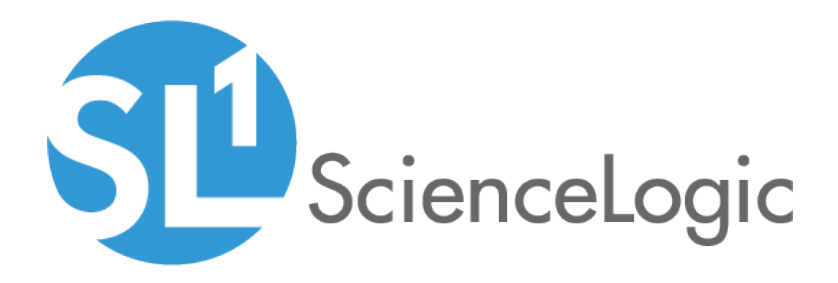

# Integration Service: ServiceNow Incident Synchronization PowerPack

Version 3.0.0

## Table of Contents

| Introduction to the ServiceNow Incident Synchronization PowerPack                        | 7    |
|------------------------------------------------------------------------------------------|------|
| Architecture Overview for ServiceNow Synchronization PowerPacks                          | 8    |
| SL1 and ServiceNow Terminology                                                           | 9    |
| Dependency Map for ServiceNow Synchronization PowerPacks                                 | 9    |
| Prerequisites for ServiceNow Synchronization PowerPacks                                  | 9    |
| Integration Applications Included in the Synchronization PowerPack                       | 11   |
| Integration Applications                                                                 | 11   |
| Integration Application (Internal)                                                       | . 11 |
| Installing and Configuring the Incident Synchronization PowerPack                        | 12   |
| Downloading, Importing, and Installing the ServiceNow Incident Synchronization PowerPack | 13   |
| Downloading the Synchronization PowerPack                                                | . 13 |
| Importing the Synchronization PowerPack                                                  | 13   |
| Installing the Synchronization PowerPack                                                 | . 14 |
| Allowing Cross-Scoped Access in ServiceNow                                               | 14   |
| Installing the ScienceLogic SL1: CMDB & Incident Automation Application in ServiceNow    | 16   |
| Installing the ServiceNow Base Pack PowerPack in SL1                                     | 17   |
| Validating Network Communications                                                        | 18   |
| Checking DNS                                                                             | 18   |
| Checking HTTPS and JSON                                                                  | . 19 |
| HTTP Codes                                                                               | . 19 |
| Creating a ServiceNow Group                                                              | 20   |
| Creating a ServiceNow User                                                               | 22   |
| Configuring Integrations for the Incident Synchronization PowerPack                      | 24   |
| Event Data Flow Between Integration Service and ServiceNow                               | 26   |
| Event Data Flow: Integration Service to ServiceNow                                       | 26   |
| Event Data Flow: SL1 to Integration Service                                              | 28   |
| Overview of the Run Book Automation for Incident Sync                                    | . 29 |
| Configuring Incident Sync                                                                | 31   |
| Creating and Aligning a Configuration Object                                             | 31   |
| Creating a Configuration Object                                                          | 32   |
| Aligning a Configuration Object                                                          | . 34 |
| Creating a ServiceNow Credential in SL1                                                  | 36   |
| Enabling the Run Book Automation Policies                                                | 38   |
| Enabling and Customizing the Run Book Action Policy                                      | . 39 |
| Customizing the Snippet Code in the Input Parameters Pane                                | 40   |
| Customizing Logging in the Run Book Action                                               | . 43 |
| Sending Custom Data to ServiceNow Using the Passthrough Option                           | 43   |
| Passing Custom Data to ServiceNow                                                        | 44   |
| Snippet Code Example                                                                     | 46   |
| Configuring the "ServiceNow: Click to Create Incident" Automation Policy                 | 47   |
| Viewing Incidents and Events                                                             | 49   |
| Incident Topology Suppression                                                            | 50   |
| Hyperlinking Events                                                                      | 56   |
| ServiceNow Hyperlinking                                                                  | 57   |
| Viewing the Incident Import Table in ServiceNow                                          | . 57 |
| ServiceNow, ScienceLogic Event, and Incident Priority Matrix                             |      |
| Adding Additional Fields to the Transform Map                                            | 60   |
| I roubleshooting the Incident Synchronization PowerPack                                  |      |
| Initial I roubleshooting Steps                                                           | 6/   |
| Integration Service                                                                      | 6/   |

| ServiceNow                                                                                              | 67 |
|----------------------------------------------------------------------------------------------------|----|
| Resources for Troubleshooting                                                                           | 67 |
| Useful Integration Service Ports                                                                        | 67 |
| Helpful Docker Commands                                                                                 | 68 |
| Viewing Container Versions and Status                                                                   | 68 |
| Restarting a Service                                                                                    | 68 |
| Stopping all Integration Service Services                                                               | 68 |
| Restarting Docker                                                                                       | 68 |
| Viewing Logs for a Specific Service                                                                     | 69 |
| Clearing RabbitMQ Volume                                                                                | 69 |
| Viewing the Process Status of All Services                                                              | 70 |
| Deploying Services from a Defined Docker Compose File                                                   | 70 |
| Dynamically Scaling for More Workers                                                                    | 70 |
| Completely Removing Services from Running                                                               | 70 |
| Diagnosis Tools                                                                                         | 70 |
| Retrieving Additional Debug Information (Debug Mode)                                                    | 71 |
| Frequently Asked Questions                                                                              | 72 |
| Why are Incidents not getting created in ServiceNow?                                                    | 72 |
| What if my Incident does not have a CI?                                                                 | 73 |
| What if the Integration Service user interface is unresponsive and Incidents are not being generated in |    |
| ServiceNow?                                                                                             | 74 |
| Why are Incident numbers not populated in SL1 on Incident creation in ServiceNow?                       | 74 |
| Why am I not getting any Incidents after disabling the firewall?                                        | 74 |
| Checklists for Deployment                                                                               | 75 |
| CMDB-Only ServiceNow Integration with Single SL1, no Domain Separation in ServiceNow                    | 76 |
| Sync Devices from SL1 to ServiceNow                                                                     | 76 |
| Discover Devices from ServiceNow in SL1                                                                 | 77 |
| Sync Business Services from SL1 to ServiceNow                                                           | 77 |
| Sync File Systems from SL1 to ServiceNow                                                                | 77 |
| Sync Network Interfaces from SL1 to ServiceNow                                                          | 77 |
| Sync Installed Software from SL1 to ServiceNow                                                          | 78 |
| Sync Maintenance Schedules from ServiceNow to SL1                                                       | 78 |
| Sync Advanced Topology from SL1 to ServiceNow                                                           | 78 |
| CMDB-Only ServiceNow Integration with Single SL1 and Domain-Separated ServiceNow                        | 79 |
| Sync Devices from SL1 to ServiceNow                                                                     | 79 |
| Discover Devices from ServiceNow in SL1                                                                 | 80 |
| Sync Business Services from SL1 to ServiceNow                                                           | 80 |
| Sync File Systems from SL1 to ServiceNow                                                                | 81 |
| Sync Network Interfaces from SL1 to ServiceNow                                                          | 81 |
| Sync Installed Software from SL1 to ServiceNow                                                          | 81 |
| Sync Maintenance Schedules from ServiceNow to SL1                                                       | 81 |
| Sync Advanced Topology from SL1 to ServiceNow                                                           | 82 |
| CMDB-Only ServiceNow Integration with Multiple SL1 Systems, no Domain-Separated ServiceNow              | 83 |
| Sync Devices from SL1 to ServiceNow                                                                     | 84 |
| Discover Devices from ServiceNow in SL1                                                                 | 84 |
| Sync Business Services from SL1 to ServiceNow                                                           | 85 |
| Sync File Systems from SL1 to ServiceNow                                                                | 85 |
| Sync Network Interfaces from SL1 to ServiceNow                                                          | 85 |
| Sync Installed Software from SL1 to ServiceNow                                                          | 86 |
| Sync Maintenance Schedules from ServiceNow to SL1                                                       | 86 |
| Sync Advanced Topology from SL1 to ServiceNow                                                           | 86 |
| Incident-Only ServiceNow Integration with Single SL1, no Domain Separation in ServiceNow                | 87 |

| Certified Application Objects | 8          |
|-------------------------------|------------|
| Roles                         | 69         |
| Tables                        | 0'         |
| Table Columns (cmdb_ci)       | 0'         |
| Table Columns (core_company)  | 1'         |
| Table Columns (cmdb group)    | 1          |
| Script Includes               | 1          |
|                               | 1          |
| Scripted Actions              | 2'         |
| Data Lookup Definitions       | 2'         |
| System Properties             | 2'         |
| Catalog Item                  | 3          |
| Catalog UI Policies           | 3          |
| Variable Sets                 | 3          |
| Catalog Client Scripts        | <i>4</i>   |
| Workflows                     | <i>4</i>   |
| Scripted REST Resources       | <i>י</i> 5 |
| Transform Maps                | <i>7</i> י |
| Transform Scripts             | 7          |
| erviceNow API Endpoints       | 8          |
| Business Services             | 0          |
| HTTP Method                   | 0          |
| Pagination                    | 0          |
| Resource Path                 | 0          |
| Default Resource Path         | 0          |
| Example (Request URL)         | 0          |
| Example (Response)            | )]         |
| Chanae Requests               | )2         |
| HTTP Method                   | )2         |
| Resource Path                 | )2         |
| Default Resource Path         | )2         |
| Fixed Internal Query          | )3         |
| Example                       | )3         |
| Example (Response)            | )3         |
| Classification version 1      | )4         |
| HTTP Method                   | )4         |
| Pagination                    | )4         |
| Resource Path                 | )4         |
| Default Resource Path         | )4         |
| Fixed Internal Query          | )5         |
| Example 10                    | )5         |
| Example (Response)            | )5         |
| Classification version 2      | )7         |
| HTTP Method                   | )7         |
| Pagination 10                 | )7         |
| Resource Path                 | )7         |
| Default Resource Path         | )7         |
| Fixed Internal Query          | 8(         |
| Example 10                    | 8          |
| Example (Response)            | 8(         |
| CMDB Group 11                 | 0          |
| HTTP Method                   | 0          |

| Pagination                      | 1      | 10  |
|---------------------------------|--------|-----|
| Resource Path                   | 1      | 10  |
| Default Resource Path           | 1      | 10  |
| Example (Request URL            | 1      | 10  |
| Example (Body)                  | 1      | 10  |
| Example (Response)              | 1      | 11  |
| Companies                       | 1      | 12  |
| ,<br>HTTP Method                | 1      | 12  |
| Pagination                      | 1      | 12  |
| Resource Path                   | 1      | 12  |
| Default Resource Path           | 1      | 12  |
| Fixed Internal Querv            | 1      | 13  |
| Example                         | 1      | 13  |
| Example (Response)              | 1      | 13  |
| Device Identification Engine    | 1      | 1.5 |
| HTTP Method                     | 1      | 15  |
| Pagingtion                      | 1      | 15  |
| Resource Path                   | 1      | 15  |
| Default Persource Path          | 1      | 15  |
| Example (Paquest LIPL)          | 1      | 15  |
| Example (Request OKL)           | 1<br>1 | 15  |
| Example (Dody)                  | 1      | 12  |
| Example Dusiness Service (Dody) | 1      | 10  |
|                                 | 1      | 17  |
|                                 | 1      | 10  |
|                                 | 1      | 10  |
| Pagination                      | 1      | 18  |
| Resource Path                   | 1      | 18  |
| Detault Resource Path           | 1      | 18  |
| Fixed Internal Query            | 1      | 19  |
| Example                         | .      | 19  |
| Example (Response)              |        | 19  |
| File Systems                    | 12     | 20  |
| HTTP Method                     | 12     | 20  |
| Pagination                      | 12     | 20  |
| Resource Path                   | 12     | 20  |
| Default Resource Path           | 12     | 20  |
| Fixed Internal Query            | 12     | 21  |
| Example                         | 12     | 21  |
| Example (Response)              | 12     | 21  |
| Import Set                      | 12     | 22  |
| HTTP Method                     | 12     | 22  |
| Resource Path                   | 12     | 22  |
| Default Resource Path           | 12     | 22  |
| Example (Request URL)           | 12     | 22  |
| Example (Body)                  | 12     | 22  |
| Incidents                       | 12     | 24  |
| HTTP Method                     | 12     | 24  |
| Pagination                      | 12     | 24  |
| Resource Path                   | 12     | 24  |
| Default Resource Path           | 12     | 24  |
| Fixed Internal Query            | 12     | 25  |
| Example                         | 12     | 25  |

| Example (Response)     | .125  |
|------------------------|-------|
| Installed Software     | . 127 |
| HTTP Method            | .127  |
| Pagination             | . 127 |
| Resource Path          | .127  |
| Default Resource Path  | .127  |
| Fixed Internal Query   | 128   |
| Example (Request URL)  | .128  |
| Manufacturer           | 130   |
| HTTP Method            | 130   |
| Pagingtion             | 130   |
| Resource Path          | 130   |
| Default Resource Path  | 130   |
| Example (Request URI ) | 130   |
| Example (Body)         | 130   |
| Example (Response)     | 131   |
| Model                  | 132   |
| HTTP Method            | 132   |
| Resource Path          | 132   |
| Default Resource Path  | 132   |
| Example (Request URI ) | 132   |
| Example (Body)         | 132   |
| Example (Response)     | 133   |
| Network Adapters       | 134   |
| HTTP Method            | 134   |
| Pagingtion             | 134   |
| Resource Path          | 134   |
| Default Resource Path  | .134  |
| Fixed Internal Query   | .135  |
| Example (Request URL)  | .135  |
| Example (Response)     | 135   |
| Service Requests       | .136  |
| HTTP Method            | .136  |
| Pagination             | 136   |
| Resource Path          | 136   |
| Default Resource Path  | 136   |
| Fixed Internal Query   | 137   |
| Example                | 137   |
| Example (Response)     | .137  |
|                        | /     |

# Chapter

## Introduction to the ServiceNow Incident Synchronization PowerPack

#### Overview

This chapter describes the ServiceNow Incident Synchronization PowerPack, which is the ScienceLogic integration with the ServiceNow Incident Management Module.

This Synchronization PowerPack automatically logs, de-duplicates, correlates, updates, and appends ServiceNow Incidents, reducing the amount of time to resolve critical service issues. This Synchronization PowerPack covers the entire Incident life cycle, providing a bi-directional integration between SL1 events and ServiceNow Incidents, while providing a granular view into both the event and the associated Incident.

**NOTE**: The label "SyncPack" is used in place of "Synchronization PowerPack" in the Integration Service user interface.

This chapter covers the following topics:

| Architecture Overview for ServiceNow Synchronization PowerPacks    | 8 |
|--------------------------------------------------------------------|---|
| SL1 and ServiceNow Terminology                                     | 9 |
| Dependency Map for ServiceNow Synchronization PowerPacks           | 9 |
| Prerequisites for ServiceNow Synchronization PowerPacks            | 9 |
| Integration Applications Included in the Synchronization PowerPack | 1 |

## Architecture Overview for ServiceNow Synchronization PowerPacks

The following diagram details the various elements that are contained in SL1 and the Integration Service, and how the Integration Service sits between the core SL1 platform and an external data platform:

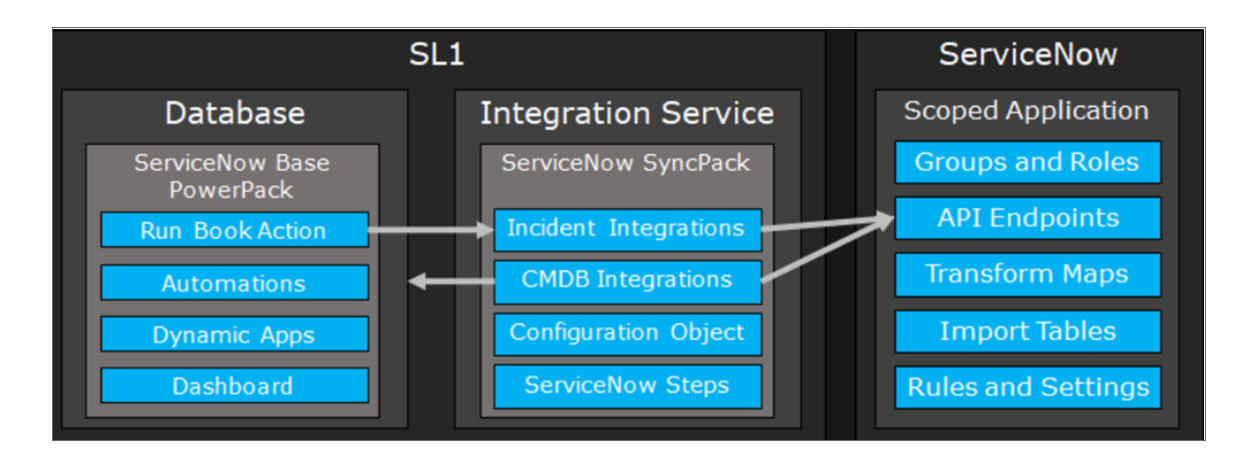

The following diagram provides an example of the high-level architecture of an Integration Service system with High Availability, Disaster Recovery, and a proxy configured:

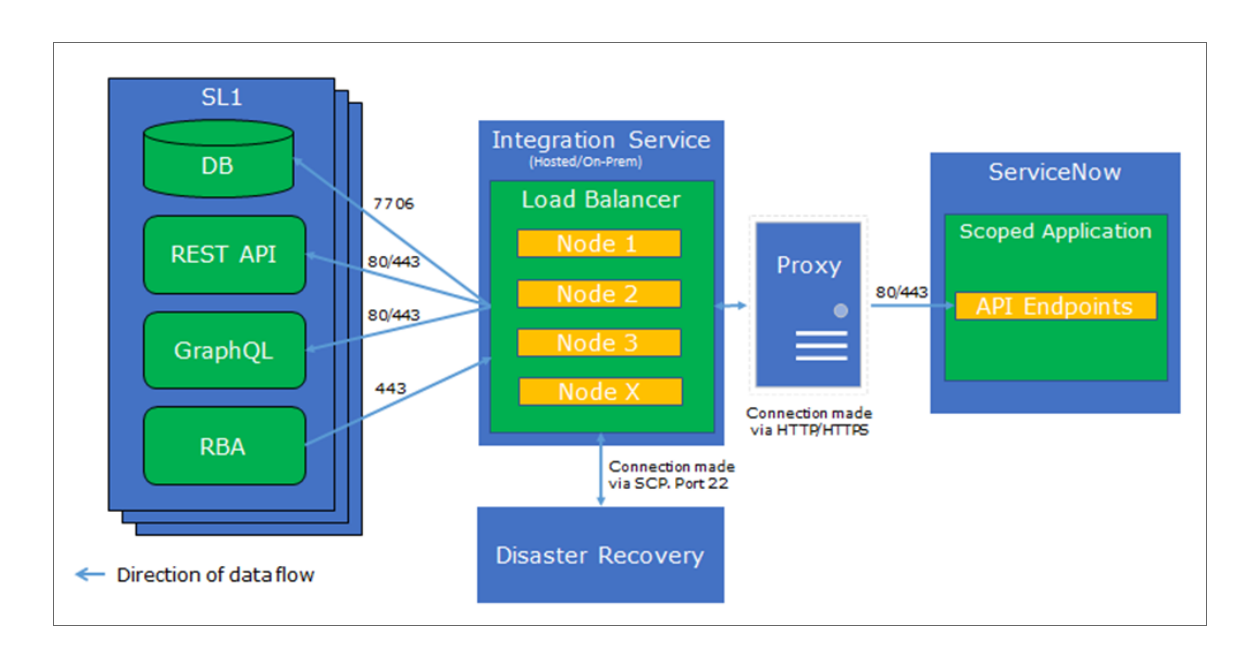

## SL1 and ServiceNow Terminology

The following table lists the different names for the shared elements in SL1 and ServiceNow:

| SL1               | ServiceNow              |
|-------------------|-------------------------|
| Device            | Cl (Configuration Item) |
| Discovery Session | Service Catalog Request |
| Event             | Incident                |
| Organization      | Company/Domain          |
| Schedule          | Maintenance Schedule    |
| Тороlоду          | Dependency              |

#### Dependency Map for ServiceNow Synchronization PowerPacks

The following graphic describes which Synchronization PowerPacks depend on other Synchronization PowerPacks:

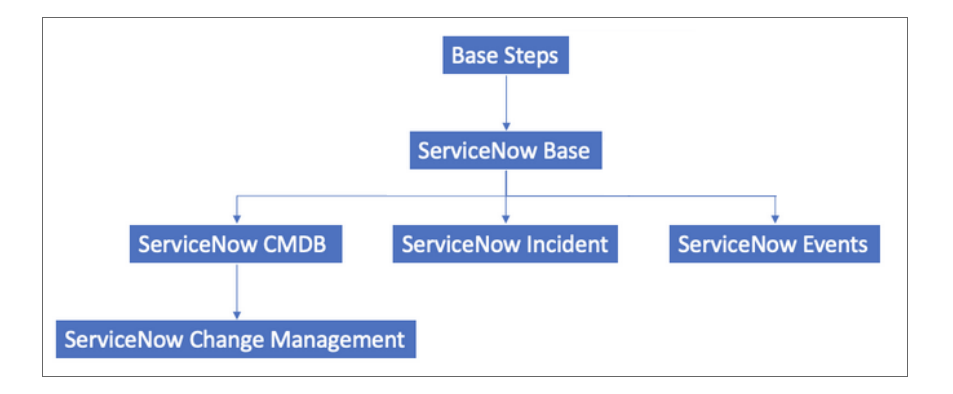

TIP: For more information about the Standard Base Steps Synchronization PowerPack, see the Integration Service Platform manual.

## Prerequisites for ServiceNow Synchronization PowerPacks

This section describes the prerequisites for the ServiceNow Synchronization PowerPacks. For more information about the specific software versions required by a ServiceNow Synchronization PowerPack, see the release notes for that Synchronization PowerPack.

To install any of the ScienceLogic ServiceNow Synchronization PowerPacks, you must have administrator access to both SL1 and ServiceNow. Specifically, you will need:

- ScienceLogic root SSH access
- SSH access to the Integration Service
- ScienceLogic administrator access to the Administration Portal
- ServiceNow administrator access

Additional information related to uploading, installing, and upgrading the ServiceNow Synchronization PowerPacks:

- If you want to upload and install multiple ServiceNow Synchronization PowerPacks at the same time, you should upload *all* of the Synchronization PowerPacks first, and then install them to address any dependencies between the Synchronization PowerPacks.
- If you are upgrading from version 1.8.4 of the Integration Service, you can first move to version 2.5.0 of the ServiceNow Synchronization PowerPack, then upgrade to version 2.0 of the Integration Service, and finally move to version 3.0.0 or later of the relevant ServiceNow Synchronization PowerPacks.
- If you made customizations to version 2.5.0 or earlier of the ServiceNow Synchronization PowerPack, you must make a copy of that Synchronization PowerPack and save it as a new Synchronization PowerPack to keep your customizations. For more information, see the *Integration Service for Developers* manual.
- If you are starting out with version 2.0.0 of the Integration Service platform, you should skip version 2.5.0 of the ServiceNow Synchronization PowerPack and instead install version 3.0.0 of the relevant ServiceNow Synchronization PowerPacks.
- There is no backwards compatibility after you upgrade a ServiceNow Synchronization PowerPack from version 2.5.0 to 3.0.0.

**NOTE**: ScienceLogic highly recommends that you disable all firewall session-limiting policies. Firewalls will drop HTTPS requests, which results in data loss.

| Source IP           | Integration Service<br>Destination | Integration Service<br>Source Port | Destination Port | Requirement                             |
|---------------------|------------------------------------|------------------------------------|------------------|-----------------------------------------|
| Integration Service | SL1 API                            | Any                                | TCP 443          | SL1 API Access                          |
| Integration Service | ServiceNow API                     | Any                                | TCP 443          | ServiceNow<br>API Access                |
| SL1 Run Book Action | Integration Service                | Any                                | TCP 443          | Send SL1 data to<br>Integration Service |
| Integration Service | SL1 Database                       | Any                                | ТСР 7706         | SL1<br>Database Access                  |

The following table lists the port access required by the Integration Service and this Synchronization PowerPack:

## Integration Applications Included in the Synchronization PowerPack

This section lists the contents of the ServiceNow Incident Synchronization PowerPack.

#### Integration Applications

The following integration applications are included with the ServiceNow Incident Synchronization PowerPack:

- Create or Update ServiceNow Incident from SL1 Event. Reads SL1 events and creates or updates the corresponding ServiceNow Incident.
- Sync Incident State from ServiceNow to SL1 Event. Clears or updates SL1 events when the related ServiceNow Incident is updated.
- Update ServiceNow Incident when SL1 Event is Acknowledged. Updates the synced ServiceNow incident when the corresponding SL1 event is acknowledged.
- Update ServiceNow Incident when SL1 Event is Cleared. Updates the synced ServiceNow Incident when the corresponding SL1 event is cleared.

#### Integration Application (Internal)

To view the internal integration application, click the Filter icon ( $\overline{\phantom{a}}$ ) on the **Integrations** page and select Show Hidden Integrations. Internal integration applications are hidden by default. The following integration application is "internal" and should not be run directly. Instead, it is automatically run by applications from the previous list:

• Bulk Update SL1 Events. Bulk updates SL1 events with a given payload.

# Chapter

# 2

## Installing and Configuring the Incident Synchronization PowerPack

#### Overview

This chapter describes the how to install and configure the ServiceNow Incident Synchronization PowerPack and the components used by the Synchronization PowerPack.

The following workflow covers how to install and configure this Synchronization PowerPack:

- 1. In the Integration Service, download, import, and install the ServiceNow Incident Synchronization PowerPack.
- 2. In ServiceNow, enable cross-scoped access and install the "ScienceLogic SL1: CMDB & Incident Automation" application.
- 3. In SL1, install the ServiceNow Base Pack PowerPack.
- 4. Validate network communications.
- 5. Create a ServiceNow group and user account.

These installation and configuration steps are covered in the following topics:

| $Downloading, \ \textit{Importing}, \ \textit{and Installing the ServiceNow Incident Synchronization PowerPack} \ .$ | 13 |
|----------------------------------------------------------------------------------------------------|----|
| Allowing Cross-Scoped Access in ServiceNow                                                                           | 14 |
| Installing the ScienceLogic SL1: CMDB & Incident Automation Application in ServiceNow                                | 16 |
| Installing the ServiceNow Base Pack PowerPack in SL1                                                                 | 17 |
| Validating Network Communications                                                                                    | 18 |
| Creating a ServiceNow Group                                                                                          | 20 |
| Creating a ServiceNow User                                                                                           | 22 |

#### Downloading, Importing, and Installing the ServiceNow Incident Synchronization PowerPack

A Synchronization PowerPack file has the .**whl** file extension type. You can download the Synchronization PowerPack file from the ScienceLogic Support site.

WARNING: If you are upgrading to this version of the Synchronization PowerPack from a previous version, make a note of any settings you made on the **Configuration** pane of the various integration applications in this Synchronization PowerPack, as these settings are *not* retained when you upgrade.

#### Downloading the Synchronization PowerPack

A Synchronization PowerPack file has the .**whl** file extension type. You can download the Synchronization PowerPack file from the ScienceLogic Support site.

To locate and download the Synchronization PowerPack:

- 1. Go to the ScienceLogic Support site at https://support.sciencelogic.com/s/.
- 2. Click the **Product Downloads** tab, select *PowerPacks*, and then click the "Synchronization" link. The **Synchronization PowerPack Downloads** page appears.
- 3. Click the name of the Synchronization PowerPack you want to install. The PowerPack page appears.
- 4. In the **Files** list, locate the Synchronization PowerPack **.whl** file, click the down arrow button, and select *Download*.

**NOTE:** Synchronization PowerPacks do not require a specific license. After you download a Synchronization PowerPack, you can import it to your Integration Service using the Integration Service user interface.

#### Importing the Synchronization PowerPack

**NOTE**: You must import and install the ServiceNow Base Synchronization PowerPack before uploading and installing any of the other ServiceNow Synchronization PowerPacks.

To import a Synchronization PowerPack in the Integration Service user interface:

- 1. On the **SyncPacks** page of the Integration Service user interface, click **[Import SyncPack]**. The **Import SyncPack** page appears.
- 2. Click [Browse] and select the .whI file for the Synchronization PowerPack you want to install.

TIP: You can also drag and drop a .whI file to the SyncPacks page.

- 3. Click **[Import]**. The Integration Service registers and uploads the Synchronization PowerPack. The Synchronization PowerPack is added to the **SyncPacks** page.
- **NOTE:** You cannot edit the content package in a Synchronization PowerPack published by ScienceLogic. You must make a copy of a ScienceLogic Synchronization PowerPack and save your changes to the new Synchronization PowerPack to prevent overwriting any information in the original Synchronization PowerPack when upgrading.

#### Installing the Synchronization PowerPack

To install a Synchronization PowerPack in the Integration Service user interface:

1. On the **SyncPacks** page of the Integration Service user interface, click the **[Actions]** button (<sup>‡</sup>) for the Synchronization PowerPack you want to install and select *Activate & Install*. The **Activate & Install SyncPack** modal appears.

TIP: By default, the SyncPacks page displays only activated and installed PowerPacks. If you do not see the PowerPack that you want to install, click the toggle icon ( ) on the SyncPacks page and select Show All SyncPacks to see a list of the uninstalled PowerPacks.

- Click [Yes] to confirm the activation and installation. When the Synchronization PowerPack is activated, the SyncPacks page displays a green check mark icon (<sup>SO</sup>) for that Synchronization PowerPack. If the activation or installation failed, then a red exclamation mark icon (<sup>O</sup>) appears.
- 3. For more information about the activation and installation process, click the check mark icon (<sup>≤</sup>) or the exclamation mark icon (<sup>●</sup>) in the **Activated** column for that Synchronization PowerPack. For a successful installation, the "Activate & Install SyncPack" integration application appears, and you can view the Step Log for the steps. For a failed installation, the **Error Logs** window appears.

#### Allowing Cross-Scoped Access in ServiceNow

When using custom tables that are extended from the cmdb\_ci table, you must configure cross-scope access for any custom tables created outside of the base ServiceNow deployment.

The following examples contain errors that might occur when cross-scope access is required.

Example of an API response:

```
{"results":[{"error":
{"message":"com.glide.script.fencing.access.ScopeAccessNotGrantedException: read
access to ui_test_hardware not granted","detail":""},"status":"failure"}
```

Example of navigating to a URL directly from a web browser when cross-scope access is required:

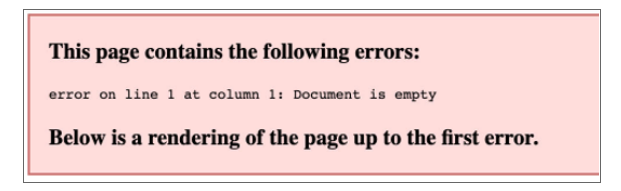

In this example, the table requires that you grant access to the ScienceLogic Scope to allow the API call to run correctly. In the above example, the target table is **u\_test\_hardware**.

NOTE: A ServiceNow account with System Administrator is required.

To grant access to the ScienceLogic Scope in ServiceNow:

- 1. Log in to your ServiceNow instance.

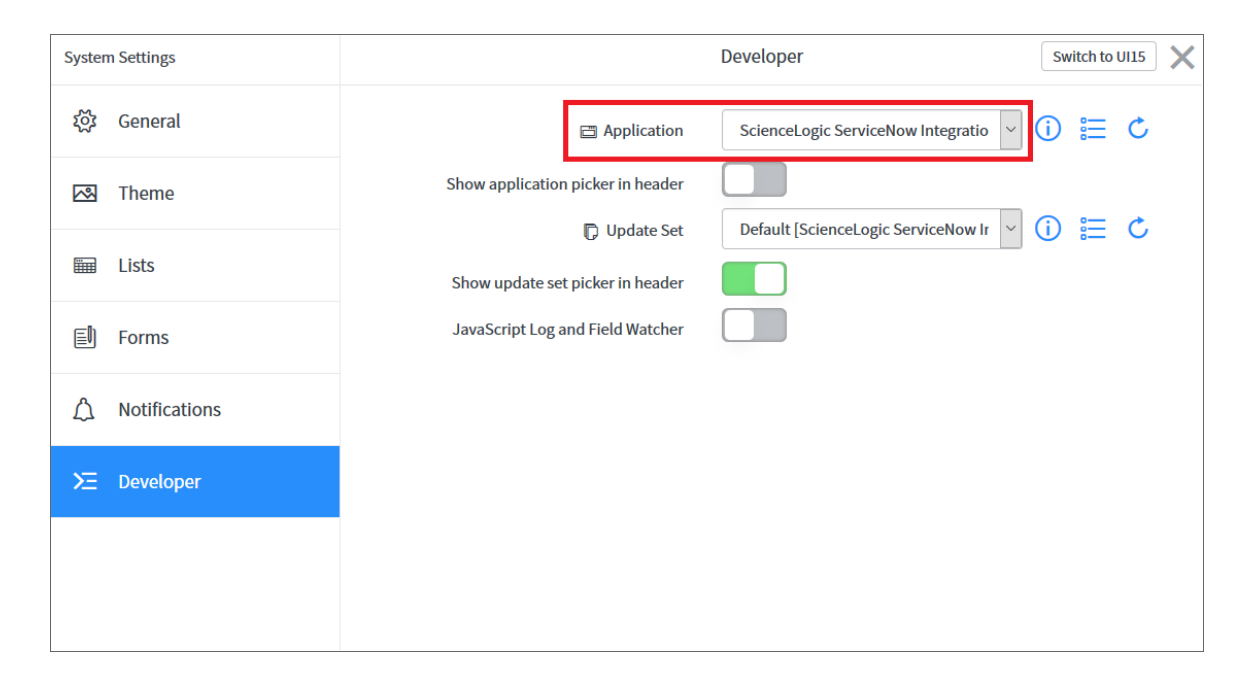

3. From the **Application** drop-down list, select ScienceLogic ServiceNow Integration.

4. Close the **Developer System Settings** window and navigate to the **Cross scope privileges** page (System Applications > Application Cross-Scope Access).

**NOTE:** Make sure you are in the ScienceLogic ServiceNow Application scope and track these updates in an update set.

5. Click the **[New]** button to create a new record on the **Cross scope privileges** page:

| < E Cross scope<br>New record | e privilege                         |   |             | Ø                                   | ŧ  | 000 | Submit |
|-------------------------------|-------------------------------------|---|-------------|-------------------------------------|----|-----|--------|
| * Source Scope                | ScienceLogic ServiceNow Integration |   | Application | ScienceLogic ServiceNow Integration | () |     | ^      |
| * Target Scope                | Global Q                            | 0 | * Operation | Read ~                              |    |     |        |
| * Target Name                 | cmd_ci_endpoint_storage_fc          |   | Status      | Allowed ~                           |    |     |        |
| * Target Type                 | Table ~                             |   |             |                                     |    |     |        |
| Submit                        |                                     |   |             |                                     |    |     |        |

- 6. Verify that the **Source Scope** and **Application** fields are set to ScienceLogic ServiceNow Integration. If they are not, repeats steps 2-3.
- 7. Complete the following fields:
  - Target Scope. Specify the scope of the target table, such as Global.
  - Operation. Select Read.
  - Target Name. Specify the name of the target table.
  - Status. Select Allowed.
  - Target Type. Select Table.
- 8. Click the [Submit] button.

For more information, see <u>https://docs.servicenow.com/bundle/madrid-application-</u>development/page/build/applications/reference/c CrossScopePrivilegeRecord.html.

#### Installing the ScienceLogic SL1: CMDB & Incident Automation Application in ServiceNow

The ServiceNow Incident Synchronization PowerPack uses the "ScienceLogic SL1: CMDB & Incident Automation Application" to sync incident status update from ServiceNow back to SL1.

You must install the "ScienceLogic SL1: CMDB & Incident Automation" application on your ServiceNow instance to enable this Synchronization PowerPack. The "ScienceLogic SL1: CMDB & Incident Automation" application is also known as the "Certified Application" or the "Scoped Application".

- **NOTE**: You must have a ServiceNow HI Service Account to request this application and download it onto your ServiceNow instance.
- WARNING: Integration Service instances running version 2.0.0 or later of the ServiceNow integration applications are not backwards-compatible with the previous ServiceNow update sets or with SyncServer. After you install the "ScienceLogic SL1: CMDB & Incident Automation" application on your ServiceNow instance, you need to upgrade your ServiceNow integration applications to version 2.0.0 or later on all Integration Service instances. The "ScienceLogic SL1: CMDB & Incident Automation" application is also not backwards-compatible with SyncServer. This change cannot be reverted.

You must first request the "ScienceLogic SL1: CMDB & Incident Automation" application from the ServiceNow Store, and then you can install it.

To request and install the Certified Application:

- 1. Go to the ServiceNow Store at <a href="https://store.servicenow.com">https://store.servicenow.com</a> and search for "ScienceLogic SL1".
- 2. Select the "ScienceLogic SL1: CMDB & Incident Automation" application. The detail page for the application appears.
- 3. Click the [Get] button and log in with your HI credentials.
- 4. After the request is approved, log in to ServiceNow as an administrator and navigate to **Application Manager** (System Applications > Applications or My Company Applications).
- 5. Click [Downloads] in the menu header or search for "ScienceLogic".
- 6. Click the version drop-down for the "ScienceLogic ServiceNow Integration" application listing to make sure you are using the correct version of the application that is compatible with your version of this Synchronization PowerPack.
- 7. Click the **[Install]** button for the "ScienceLogic ServiceNow Integration" application. The installation is complete when the button changes to **[Installed]**.
- 8. In the filter navigator, search for "ScienceLogic" and locate the application in the left-hand navigation menu to verify that the application was installed.

## Installing the ServiceNow Base Pack PowerPack in SL1

The ServiceNow Base Pack PowerPack monitors the ServiceNow Incident and CMDB tables, and it returns information about Incident types, priorities, and states, displaying the information in an easy-to-consume dashboard. The PowerPack also returns information about the CI records that are actively being synced between SL1 and ServiceNow via the Integration Service, including basic CI metadata as well as an overall count.

Also, this PowerPack is a critical component of the Incident Sync Integration with ServiceNow, using Run Book Automations to integrate with the ServiceNow Incident Management module. TIP: By default, installing a new version of a PowerPack overwrites all content in that PowerPack that has already been installed on the target system. You can use the *Enable Selective PowerPack Field Protection* setting in the **Behavior Settings** page (System > Settings > Behavior) to prevent new PowerPacks from overwriting local changes for some commonly customized fields. For more information, see the *System Administration* manual.

To install the ServiceNow Base Pack PowerPack:

- 1. Download the latest version of the PowerPack from the Customer Portal to a local computer.
- 2. In SL1, log in and go to the **PowerPack Manager** page (System > Manage > PowerPacks).
- 3. Click [Actions] and select Import PowerPack.
- 4. Click [Browse] and navigate to the ServiceNow Base Pack PowerPack file from step 1.
- 5. Select the PowerPack file and click [Import]. The PowerPack Installer modal page displays a list of the PowerPack contents.
- 6. Click [Install]. After the installation is complete, the ServiceNow Base Pack PowerPack appears on the **PowerPack Manager** page.

#### Validating Network Communications

All communication between SL1 and ServiceNow is done through TCP port 443. To allow communication between SL1 and ServiceNow, the SL1 Database Server, Data Collector, or All-In-One Appliance must have external access to the ServiceNow instance. No inbound TCP ports are required to be open to the SL1 server. Outbound communication may use NAT or be direct.

**NOTE:** All firewall session-limiting policies must be disabled. If firewall session-limiting policies are enabled, HTTPS requests might be dropped by the firewall, resulting in data loss. Check with your security or firewall administrator to make sure there are no session limiting policies on TCP port 443 for your SL1 servers.

#### Checking DNS

Because ServiceNow is a cloud-based service, DNS must be configured on all SL1 servers that communicate with your ServiceNow instance.

**NOTE**: ServiceNow instances are generally named as: *your-instance.service-now.com*, where *your-instance* is the name of your ServiceNow server. The examples below use *mycompany.service-now.com*. Your instance name will be unique to your subscription.

To validate that your SL1 server has proper DNS name resolution configured, test network connectivity and name resolution using the nmap command, which is available from the command line of any SL1 server:

nmap -sT -p 443 mycompany.service-now.com

If the test was successful, you will see a message similar to the following:

Starting Nmap 5.51 ( http://nmap.org ) at 2013-11-12 20:22 UTC Nmap scan report for mycompany.service-now.com (199.91.136.100) Host is up (0.067s latency). PORT STATE SERVICE 443/tcp open https

If domain name resolution fails, you will see a message similar to:

Failed to resolve given hostname/IP: mycompany.service-now.com.

#### Checking HTTPS and JSON

You can administer a simple test to determine if the ServiceNow JSON Plug-in web service is configured and operating using the Basic Authentication method on your ServiceNow instance. To do so, run the following command from the ScienceLogic Central Database or All-In-One Appliance:

**NOTE**: In the example below, replace the admin:admin username and password key/value pair with your ServiceNow administrator username and password and mycompany.service-now.com with your ServiceNow instance name.

```
curl --location -vu admin:admin -H "Accept: application/json" -H "Content-Type:
application/json"
'https://mycompany.service-now.com/api/now/table/incident'
```

If not successful, the following message appears:

HTTP/1.1 401 Unauthorized

If successful, a JSON encoded string starting with the "result" variable appears:

{"result":[{"upon\_approval":"","location":"1083361cc611227501b682158cabf646",....

#### HTTP Codes

HTTP codes are necessary for identifying specific problems. The following table lists typical HTTP codes that might occur when testing the ServiceNow JSON Web Service.

| Code | Definition                                                                                                    |
|------|----------------------------------------------------------------------------------------------------|
| 401  | Unauthorized. Check that the username and password are correct and properly formatted.                                                                   |
| 403  | Forbidden. ServiceNow understood the request, but either the URL is incorrect, or the user account does not have permission to see the requested object. |

| Code | Definition                                                                                                    |
|------|----------------------------------------------------------------------------------------------------|
| 404  | The ServiceNow server has not found anything matching the requested URL. Check to make sure there is data in the target table. |
| 200  | Success.                                                                                                    |
| 201  | Success. Data is posted.                                                                                                    |

**TIP**: For more information about the ServiceNow JSON Web Service and the Table API, see <a href="http://wiki.servicenow.com/index.php?title=Table\_API">http://wiki.servicenow.com/index.php?title=Table\_API</a>. If you continue to have problems, please contact either ScienceLogic or ServiceNow customer support.

## Creating a ServiceNow Group

For best practice and security, create a dedicated ServiceNow account that has restricted access to only the groups, access control lists (ACLs), and roles needed for ScienceLogic incident management.

To create a ServiceNow Account for ScienceLogic Incident management:

- 1. In ServiceNow, search in the filter navigator for "groups".
- 2. On the Groups page (System Security > Groups), click [New]. A New record page appears.
- 3. In the **New record** page, type the group name and any additional information. **Name** is the only required field.

| <           |                               |             | Ŵ | submit |
|-------------|-------------------------------|-------------|---|--------|
| Name        | Sciencelogic Service Accounts | Group email | 8 |        |
| Manager     | System Administrator Q        | ① Parent    | Q |        |
| Description |                               |             |   |        |
|             |                               |             |   |        |
| Submit      |                               |             |   |        |

4. Right-click the gray header and click Save to save the record.

| <           |                               | Save                                   |             | Ø | submit |
|-------------|-------------------------------|----------------------------------------|-------------|---|--------|
| Name        | Sciencelogic Service Accounts | Configure ><br>Export >                | Group email | 8 |        |
| Manager     | System Administrator Q (i     | Create Favorite                        | Parent      | Q |        |
| Description |                               | Copy URL<br>Copy sys_id<br>Reload form |             |   |        |

5. At the bottom of the Group form, select the [Roles] tab and click [Edit].

| Roles              | Group Members   | Groups                 |               |            |            |   |
|--------------------|-----------------|------------------------|---------------|------------|------------|---|
|                    | Roles Edit      | Go to Created 💌        | Search        |            |            | Ð |
| $\bigtriangledown$ | Group = Science | logic Service Accounts |               |            |            |   |
| 袋                  | Q               | Created                | <b>≡</b> Role | Granted by | ≡ Inherits |   |
|                    |                 |                        |               |            |            |   |

6. Search for x\_sclo\_scilogic.Admin and move it to the **Roles List** column using the arrow buttons.

| Add Filter Run filter ?                                                                                                    |        |                                  |        |
|----------------------------------------------------------------------------------------------------|--------|----------------------------------|--------|
| choose field 🔻                                                                                                    | oper   | •                                | value  |
| Collection                                                                                                    |        | Roles List<br>IS4 - Service Acco | unts   |
| action_designer<br>activity_admin<br>activity_creator<br>admin<br>agent_admin<br>api_analytics_read<br>app_service_admin<br>app_service_user<br>approval_admin<br>approver_user<br>assessment_admin<br>asset<br>assignment_rule_admin<br>atf_test_admin<br>atf_test_designer | >      | x_sclo_scilogic                  | .Admin |
|                                                                                                    | Cancel | Save                             |        |

7. Click [Save]. Your ServiceNow Group now has an assigned Role:

| Group              | ce Accounts            |                              |             | R         | <b>₩</b> •••• | Update    | Delete | • • |
|--------------------|------------------------|------------------------------|-------------|-----------|---------------|-----------|--------|-----|
| Name               | IS4 - Service Accounts |                              | Group email |           |               |           |        |     |
| Manager            |                        | Q                            | Parent      |           |               | Q         |        |     |
| Description        |                        |                              |             |           |               |           |        |     |
|                    |                        |                              |             |           |               |           |        |     |
| Update Delete      |                        |                              |             |           |               |           |        |     |
|                    |                        |                              |             |           |               |           |        |     |
| Roles (1) Group Me | embers (1) Groups      |                              |             |           |               |           |        |     |
| ■ Roles Edit.      | Go to Created 🔻 Sea    | arch                         |             | 44        | •             | 1 to 1 of |        | Ξ   |
| Group = IS4 -      | Service Accounts       |                              |             |           |               |           |        |     |
| ø; Q ≡             | ■ Created              | <b>≡</b> Role                | ≡ Gi        | ranted by |               | ≡ Inheri  | ts     |     |
| (i) <u>2</u>       | 019-01-15 12:09:31     | <u>x sclo scilogic.Admin</u> | (emp        | ty)       |               | true      |        |     |
| Actions on se      | elected rows \$        |                              |             | ••        | • •           | 1 to 1 o  | f1 🕨 🍽 |     |
|                    |                        |                              |             |           |               |           |        |     |

8. Next, create a ServiceNow user to use with this Group. See the following procedure for the details.

#### Creating a ServiceNow User

**NOTE**: The ServiceNow user you create in this procedure will *not* be able to log into the ServiceNow user interface with the username and password you give this user. However, you will use the username and password in the relevant configuration objects in the Integration Service user interface to run integration applications. For more information about configuration objects, see Creating and Aligning a Configuration Object.

To create a ServiceNow Account for ScienceLogic Incident management:

- 1. In ServiceNow, search in the filter navigator for "users".
- 2. On the Users page (System Security > Users), click [New]. A New record page appears.
- 3. Complete the following fields:
  - User ID. Type a user ID. Required.
  - First Name. Type the user's first name.
  - Last Name. Type the user's last name.
  - Password. Type a password. Required.
  - Active. Select this checkbox. Required.
  - Web Service Access Only. Select this checkbox. Required.

- Time Zone. Select GMT. Required.
- Date Format. Select System (yyyy-MM-dd).
- 4. Right-click the gray header and click Save to save the user.
- 5. Select the **[Groups]** tab at the bottom of the record and click the **[Edit]** button:

| Roles | Groups | Delegates | Subscriptions | Manage  | Subscriptions |   |
|-------|--------|-----------|---------------|---------|---------------|---|
|       | Groups | New Edi   | it Go to      | Group 🔻 | Search        | - |

6. Find the group you created previously and move the group to the right-hand column using the arrow buttons.

| Collection        | Groups List                   |
|-------------------|-------------------------------|
| Q sciencelogic    | Service Account               |
| None              | Sciencelogic Service Accounts |
|                   | Cancel Save                   |
| Name Sciencelogic | Service Accounts              |

7. Click **[Save]**. After the user has been added to the group, you can see their Roles and Groups at bottom of the record:

| Roles (18) | Groups (1) | Delegate | s Subscriptions | Manage Subscriptions |                   |     |    |
|------------|------------|----------|-----------------|----------------------|-------------------|-----|----|
| Rol        | es Edit    | Go to    | Role 🔻          | Search               | ▲ ▲ 1 to 18 of 18 | • • | •• |

**NOTE:** As a best practice, you should use a non-administrator ServiceNow user for the Integration Service configuration object.

## Chapter

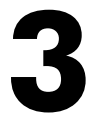

## Configuring Integrations for the Incident Synchronization PowerPack

#### Overview

This chapter describes the how to configure and run the various Integration Service integration applications and Run Book Automations contained in the ServiceNow Incident Synchronization PowerPack.

An *integration application* is a JSON object that includes all the information required for executing an integration on the Integration Service platform. In this Synchronization PowerPack, the integration applications are aligned with an SL1*Run Book Automation* that you can configure to ensure that whenever SL1 detects a new, acknowledged, or cleared Event, a corresponding Incident is created or updated in ServiceNow.

This chapter covers the following topics:

| Event Data Flow Between Integration Service and ServiceNow               | 26 |
|--------------------------------------------------------------------------|----|
| Overview of the Run Book Automation for Incident Sync                    | 29 |
| Configuring Incident Sync                                                | 31 |
| Creating and Aligning a Configuration Object                             | 31 |
| Creating a ServiceNow Credential in SL1                                  | 36 |
| Enabling the Run Book Automation Policies                                | 38 |
| Enabling and Customizing the Run Book Action Policy                      |    |
| Sending Custom Data to ServiceNow Using the Passthrough Option           | 43 |
| Configuring the "ServiceNow: Click to Create Incident" Automation Policy | 47 |
| Viewing Incidents and Events                                             |    |
| Incident Topology Suppression                                            | 50 |
| Hyperlinking Events                                                      | 56 |

| Viewing the Incident Import Table in ServiceNow              | 57 |
|--------------------------------------------------------------|----|
| ServiceNow, ScienceLogic Event, and Incident Priority Matrix | 59 |
| Adding Additional Fields to the Transform Map                | 60 |

#### Event Data Flow Between Integration Service and ServiceNow

#### Event Data Flow: Integration Service to ServiceNow

The following chart and steps illustrate the event data flow from the Integration Service to a ServiceNow instance:

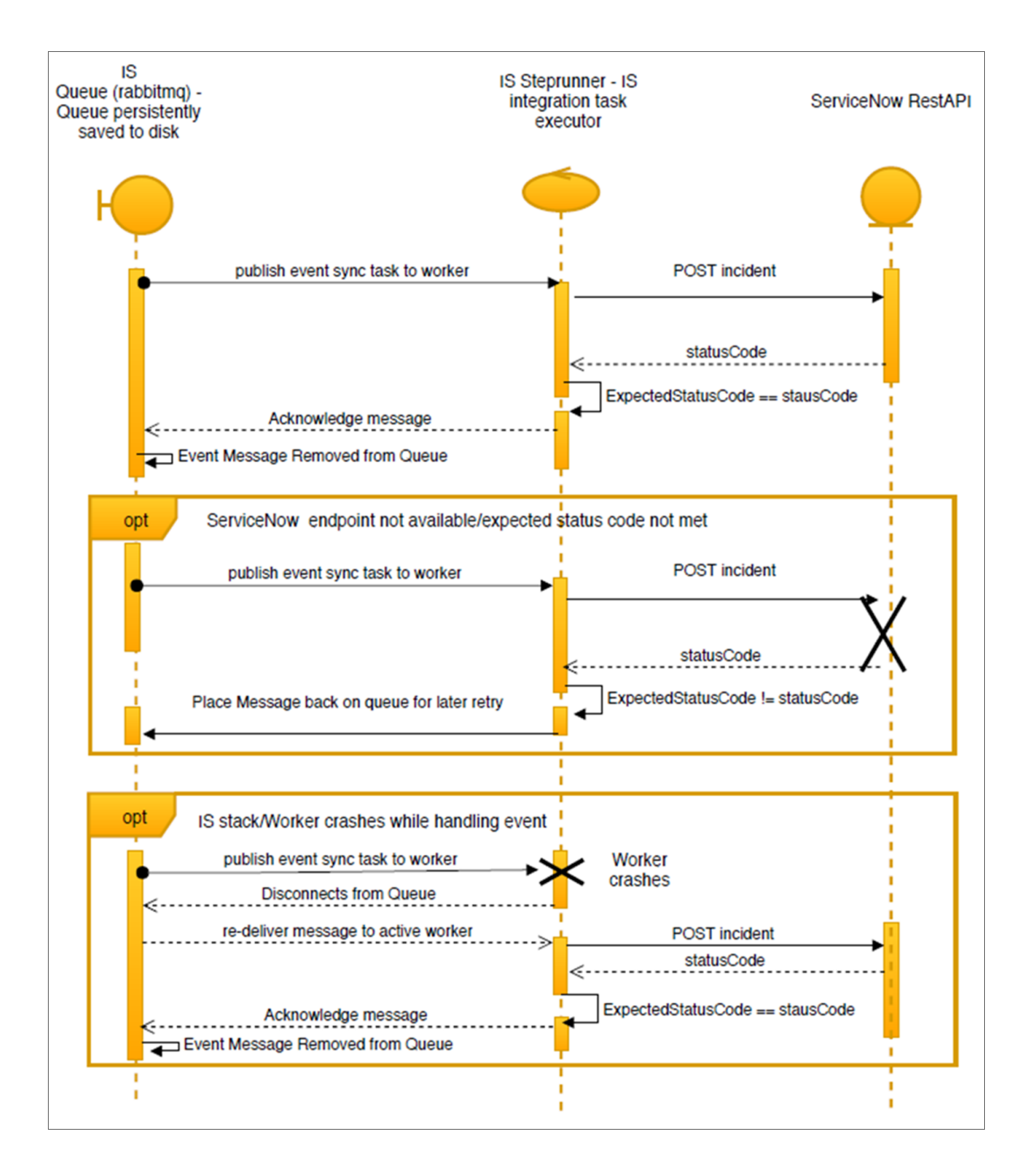

- 1. Workers are subscribed to the Integration Service task queue.
- 2. When a new event to be synced is placed in the Integration Service task queue, it is assigned and pushed to a worker.
- 3. The worker processes and transforms the necessary SL1 event data into a ServiceNow incident and POSTs the incident to the ServiceNow endpoint.
  - If the resulting status code matches the expected status code for the request, the original message is acknowledged and removed from the queue.
  - If the worker crashes while processing the event, the queue senses the unexpected disconnect, and the same event message is re-delivered to a new worker.

**NOTE**: The above results are performed through the "late acknowledgment" of tasks. With this setting enabled, an Integration Service worker will not remove a message from the queue until the message has been fully processed by the worker. This setting can be enabled or disabled with the environment variable "task\_acks\_late".

4. If ServiceNow responds with an unexpected status code when POSTing the incident, the message will be placed back in the queue with specified re-try parameters.

**NOTE**: You can configure re-try parameters on a per-task basis. You may want to manually alter your re-try parameters for tasks depending on the action the task is taking. The configuration of retries includes the maximum number of times a task is retried after consistently failing, and the delay length between retries.

#### Event Data Flow: SL1 to Integration Service

The following chart and steps illustrate the event data flow from SL1 to the Integration Service:

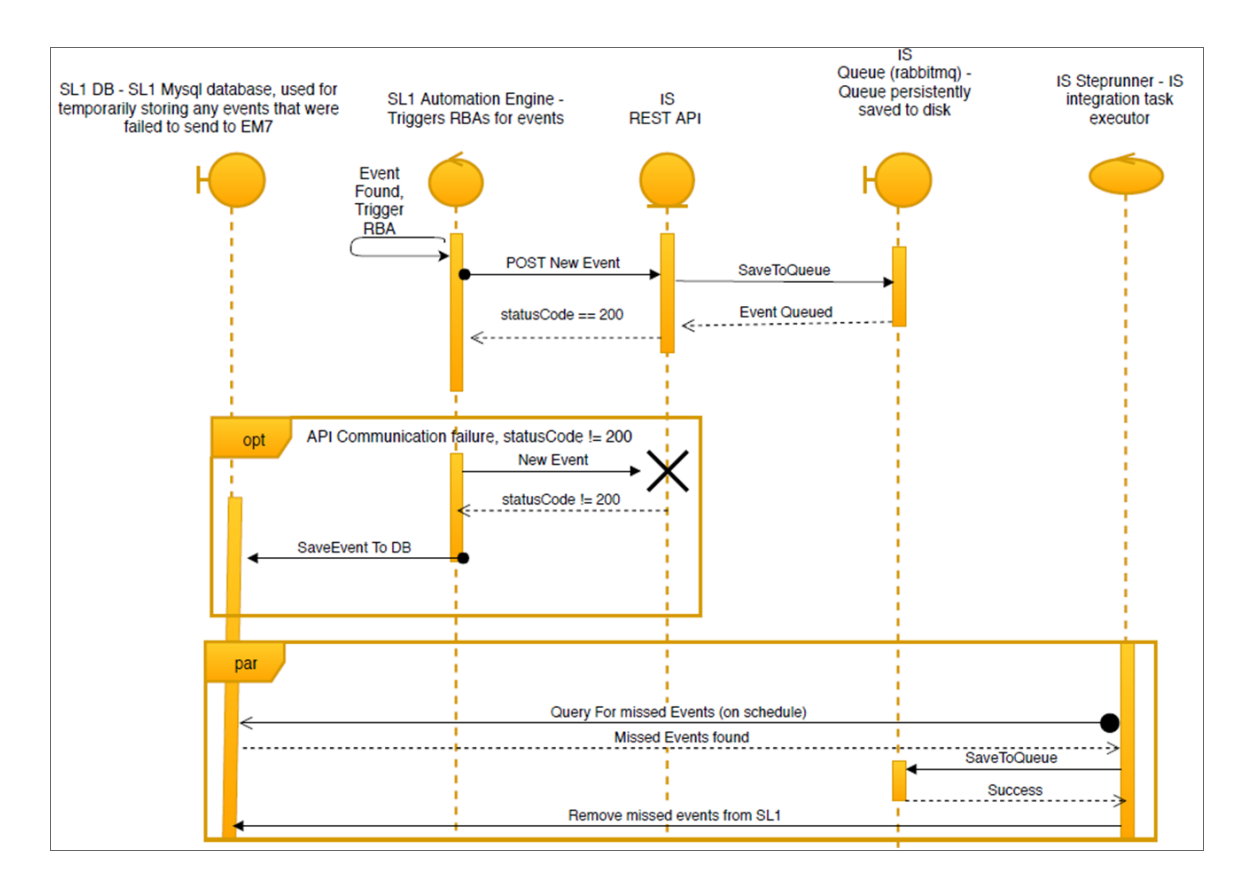

- 1. Through a Run Book Automation, SL1 identifies an event that should be synced to ServiceNow.
- 2. A Run Book Action executes a POST action to the Integration Service API to let the Integration Service know that an integration should be run to sync the event.
  - If the Run Book Action is successful and the POST responds with a 200, then the event data is stored in the Integration Service queue for syncing.
  - If the POST does not respond with a 200, then the Run Book Action inserts the missed event into a table in the SL1 database so that it can be retrieved later.
- 3. In parallel, a scheduled Integration Service event continuously checks the SL1 database for any missed events. If any missed events are found, they will be pulled from the database and inserted into the Integration Service queue.

**NOTE**: The Integration Service queue is persistently saved to disk, so if the service stops, any events that existed in the queue before to the failure will still exist in the queue after the service is running again.

4. Missed events are not removed from the SL1 database until after they are inserted into the queue.

## Overview of the Run Book Automation for Incident Sync

You can configure a Run Book Automation to ensure that whenever SL1 detects a new, acknowledged, or cleared event, a corresponding incident is created or updated in ServiceNow:

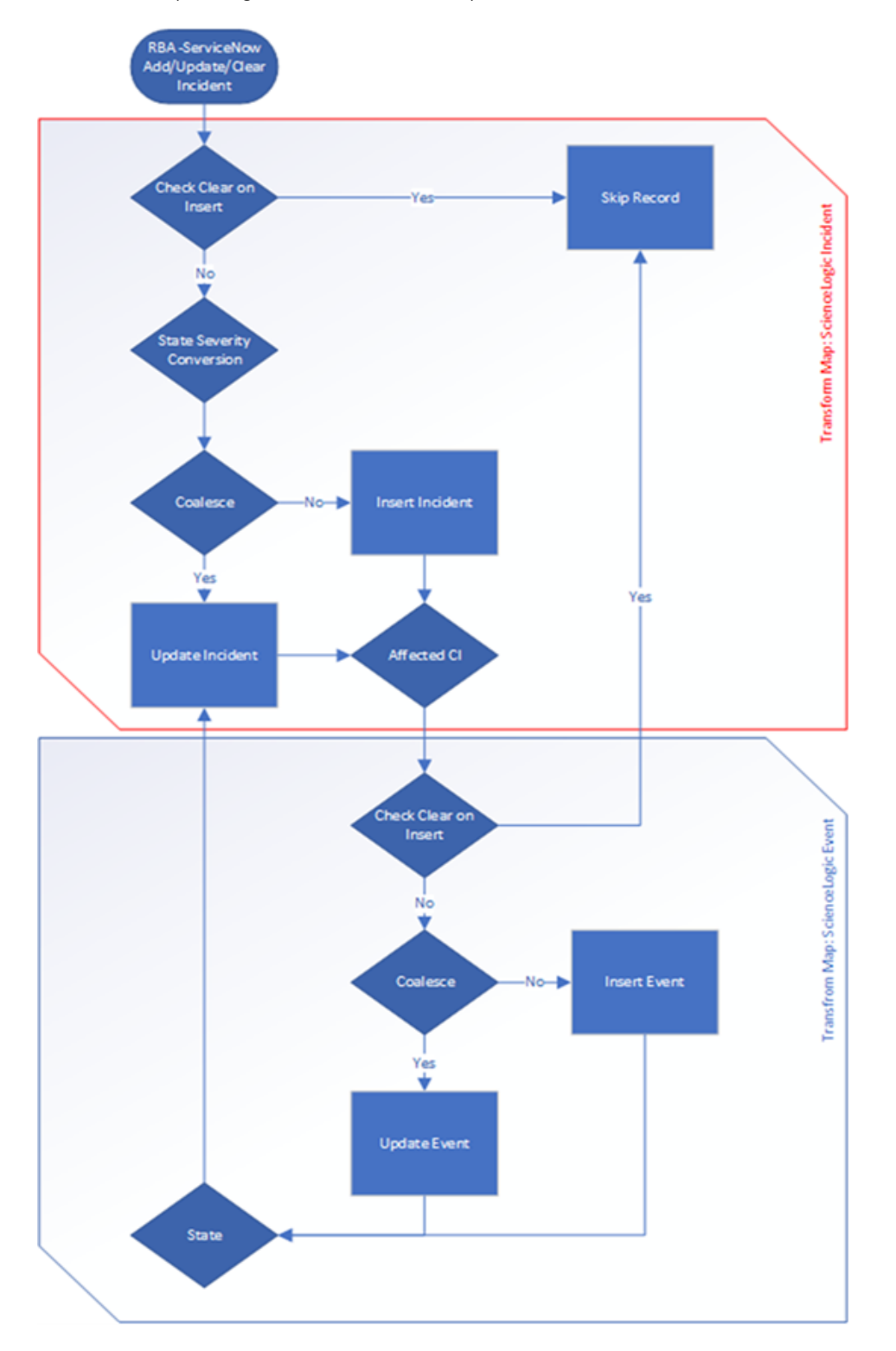

The "ServiceNow: Add/Update/Clear Incident" Run Book Action policy is responsible for sending the SL1 payload to the Integration Service. The Integration Service then sends that payload to ServiceNow and creates, updates, acknowledges, or clears an incident, as needed.

SL1 features three Run Book Automation policies that facilitate this process:

- ServiceNow: Add/Update Incident
- ServiceNow: Event Acknowledged
- ServiceNow: Event Cleared

**NOTE**: A fourth Run Book Automation policy, "ServiceNow: Click to Create Incident" lets you manually create an incident in ServiceNow by clicking the life-preserver icon (<sup>1</sup>) in SL1. For more information, see Configuring the "ServiceNow: Click to Create Incident" Automation Policy.

**NOTE:** The "Sync Incident State from ServiceNow to SL1 Event" integration application does not have an associated Run Book Action that triggers Incident Sync. You must schedule this integration application to run every minute, or to a time suitable for your requirements. You can use a cron job to trigger this schedule, or you can use the Integration Service user interface to schedule the application. For more information about scheduling, see .

Each Run Book Automation policy calls a single action in SL1. Ensure that the integration application in the Integration Service points to the relevant SL1 system and ServiceNow instance. The action then calls an integration application on the Integration Service that determines the workflow to execute.

Events in SL1 frequently occur and resolve due to fluctuations in the network and other changing conditions. However, the Run Book Automation policies above use a de-duplication algorithm to ensure that only a single open ServiceNow incident exists per device. As a result, if a device already has an existing ServiceNow incident, the following updates are made to the ServiceNow incident record:

- The "Work Notes" activity log in the incident record is updated with information about the secondary event(s).
- If a secondary event is of a higher severity than the event that originally created the ServiceNow incident, then the *Impact*, *Urgency*, and *Priority* fields are updated automatically in the ServiceNow incident record. If the secondary event is of a lesser severity, those fields are not updated.
- If an event is cleared in SL1 and then later reoccurs before the incident has been "Closed" in ServiceNow, then the subsequent events appear in the original ServiceNow incident record for that device. If an incident record has been "Closed," then ServiceNow will create a new incident record when a cleared event reoccurs in SL1.
- By default, if an event is acknowledged in SL1, the ServiceNow incident record will be updated with the work notes and the acknowledging user. Clearing an SL1 event will move the ServiceNow incident record state to "Resolved". If all SL1 events associated with a ServiceNow incident record are clear, the ServiceNow incident record will, by default, move to a "Resolved" state.

**NOTE**: You can edit the Run Book Action Snippet code to adjust the behavior for changing states when an SL1 event is acknowledged or cleared.

## Configuring Incident Sync

This workflow covers how to set up the Run Book Automation to run Incident Sync:

- 1. Create a configuration object in the Integration Service user interface
- 2. Align the new configuration file with the following integration applications:
  - "Create or Update ServiceNow Incident from SL1 Event"
  - "Sync Incident State from ServiceNow to SL1 Event"
  - "Update ServiceNow Incident when SL1 Event is Acknowledged"
  - "Update ServiceNow Incident when SL1 Event is Cleared"
- 3. Create a ServiceNow credential in SL1
- 4. Enable the following Run Book Automation Policies:
  - "ServiceNow: Add/Update Incident"
  - "ServiceNow: Event Acknowledged"
  - "ServiceNow: Event Cleared
- 3. Enable and customize the "ServiceNow: Add/Update/Clear Incident" Run Book Action Policy
- 4. Optionally, send custom data to ServiceNow using the Passthrough Option
- 5. Optionally, enable and configure the "ServiceNow: Click to Create Incident" Policy

## Creating and Aligning a Configuration Object

A configuration object supplies the login credentials and other required information needed to execute the steps

for an integration application in the Integration Service. The **Configurations** page (<sup>©</sup>) of the Integration Service user interface lists all available configuration objects for that system.

You can create as many configuration objects as you need. An integration can only use one configuration object at a time, but you can use (or "align") the same configuration object with multiple integration applications.

To use the ServiceNow Incident Synchronization PowerPack, you will need to create a new configuration object in the Integration Service user interface and align that configuration object to the relevant integration applications that are triggered by the Run Book Actions in SL1.

**TIP**: Depending on your SL1 and ServiceNow environments, you might be able to use the same configuration object with other Integration Service: ServiceNow Synchronization PowerPacks.

#### Creating a Configuration Object

For this Synchronization PowerPack, you can make a copy of the "ServiceNow SyncPack" configuration object, which is the sample configuration file that was installed with the ServiceNow Base Synchronization PowerPack.

To create a configuration object based on the "ServiceNow SyncPack" configuration object:

- 1. In the Integration Service user interface, go to the **Configurations** page (\*\*).
- 2. Click the **[Actions]** button (<sup>‡</sup>) for the "ServiceNow SyncPack" configuration object and select *Edit*. The **Configuration** pane appears:

| ≡  | Configurations                                  |                    |                                 |                                                                                                    | isadmin ~ 🔨 Sciencelogic |
|----|-------------------------------------------------|--------------------|---------------------------------|----------------------------------------------------------------------------------------------------|--------------------------|
| 55 | Q Search                                        |                    |                                 | ServiceNow SyncPack                                                                                                    | ×                        |
| •  | CONFIG NAME                                     | VER AUTHOR         | MODIFIED (UTC -5) DESCRIF       | Description Sample Configuration file for the ServiceNow SyncPack                                                                                                    | Toggle JSON Editor       |
|    | Certified Application                           | 1.3.3.7            | Oct 22, 2019<br>10:56:01        | Version<br>1.1.0                                                                                                    |                          |
| ٠  | IS - System Backup<br>Configuration Example     | 1.0.0 ScienceLogic | Oct 30, 2019<br>15:45:11 Examp  | Configuration Data                                                                                                    |                          |
|    | IS - System Diagnostic<br>Configuration Example | 1.0.0 ScienceLogic | Oct 30, 2019<br>15:45:11 Examp  | 1 - 1<br>2 -<br>3 "encrypted": false,                                                                                                    | î                        |
|    | IS - System Backup<br>Configuration             | 1.0.0 ScienceLogic | Oct 30, 2019<br>11:14:23 Examp  | 4 "name": "Sl1_host",<br>5 value": "em7.sciencelogic.com"<br>6 },<br>7 - {                                                                                                    |                          |
|    | ServiceNow SyncPack                             | 1.1.0 ScienceLogic | Oct 17, 2019<br>13:54:22 Sample | 8 "encrypted": true,<br>9 "name": "Sllpassword",<br>10 "value": "d4fUXDjeDs+96ylhkOpBDeLnqxcooh2d8fwvnT6X6ck="                                                                                                    |                          |
|    | Aligned Integrations                            |                    |                                 | 12 - {<br>13 - {<br>14 "encrypted": false,<br>15 "encrypted": false,<br>16 "encrypted": false,<br>17 - encrypted": false,<br>18 - encrypted": false,<br>19 - encrypted": false,<br>19 - encrypted": false,<br>19 - encrypted": false,<br>19 - encrypted": false,<br>19 - encrypted": false,<br>19 - encrypted": false,<br>19 - encrypted": false,<br>19 - encrypted: false,<br>19 - encrypted: false,<br>19 - |                          |
|    | NONE                                            |                    |                                 | 16 },<br>17~ {                                                                                                    |                          |
|    | Test Host Settings                              | 1.0.0 ScienceLogic | Oct 09, 2019 A test<br>14:39:05 | 18 "encrypted": false,<br>19 "name": "\$l_db.host",<br>20 "value": "\${config.sli_host}"<br>21 },                                                                                                    |                          |
|    | ven01767                                        | 1.3.3.7            | Oct 10, 2019<br>10:31:50 Domai  | 22- {<br>"encrypted": false,<br>"name": "511db_user",<br>"value": "root"                                                                                                    |                          |
|    | ven01770                                        | 1.2.3 ScienceLogic | Oct 21, 2019<br>11:01:44 Sample | 26 },<br>27 - {<br>28 "encrypted": true,                                                                                                    |                          |
|    |                                                 |                    |                                 | <pre>29 "name": "S1_db_password",<br/>30 "value": "X3Wz66e/MMwhiWHbjgXX06bfLNpFpdFQ/SZc2rCCYNY="<br/>31 },<br/>32 - (</pre>                                                                                                    |                          |
|    |                                                 |                    |                                 | 33 "encrypted": false,<br>34 "name": "snow.host",<br>35 "value": "sciencelogic.service-now.com"                                                                                                    |                          |
|    |                                                 |                    |                                 | <pre>36 },<br/>37 - {<br/>38 "encrypted": false,<br/>"name": "snow user".</pre>                                                                                                    |                          |
|    |                                                 |                    |                                 | expects type: json                                                                                                    |                          |
|    |                                                 |                    |                                 |                                                                                                    | Convas                   |
|    |                                                 |                    |                                 |                                                                                                    | Copy as Save             |

3. Click [Copy as]. The Create Configuration pane appears:

| Create Configuration      |                              |           | ×                |
|---------------------------|------------------------------|-----------|------------------|
|                           |                              |           | Toggle JSON Edit |
| Friendly Name             |                              |           |                  |
|                           |                              |           |                  |
| Description               |                              |           |                  |
|                           |                              |           |                  |
| Author                    | Version                      |           |                  |
|                           |                              |           |                  |
| Configuration Data Values |                              |           |                  |
| Name                      | Value                        | _         | ~                |
| sl1_host                  | em7.sciencelogic.com         | Encrypted | ^                |
| Name                      | Value                        | _         | ~                |
| sl1_password              | SVh9nTCUEffef1edepEljW8NrgF  | Encrypted | ^                |
| Name                      | Value                        |           | ~                |
| sl1_user                  | em7admin                     | Encrypted | ~                |
| Name                      | Value                        |           | ~                |
| sl1_db_host               | \${config.sl1_host}          | Encrypted | ^                |
| Name                      | Value                        |           | ×                |
| sl1_db_user               | root                         | Encrypted | ~                |
| Name                      | Value                        |           | ×                |
| sl1_db_password           | IDPx5IwLIX5HOQzsg6niL4FpSgc  | Encrypted | ~                |
| Name                      | Value                        | _         | ~                |
| snow_host                 | sciencelogic.service-now.com | Encrypted | ×                |
|                           |                              |           |                  |
|                           |                              |           | Save             |

- 4. Complete the following fields:
  - Friendly Name. Name of the configuration object that will display on the Configurations page.
  - **Description**. A brief description of the configuration object.
  - Author. User or organization that created the configuration object.
  - Version. Version of the configuration object.
- 5. Click [Toggle JSON Editor] to show the JSON code.
- 6. In the **Configuration Data** field, be sure to include the required block of code to ensure that the integration applications aligned to this configuration object do not fail:

```
{
  "encrypted": false,
  "name": "sl1_db_host",
  "value": "${config.sl1_host}"
}
```

For example:

```
{
  "encrypted": false,
  "name": "sll_db_host",
  "value": "10.2.11.42"
}
```

- **NOTE**: If you are using SL1 with an External Database (SL1 Extended architecture or a cloud-based architecture), update the "value" of that block of code to be the host of your database. This field accepts IP addresses. For example: "value": "db.sciencelogic.com". If you are *not* using the SL1 Extended architecture or a cloud-based architecture, you do not need to make any changes to the block of code other than pasting the code into the configuration object.
- 7. In the **Configuration Data** field, update the default variable definitions to match your Integration Service configuration.

**TIP**: The "ServiceNow SyncPack" configuration object contains all of the required variables. Simply update the variables from that object to match your SL1 and ServiceNow settings.

NOTE: The *region* value is a user-defined variable that will identifies your SL1 instance within ServiceNow.

- 8. To create a configuration variable, define the following keys:
  - **encrypted**. Specifies whether the value will appear in plain text or encrypted in this JSON file. If you set this to "true", when the value is uploaded, the Integration Service encrypts the value of the variable. The plain text value cannot be retrieved again by an end user. The encryption key is unique to each Integration Service system. The value is followed by a comma.
  - **name**. Specifies the name of the configuration file, without the JSON suffix. This value appears in the user interface. The value is surrounded by double-quotes and followed by a comma.
  - **value**. Specifies the value to assign to the variable. The value is surrounded by double-quotes and followed by a comma.
- 9. Click [Save]. You can now align this configuration object with one or more integration applications.

#### Aligning a Configuration Object

To run Incident Sync, you must "align" the configuration object to run with the following integration applications:

- "Create or Update ServiceNow Incident from SL1 Event"
- "Update ServiceNow Incident when SL1 Event is Acknowledged"
- "Update ServiceNow Incident when SL1 Event is Cleared"
- "Sync Incident State from ServiceNow to SL1 Event"

**NOTE:** The "Sync Incident State from ServiceNow to SL1 Event" integration application is the only application for Incident Sync that can be run manually or scheduled. The other three applications should only be triggered by Run Book Automations.

To align the configuration object with the relevant integration applications:

1. On the **Integrations** page of the Integration Service user interface, open an "incident" integration application and click **[Configure]** (. The **Configurations** pane for that application appears:

| Create or Update ServiceNow Incident from SL1 Event Cancel Save |                       |   |                |                   |                 |   |  |
|-----------------------------------------------------------------|-----------------------|---|----------------|-------------------|-----------------|---|--|
| Align configuration and sa                                      | ve                    |   |                |                   |                 |   |  |
| Configuration<br>scopped-app-conf                               |                       | - |                |                   |                 |   |  |
| snow_hostname<br>ven01056.service-no                            | snow_user<br>is4User1 | Ê | snow_password  | sl1_hos<br>10.2.1 | tname<br>l 1.41 | ê |  |
| \${config.snow host}                                            | \${config.snow user}  |   |                | \${config         | sl1 host}       |   |  |
| sl1_user<br>em7admin                                            | sl1_password          |   |                |                   |                 |   |  |
| \${config.sl1 user}                                             |                       |   |                |                   |                 |   |  |
| eventDetails<br>1                                               |                       |   |                |                   |                 |   |  |
| expects type: ison                                              |                       |   |                |                   |                 |   |  |
| region                                                          | snow_state            |   |                |                   |                 |   |  |
| QARegion10                                                      | 2                     |   |                |                   |                 |   |  |
| \${config.region}                                               |                       |   |                |                   |                 |   |  |
| passthrough                                                     |                       |   |                |                   |                 |   |  |
|                                                                 |                       |   |                |                   |                 |   |  |
| expects type: json<br>correlation_type<br>5                     |                       |   |                |                   |                 | • |  |
| discard                                                         | assignmentGroup       |   | retry_max<br>0 |                   |                 |   |  |

- 2. From the **Configurations** drop-down, select the configuration object you want to use.
- 3. Click **[Save]** to align that configuration with the integration application.
- 4. Wait until you see the "App & Confg modifications saved" pop-up message before proceeding.
- 5. Repeat this process for every integration application you want to use.

NOTE: The values for eventDetails and the other parameters that appear in the Configuration pane with a padlock icon (a) are populated either by the configuration object you aligned with the integration application or by the Run Book Action. Do not modify these values. If you encounter an error, make sure your Run Book Action is configured properly.

## Creating a ServiceNow Credential in SL1

To configure SL1 to communicate with ServiceNow, you must first create a SOAP/XML credential. This credential allows the Run Book Automation scripts and the Dynamic Applications in the ServiceNow Base Pack PowerPack to connect with your ServiceNow instance. These Run Book Automations are responsible for sending the SL1 event data to the Integration Service, which ultimately sends the data to a ServiceNow Incident.

The **ServiceNow RBA - Example** credential from the ServiceNow Base Pack PowerPack is an example SOAP/XML credential that you can configure for your own use.

To configure the ServiceNow RBA - Example credential:

- 1. In SL1, go to the **Credential Management** page (System > Manage > Credentials).
- 2. Locate the ServiceNow RBA Example credential and click its wrench icon (<sup>J</sup>). The Edit SOAP/XML Credential page appears:

| Credential Editor [85]                                                                                                    |                                                                                                    |  |  |  |  |  |  |
|----------------------------------------------------------------------------------------------------|----------------------------------------------------------------------------------------------------|--|--|--|--|--|--|
| Edit SOAP/XML Credential #85 New Reset                                                                                                    |                                                                                                    |  |  |  |  |  |  |
| Basic Settings         Profile Name       Content Encoding       Method       HTTP Version         [ServiceNow RBA - Example       [text/xml] <ul> <li>[POST]</li> <li>[HTTP/1.1]</li> <li>URL [https://INTEGRATIONSERVICEHOSTNAME</li> <li>HTTP Auth User</li> <li>HTTP Auth Password</li> <li>Timeout (seconds)</li> <li>[USERNAME</li> </ul> <ul> <li>[ServiceNome]</li> <li>[HTTP Auth Password</li> <li>[ServiceNome]</li> <li>[ServiceNome]</li> <li>[ServiceNome]</li> </ul> <ul> <li>[HTTP Auth Password</li> <li>[ServiceNome]</li> <li>[ServiceNome]</li> </ul> <ul> <li>[ServiceNome]</li> <li>[ServiceNome]</li> <li>[ServiceNome]</li> <li>[ServiceNome]</li> <li>[ServiceNome]</li> <li>[ServiceNome]</li> </ul> | Soap Options Embedded Password [%P] Embed Value [%1] Embed Value [%1] Embed Value [%2] Embed Value [%3] Embed Value [%4] |  |  |  |  |  |  |
| Proxy Settings<br>Hostname/IP Port User                                                                                                    | HTTP Headers<br>+ Add a header                                                                                           |  |  |  |  |  |  |
| CURL Options<br>CAINFO<br>CAPATH<br>CLOSEPOLICY<br>CONNECTTIMEOUT<br>COOKIE<br>COOKIEFILE<br>COOKIEJAR<br>COOKIELIST<br>CRLF<br>CUSTOMREQUEST<br>DNSCACHETIMEOUT                                                                                                    |                                                                                                    |  |  |  |  |  |  |
| Save Save As                                                                                                    |                                                                                                    |  |  |  |  |  |  |

- 3. Complete the following fields:
  - Profile Name. Type a new name for the ServiceNow credential.
  - Content Encoding. Make sure text/xml is selected.
  - Method. Make sure POST is selected.
  - HTTP Version. Select HTTP/1.1.
  - URL. Type the URL for your Integration Service instance.
  - HTTP Auth User. Type the username of your Integration Service instance.
- HTTP Auth Password. Type the password of your Integration Service instance.
- Timeout. Type "5".
- 4. Click [Save As].
- 5. When the confirmation message appears, click **[OK]**.
- 6. On the **Credential Management** page (System > Manage > Credentials), make a note of the value in the **ID** column for the credential you just created:

| Credential Management   Credentials Fo | ound [1]     |           |                         |           |                        |                            |      |             |     | Actions             | Reset     | Guide |
|----------------------------------------|--------------|-----------|-------------------------|-----------|------------------------|----------------------------|------|-------------|-----|---------------------|-----------|-------|
| Profile Name +                         | Organization | RO<br>Use | <u>RW</u><br><u>Use</u> | DA<br>Use | Type Credential User   | Host                       | Port | Timeout (ms |     | Last Edited         | Edited By |       |
| 1. 🤌 ServiceNow RBA - Example          | 🙀 [all orgs] |           |                         |           | SOAP/XML Host USERNAME | INTEGRATIONSERVICEHOSTNAME | 443  | 5000        | 107 | 2019-07-15 11:10:54 | em7admin  |       |
|                                        |              |           |                         |           |                        |                            |      |             |     | •                   |           |       |

You will use this value with the "sl1\_credential\_id" parameter when you **enable and customize the** snippet code of the "ServiceNow: Add/Update/Clear Incident" Run Book Action:

| Policy Editor   Editing Action [50]       Reset         Action Name       Action State         ServiceNow: Add/Updates/Clear Incident       [Enabled]         Description         Adds and Updates Incidents in ServiceNow.       Description         Adds and Updates Incidents in ServiceNow.       Organization         Organization       Action Type         [System]       ServiceNow: Create, Update, Clear Incident (1.0)         Execution Environment       Action Run Context         [Default: ServiceNow Base Pack]       [Database]         Input Parameters       [         {       "sell credential_id": "",         "debug": false,       "         "configuration": "",       "debug": false,         "is_app_name_new": "incident_sync_update_create",       ^         "is_app_name_clear": "event_acknowledged",       "         "is_app_name_clear": "event_cleared",       "         "servicenow_state_ack": "",       "         "servicenow_state_clear": "6",       "         "correlation_type": "5",       "         "assignment_group_new": "",       "                                                                                                    | ction Editor                                                                                                    |                                                  |
|----------------------------------------------------------------------------------------------------|----------------------------------------------------------------------------------------------------|--------------------------------------------------|
| Action Name     Action State       ServiceNow: Add/Update/Clear Incident     [Enabled]       Description       Adds and Updates Incidents in ServiceNow.       Organization     Action Type       [[System]       ServiceNow: Create, Update, Clear Incident (1.0)       Execution Environment     Action Run Context       [-Default: ServiceNow Base Pack]     [Database]       *     "sl1_credential_id": "",<br>"debug": false,<br>"configuration": "",<br>"debug": false,<br>"is_app_name_new": "incident_sync_update_create",<br>"is_app_name_clear": "event_cleared",<br>"servicenow_state_new": "1",<br>"servicenow_state_clear": "6",<br>"correlation_type": "5",<br>"assignment_group_new": "",<br>"assignment_group_new": "",<br>"assignment_group_new": "",                                                                                                    | Policy Editor   Editing Action [50]                                                                                                    | Reset                                            |
| ServiceNow: Add/Update/Clear Incident       [Enabled]         Description         Adds and Updates Incidents in ServiceNow.         Organization       Action Type         [System]       ServiceNow: Create, Update, Clear Incident (1.0)         Execution Environment       Action Run Context         [Default: ServiceNow Base Pack]       [Database]         Input Parameters       [         "sll_credential_id": "",       "debug": false,         "configuration": "",       "uqueue": "",         "debug": false,       "is app_name_new": "incident_sync_update_create",         "is_app_name_ack": "event_cleared",       "is_app_name_ack": "event_cleared",         "servicenow_state_new": "1",       "servicenow_state_clear": "6",         "correlation_type": "5",       "assignment_group_new": "",         "assignment_group_new": "",       "assignment_group_new": "",                                                                                                    | Action Name                                                                                                    | Action State                                     |
| Description         Adds and Updates Incidents in ServiceNow.         Organization       Action Type         [System]       ServiceNow: Create, Update, Clear Incident (1.0)         Execution Environment       Action Run Context         [Default: ServiceNow Base Pack]       [Database]         Input Parameters       [         "sl1_credential_id": "",<br>"debug": false,<br>"configuration": "",<br>"queue": "",<br>"discard_if_no_ci": false,<br>"is_app_name_new": "incident_sync_update_create",<br>"is_app_name_clear": "event_cleared",<br>"is_app_name_clear": "event_cleared",<br>"servicenow_state_new": "1",<br>"servicenow_state_ack": "",<br>"servicenow_state_ack": "",<br>"assignment_group_new": "",<br>"assignment_group_new": "",<br>"assignment_group_new": "",                                                                                                    | ServiceNow: Add/Update/Clear Incident                                                                                                    | [Enabled]                                        |
| Action Type         Organization       Action Type         [System]       ServiceNow: Create, Update, Clear Incident (1.0)         Execution Environment       Action Run Context         [Default: ServiceNow Base Pack]       [Database]         Input Parameters       [Input Parameters         {       "sl1_credential_id": "",<br>"debug": false,<br>"configuration": "",<br>"gueue": "",<br>"discard_if_no_ci": false,<br>"is_app_name_new": "incident_sync_update_create",<br>"is_app_name_clear": "event_cleared",<br>"is_app_name_clear": "event_cleared",<br>"servicenow_state_new": "1",<br>"servicenow_state_lear": "6",<br>"correlation_type": "5",<br>"assignment_group_new": "",<br>"assignment_group_new": "",       v                                                                                                    | Descri                                                                                                    | iption                                           |
| Organization       Action Type         [System]       ServiceNow: Create, Update, Clear Incident (1.0)         Execution Environment       Action Run Context         [Default: ServiceNow Base Pack]       [Database]         Input Parameters       [action figuration": "",<br>"debug": false,<br>"configuration": "",<br>"ducue": "",<br>"discard_if_no_ci": false,<br>"is_app_name_new": "incident_sync_update_create",<br>"is_app_name_new": "incident_sync_update_create",<br>"is_app_name_clear": "event_cleared",<br>"servicenow_state_new": "1",<br>"servicenow_state_lear": "6",<br>"correlation_type": "5",<br>"assignment_group_new": "",<br>"assignment_group_new": "",                                                                                                    |                                                                                                    | A stine Time                                     |
| Execution Environment       Action Run Context         [Default: ServiceNow Base Pack]       [Database]         Input Parameters         {         "sll_credential_id": "",         "debug": false,         "configuration": "",         "queue": "",         "discard_if_no_ci": false,         "is_app_name_new": "incident_sync_update_create",         "is_app_name_clear": "event_cleared",         "servicenow_state_ack": "",         "servicenow_state_lear": "6",         "correlation_type": "5",         "assignment_group_new": "",         "assignment_group_new": "",                                                                                                    | [System]                                                                                                    | ServiceNow: Create, Update, Clear Incident (1.0) |
| Execution Environment       Action Run Context         [Default: ServiceNow Base Pack]       [Database]         Input Parameters         {         "sll_credential_id": "",<br>"debug": false,<br>"configuration": "",<br>"queue": "",<br>"discard_if_no_ci": false,<br>"is_app_name_new": "incident_sync_update_create",<br>"is_app_name_ack": "event_acknowledged",<br>"is_app_name_clear": "event_cleared",<br>"servicenow_state_new": "1",<br>"servicenow_state_clear": "6",<br>"correlation_type": "5",<br>"assignment_group_new": "",<br>"assignment_group_new": "",                                                                                                    | (                                                                                                    |                                                  |
| <pre>[Default: ServiceNow Base Pack]</pre>                                                                                                    | Execution Environment                                                                                                    | Action Run Context                               |
| <pre>Input Parameters {     "sll_credential_id": "",     "debug": false,     "configuration": "",     "gueue": "",     "discard_if_no_ci": false,     "is_app_name_new": "incident_sync_update_create",     "is_app_name_ack": "event_acknowledged",     "is_app_name_clear": "event_cleared",     "servicenow_state_new": "1",     "servicenow_state_lear": "6",     "correlation_type": "5",     "assignment_group_new": "",     "assignment_group_new": "",</pre> | [ Default: ServiceNow Base Pack ]                                                                                                    | [Database]                                       |
| <pre>{     "sll_credential_id": "",     "debug": false,     "configuration": "",     "gueue": "",     "discard_if_no_ci": false,     "is_app_name_new": "incident_sync_update_create",     "is_app_name_ack": "event_acknowledged",     "is_app_name_clear": "event_cleared",     "servicenow_state_new": "1",     "servicenow_state_lear": "6",     "correlation_type": "5",     "assignment_group_new": "",     "assignment_group_new": "",     "assignment_</pre> | Input Para                                                                                                    | ameters                                          |
|                                                                                                    | <pre>"sl1_credential_id": "",    "debug": false,    "configuration": "",    "discard_if_no_ci": false,    "is_app_name_new": "incident_sync_upda    "is_app_name_ack": "event_acknowledged    "is_app_name_clear": "event_cleared",    "servicenow_state_new": "1",    "servicenow_state_ack": "",    "servicenow_state_clear": "6",    "correlation_type": "5",    "assignment_group_new": "",    "assignment_group_ack": "",    "assignment_group_ack": "", </pre> | te_create",<br>",                                |

# Enabling the Run Book Automation Policies

Before you can run the "ServiceNow: Add/Update/Clear Incident" Run Book Action, you must enable the three related Run Book Automation policies in SL1:

- ServiceNow: Add/Update Incident
- ServiceNow: Event Acknowledged
- ServiceNow: Event Cleared

To enable the three ServiceNow Run Book Automation policies:

- 1. In SL1, go to the Automation Policy Manager page (Registry > Run Book > Automation).
- 2. Locate the "ServiceNow: Add/Update Incident" automation policy and click its wrench icon (*P*). The **Automation Policy Editor** page appears:

| Automation Policy Editor   Editir                                                                                                    | ng Automation P                                                               | olicy [43]                       |                                                  | Reset                      |
|----------------------------------------------------------------------------------------------------|-------------------------------------------------------------------------------|----------------------------------|--------------------------------------------------|----------------------------|
| Policy Name ServiceNow: Add/Update Incident Criteria Logic [Severity >=] V [Notice,] V                                                                                                    | Policy Type [Active Events] Match Logic [Text search]                         | Policy State [Enabled]           | Policy Priority<br>[High]                        | Organization<br>[System] 🗸 |
| [ and no time has elapsed ]       ~         [ since the first occurrence, ]       ~         [ and event is NOT cleared ]       ~         [ and all times are valid ]       ~         ✓       Trigger on Child Rollup                                                                                                    | Repeat                                                                        | t Time                           | Align \<br>[Devices]<br>ices (organizations, ass | Vith v                     |
| Available Devices<br>System<br>ScienceLogic, Inc.: EM7 All-In-One: auto-tes<br>ScienceLogic, Inc.: EM7 All-In-One: em7-ao<br>ScienceLogic, Inc.: EM7 All-In-One: em7-ao<br>ScienceLogic, Inc.: EM7 All-In-One: em7-ao                                                                                                    | st<br>-40<br>-37<br>-39                                                       | Aligned Devices<br>(All devices) |                                                  |                            |
| Available Events<br>[3569] Critical: AKCP: AC Voltage sensor de<br>[3578] Critical: AKCP: DC Voltage sensor Lb<br>[3579] Critical: AKCP: DC Voltage sensor Lb<br>[3568] Critical: AKCP: Dry Contact Sensor L<br>[3574] Critical: AKCP: Smoke Detector Alert!<br>[3572] Critical: AKCP: Water Sensor has de                        | stects no current<br>gh Critical<br>w Critical<br>ow Critical<br>tected water | Aligned Events<br>(All events)   |                                                  | < >                        |
| Available Actions<br>SNIMP Trap [1]: EM7 Event Trap<br>Snippet [5]: AWS: Disable Instance By Tag<br>Snippet [5]: AWS: Biscover from EC2 IP<br>Snippet [5]: AWS: Get EC2 Instance Config<br>Snippet [5]: AWS: Merge Physical with Com<br>Snippet [5]: AWS: Anish Terminated EC2 In<br>Snippet [5]: Classe: ACI Davise Class Design | iration<br>ponent<br>stances                                                  | Aligned Actions                  | eate, Update, Clear Incid                        | ent [100]: Si              |
|                                                                                                    | Save                                                                          | Save As                          |                                                  |                            |

- 3. Update the following fields:
  - **Policy State**. Select Enabled.
  - **Policy Priority**. Select High to ensure that this Integration Service automation policy is added to the top of the queue.
  - Available Actions. If it is not already selected, select the corresponding ServiceNow Run Book Action policy.

TIP: By default, the "ServiceNow: Add/Update Incident" automation policy will create ServiceNow incidents for all devices. You can limit the devices affected by making changes to the Organization, Severity, Match Logic, Aligned Devices, and/or Aligned Events fields.

WARNING: ScienceLogic highly recommends that you do not make changes to the **Policy Type**, **Repeat Time**, or **Align With** fields or the And event is NOT acknowledged setting.

- 4. Click [Save].
- 5. Repeat steps 2-4 for the "ServiceNow: Event Acknowledged" and "ServiceNow: Event Cleared" Run Book Automation policies.

# Enabling and Customizing the Run Book Action Policy

The "ServiceNow: Add/Update/Clear Incident" Run Book Action policy contains several default values in the snippet code for the policy that you can customize for Incident Sync. You can edit these values in the **Input Parameters** pane of the **Action Policy Editor** page for this policy.

For example, the **Correlation Type** is a value that you can use to correlate an SL1 event with a ServiceNow incident. For the Correlation Type, which is also called the "Correlation ID", you can choose a number of different ways in which an incident can be created. The default setting is "correlation\_type": "5", which means that this Run Book Action correlates all events by device ID and event policy ID, and if the event matches and the state is active, the Action updates the existing incident. The Action creates a *new* incident if the event does *not* match by device ID and event policy ID. As a result, the Correlation Type helps determine which events get rolled up under an incident. All Run Book Action scripts should use the same Correlation Type value, otherwise correlation will fail.

To enable and customize the Run Book Automation policies:

- 1. In SL1, go to the **Action Policy Manager** page (Registry > Run Book > Actions).
- 2. Locate the ServiceNow: Add/Update/Clear Incident policy and click its wrench icon (*P*). The Action Policy Editor page appears:

| Action Editor                                                                                                    | ×                                                |  |  |  |  |  |  |  |  |
|----------------------------------------------------------------------------------------------------|--------------------------------------------------|--|--|--|--|--|--|--|--|
| Policy Editor   Editing Action [50]                                                                                                    | Reset                                            |  |  |  |  |  |  |  |  |
| Action Name                                                                                                    | Action State                                     |  |  |  |  |  |  |  |  |
| ServiceNow: Add/Update/Clear Incident                                                                                                    |                                                  |  |  |  |  |  |  |  |  |
| Description                                                                                                    |                                                  |  |  |  |  |  |  |  |  |
| Adds and Updates Incidents in ServiceNow.                                                                                                    |                                                  |  |  |  |  |  |  |  |  |
| Organization                                                                                                    | Action Type                                      |  |  |  |  |  |  |  |  |
| [System]                                                                                                    | ServiceNow: Create, Update, Clear Incident (1.0) |  |  |  |  |  |  |  |  |
|                                                                                                    |                                                  |  |  |  |  |  |  |  |  |
| Execution Environment                                                                                                    | Action Run Context                               |  |  |  |  |  |  |  |  |
| [ Default: ServiceNow Base Pack ]                                                                                                    | [Database]                                       |  |  |  |  |  |  |  |  |
| <pre>#putrak {     "sll_credential_id": "",     "debug": false,     "configuration": "",     "discard_ifn_coi": false,     "is_app_name_new": "incident_sync_upda     "is_app_name_clear": "event_cleared",     "servicenow_state_ack": "",     "servicenow_state_clear": "6",     "correlation_type": "5",     "assignment_group_new": "",     "assignment_group_new": "",     "assignment_group_new: "",     "assignment_group_new: "",</pre> | ameters                                          |  |  |  |  |  |  |  |  |

- 3. For the Action State filed select Enabled.
- 4. In the **Input Parameters** pane, edit the snippet code as necessary, using the information in the **Customizing the Snippet Code in the Input Parameters Pane** section, below. When you are finished, click **[Save]**.

#### Customizing the Snippet Code in the Input Parameters Pane

SL1 Run Book Action snippets are written in Python. In the event of a syntax error, the policies will no longer run. As a result, you must ensure that all edits adhere to Python standards. True and False options are case-sensitive and must not contain quotes.

**NOTE**: Previous SyncServer users had three separate Run Book Action scripts for add/update, acknowledge, and clear. These have been rolled into a single Run Book Action in the Integration Service, but there are still three Automation policies.

You can customize the following values in the "ServiceNow: Add/Update/Clear Incident" Run Book Action snippet code:

- *sl1\_credential\_id*. Specifies the ID of the credential object. You can find this value in the **ID** column of the **Credentials** page (System > Manage > Credentials of SL1.
- **debug**. A true/false value that determines if the action is logged in SL1 and if the application is run in Debug Mode on the Integration Service. Troubleshooting logs are written to **/data/tmp/servicenow\_rba.log**.
- configuration. Specifies the ID of the configuration object used on the Integration Service. The configuration ID is all lower-case, with spaces in the configuration object "friendly" name replaced by underscores. For example: "configuration": "servicenow\_syncpack\_configs"

**NOTE**: To find the configuration ID with the API, make a GET request on this endpoint: https://<Integration\_Service\_hostname>/api/v1/configurations.

- queue. Specifies the worker queue on which the application runs. Leave this as default.
- **discard\_if\_no\_ci**. Specifies whether the Integration Service should create incidents in ServiceNow for devices that do not have a matching CI record. The default is *false*. Your options include:
  - true. If a device is not mapped to a CI, the Integration Service will not create an incident in ServiceNow, and SL1 is not updated. The following log message appears: "No CI found".
  - false. If a device is not mapped to a CI, the Integration Service will create an incident in ServiceNow and update SL1.

#### • servicenow\_state\_new:

- 1. Incident state is "New". This is the default value.
- 2. Incident state is "In Progress".
- 3. Incident state is "On Hold".
- 6. Incident state is "Resolved".
- 7. Incident state is "Closed".
- 8. Incident state is "Canceled".
- servicenow\_state\_ack:
  - 1. Incident state is "New". There is no default value.
  - 2. Incident state is "In Progress".
  - 3. Incident state is "On Hold".
  - 6. Incident state is "Resolved".
  - 7. Incident state is "Closed".
  - 8. Incident state is "Canceled".

#### • servicenow\_state\_clear:

- 1. Incident state is "New".
- 2. Incident state is "In Progress".
- 3. Incident state is "On Hold".
- 6. Incident state is "Resolved". This is the default value.
- 7. Incident state is "Closed".
- 8. Incident state is "Canceled".
- correlation\_type. Correlates an SL1 event with a ServiceNow incident. For this value, which is also called the "Correlation ID", you can choose a number of different ways in which an incident can be created. The default setting is "correlation\_type": "5", which means that this Run Book Action correlates all events by device ID and event policy ID, and if the event matches and the state is active, the Action updates the existing incident. The Action creates a *new* incident if the event does *not* match by device ID and event policy ID. As a result, the Correlation Type helps determine which events get rolled up under an incident. All Run Book Action scripts should use the same Correlation Type value, otherwise correlation will fail.

The possible Correlation Type values include the following:

- 1. Correlate all duplicate incidents by SL1 ID only.
- 2. Correlate all duplicate incidents by event policy ID only.
- 3. Correlate all duplicate incidents by device ID only.
- 4. Correlate all duplicate incidents by Interface ID only. This correlation requires that the SL1 event has an interface aligned. If there is no interface aligned to the event, the returned Interface ID will be 0.
- 5. Correlate all duplicate incidents by device ID and event policy ID. This is the default Correlation Type value.
- 6. Correlate all duplicate incidents by device ID, event policy ID, and event sub entity ID.
- 7. Correlate all duplicate incidents by device ID, event policy ID, region, and event ID. Please note that using this correlation type will result in all events triggering new incidents.
- 8. Correlate all events to the root device ID of the component device into one incident. Please note
  that using this correlation type might lead to undesirable behavior, as not all events generated on a
  child device indicate a problem on the root device. As a result, ScienceLogic recommends that you
  only use this correlation type against specific event policies.
- You can assign the assignment group to one of the new, acknowledged, or cleared incidents that are mapped. To disable this feature, ensure that no values are set. After an incident is created, the assignment group value will not be changed by the Run Book Action. To assign an assignment group, set the variable value to the **sys\_id** of the ServiceNow Assignment Group. In the following example, the assignment group is assigned to incidents that are *cleared*:

```
"assignment_group_new": "",
"assignment_group_ack": "",
"assignment_group_clear": "sys_id"
```

## Customizing Logging in the Run Book Action

You can customize the following logging-related items in the "ServiceNow: Add/Update/Clear Incident" Run Book Action snippet code:

- logfile = /data/tmp/ServiceNow\_add\_update\_clear\_incident.log
  - Location for logging output.
  - Will be created if it does not exist.
  - Will be appended with each Run Book job.
  - Is case-sensitive.
- do\_debug\_logging = True
  - True is on, False is off.
  - Is case-sensitive.
  - For troubleshooting, these can be enabled or changed.
  - Writes logs to /data/tmp/servicenow\_rba.log.

# Sending Custom Data to ServiceNow Using the Passthrough Option

You can use the "ServiceNow: Add/Update Incident" Run Book Automation and the "ServiceNow: Add/Update/Clear Incident" Run Book Action to "pass through" custom data to ServiceNow. For example, you might want to use the passthrough functionality to overwrite the impact and urgency of a ServiceNow Incident, which is the only way to change the priority of the Incident.

To pass custom data to ServiceNow:

- Create a new Run Book Action that pulls the relevant data and adds it to a dictionary called EM7\_RESULT.
- Add the new Run Book Action to the "ServiceNow: Add/Update Incident" Run Book Automation Policy, ahead of the "ServiceNow: Add/Update/Clear Incident" Run Book Action so that the new Action runs first, and then is consumed by the ServiceNow Action.

The following procedure describes how to configure the passthrough functionality.

## Passing Custom Data to ServiceNow

To pass custom data to ServiceNow:

1. In SL1, go to the **Action Policy Manager** page (Registry > Run Book > Actions) and click **[Create]** to create a new Run Book Action policy:

| Action Name       Action State         Example Passthrough EM7_RESULT       [Enabled]         Description       Passthrough data using EM7_RESULT disctionary         Organization       Action Type         [System]       Run a Snippet         Snippet Credential       Action Run Context         Execution Environment       [Default Environment]         Snippet Code       Snippet Code         EM7_RESULT = {"work_notes": "This is a new note"}                                                                                                    | Policy Editor   Creating New Action    |           |               |                        | Reset  |
|----------------------------------------------------------------------------------------------------|----------------------------------------|-----------|---------------|------------------------|--------|
| Example Passthrough EM7_RESULT       [Enabled]         Description         Passthrough data using EM7_RESULT disctionary         Organization       Action Type         [System]       Run a Snippet         Snippet Credential       Action Run Context       Execution Environment         (None)       Database       [Default Environment]         Snippet Code       EM7_RESULT = {"work_notes": "This is a new note"}                                                                                                    | Action Name                            |           |               |                        |        |
| Description         Passthrough data using EM7_RESULT disctionary         Organization       Action Type         [System]       Run a Snippet         Snippet Credential       Action Run Context       Execution Environment         (None)       Database       [Default Environment]         Snippet Code       EM7_RESULT = {"work_notes": "This is a new note"}                                                                                                    | Example Passthrough EM7_RESULT         |           | [Enabled]     |                        | $\sim$ |
| Passthrough data using EM7_RESULT disctionary       Organization       Action Type       [System]       Image: Snippet Credential       Action Run Context       Execution Environment       (None)       Image: Database       Snippet Code       EM7_RESULT = {"work_notes": "This is a new note"}                                                                                                    |                                        | Descr     | ription       |                        |        |
| Organization     Action Type       [System]     Run a Snippet       Snippet Credential     Action Run Context     Execution Environment       (None)     Database     [Default Environment]       Snippet Code     Snippet Code       EM7_RESULT = {"work_notes": "This is a new note"}                                                                                                    | Passthrough data using EM7_RESULT disc | tionary   |               |                        |        |
| [System]       Image: Construction of the system of the system of the syst | Organization                           |           |               | Action Type            |        |
| Snippet Credential       Action Run Context       Execution Environment         (None)       Database       [Default Environment]         Snippet Code       EM7_RESULT = {"work_notes": "This is a new note"}                                                                                                    | [System]                               | $\sim$    | Run a Snippet |                        | ~      |
| (None) Database Contract Excellent Environment]<br>Snippet Code<br>EM7_RESULT = {"work_notes": "This is a new note"}                                                                                                    | Snippet Credential                     | Action Pu | in Context    | Execution Environ      | ment   |
| Snippet Code<br>EM7_RESULT = {"work_notes": "This is a new note"}                                                                                                    | (None)                                 | Database  | ~             | [ Default Environment] | ~      |
| <pre>EM7_RESULT = {"work_notes": "This is a new note"}</pre>                                                                                                    |                                        | Snippe    | t Code        |                        |        |
|                                                                                                    |                                        |           |               |                        |        |

- 2. Complete the following fields:
  - Action Name. Type a unique name for the Action.
  - Action State. Select Enabled.
  - Action Type. Select Run a Snippet.
  - Execution Environment. Select ServiceNow Base Pack.
  - Complete the other fields as needed.

3. In the **Snippet Code** pane, add the snippet code you want to include for the EM7\_RESULT dictionary. For example, the following snippet code lets you override the ServiceNow Incident work notes with a hardcoded note:

```
EM7 RESULT = { "work notes": "This is a new note" }
```

Additional notes about the structure of the EM7\_RESULT dictionary:

- EM7\_RESULT = is required for the dictionary, and the formatting of the keys should match the example above.
- All keys defined in the EM7\_RESULT dictionary need to map to field IDs on the **ScienceLogic Events** table in ServiceNow.
- You can hard-code the values in the EM7\_RESULT dictionary, or you can use variables and functions, like the "Snippet Code Example", below.
- As a best practice, avoid sending null passthrough values to ServiceNow. If you must send 'null' or 'NULL' values to ServiceNow, pass through that value as an empty string, such as "location":"". Also, only pass through values that you need. For example, instead of sending {"location": "", "work\_notes": "stuff"}, simply send {"work\_notes": "stuff"}.
- A long snippet might delay the ticket being created
- 4. Click [Save].
- 5. Go to the **Automation Policy Manager** page (Registry > Run Book > Automation) and open the "ServiceNow: Add/Update Incident" Run Book Automation Policy.

6. In the **Available Actions** section, add the new Run Book Action before the "ServiceNow: Create, Update, Clear Incident" Run Book Action:

| Policy Name                                                                                                    |                                                                     | Policy Type                                                           | Policy State                        |                 | Policy Pri                         | ority                | Organization |
|----------------------------------------------------------------------------------------------------|---------------------------------------------------------------------|-----------------------------------------------------------------------|-------------------------------------|-----------------|------------------------------------|----------------------|--------------|
| ServiceNow: Add/Update Incident                                                                                                    |                                                                     | [Active Events] *                                                     | [Enabled]                           |                 | [High]                             |                      | [System]     |
| Criteria Logic                                                                                                    |                                                                     | Match Looic                                                           |                                     | _               | Match Su                           | otax                 |              |
| Severity >= 1 T Major 1                                                                                                    | •                                                                   | [Text search ] Y                                                      | 10                                  | -               | interest of                        | THEA.                |              |
| and no time has elapsed 1                                                                                                    |                                                                     |                                                                       |                                     | -               |                                    | 0213                 | 02201        |
| I since the first occurrence 1                                                                                                    |                                                                     | Rep                                                                   | eat Time                            | n With          |                                    |                      |              |
| and event is NOT cleared 1                                                                                                    |                                                                     | [ Only once ]                                                         |                                     | •               | [Devices]                          |                      |              |
| [ and all times are valid ]                                                                                                    | Include events fo                                                   | r entities other than                                                 | devi                                | ces (organizati | ons, ass                           | ets, etc.)           |              |
|                                                                                                    |                                                                     |                                                                       |                                     |                 |                                    |                      |              |
| Trigger on Child Rollup                                                                                                    |                                                                     |                                                                       |                                     |                 |                                    |                      |              |
| vailable Devices                                                                                                    |                                                                     |                                                                       | Aligned Device                      | 5               |                                    |                      |              |
|                                                                                                    |                                                                     |                                                                       | (All devices)                       | -               |                                    |                      |              |
| servicewow, instance: venu1056                                                                                                    |                                                                     |                                                                       | «                                   |                 |                                    |                      |              |
| vailable Events                                                                                                    |                                                                     |                                                                       | Aligned Events                      |                 |                                    |                      |              |
|                                                                                                    |                                                                     |                                                                       | (All events)                        |                 |                                    |                      |              |
| 3569] Critical: AKCP: AC Voltage sen<br>3576] Critical: AKCP: DC Voltage sen<br>3579] Critical: AKCP: DC Voltage sen<br>3569] Critical: AKCP: Dry Contact Ser<br>3574] Critical: AKCP: Smoke Detector<br>3572] Critical: AKCP: Water Sensor h | sor dete<br>sor High<br>sor Low<br>nsor Low<br>r Alerti<br>as detec | cts no current A<br>Critical<br>Critical<br>V Critical<br>ded water V | 2                                   |                 |                                    |                      |              |
| vailable Actions                                                                                                    |                                                                     |                                                                       | Aligned Actions                     | 8               |                                    |                      |              |
| Snippet [5]: Cisco: VOS Component to<br>Snippet [5]: Cisco: VOS Node Classific<br>Snippet [5]: Dell EMC: Unity Classify R<br>Snippet [5]: Dell EMC: VMAX Unisphet<br>Snippet [5]: EM7 Ping Snippet                                            | Physica<br>cation ar<br>loct Dev<br>re Class                        | al Merge<br>d Cluster Crea<br>foe Class<br>ify Root Device            | 1 Snippet [5]<br>2. ServiceNow<br>* | Cre             | nple Passifivou<br>sate, Update, C | igh EM7<br>lear Inci | RESULT A     |

- **NOTE:** The output of this new Run Book Action will be consumed by the "ServiceNow: Create, Update, Clear Incident" Run Book Action, ensuring that the EM7\_RESULT dictionary is passed through to ServiceNow. The "ServiceNow: Create, Update, Clear Incident" Run Book Action automatically populates the passthrough values with any values from EM7\_LAST\_RESULT. The passthrough overwrites any other previously defined fields, such as assignment group.
- 7. You can add additional Run Book Actions to the Run Book Automation Policy for any additional workflows that you might want to run. The Automation Policy execute these Actions in a sequential, top-down order. However, the "ServiceNow: Create, Update, Clear Incident" Run Book Action only consumes the EM7\_RESULT dictionary from the Run Book Action directly above it.

## Snippet Code Example

The following snippet code example shows how to pull additional information and make it available for passthrough. All of the additional information that is going to be sent is contained in a dictionary variable called EM7\_RESULT. You can pass through multiple items through in a single Run Book Action by adding additional keys to the EM7\_RESULT dictionary.

This example lets you assign assignment groups to an Incident based on certain criteria, such as event policy IDs:

```
from future.utils import iteritems
def invert mappings (mappings):
    .....
    Invert received one-to-many mappings and converts it into a one-to-one
    mapping.
    Args:
       mappings (dict): Dictionary of mapped values
   Returns:
        dict: inverted dictionary.
    .....
    inverted_mappings = dict()
    for key, values in iteritems(mappings):
        for sub value in values:
           invert mappings[sub value] = key
    return inverted mappings
# Example of assignment group to list of event policy ids mapping.
assignment_groups to event policies = {
    "sys_id_1": [1, 2, 3, 4, 5],
    "sys id 2": [6, 7, 8, 9, 10],
# which sys id to use if the current event policy id isn't mapped
default sys id = "sys id 3"
# invert the mappings
event_policy_to_assignment_group = invert_mappings(assignment_groups_to_event_
policies)
# Send assignment group sys id to IS RBA
EM7 RESULT = \{
    "assignment_group": event_policy_to_assignment_group.get(
        EM7 VALUES["%3"], default sys id
    )
}
```

# Configuring the "ServiceNow: Click to Create Incident" Automation Policy

The "ServiceNow: Click to Create Incident" Run Book Automation policy lets you manually create an incident in ServiceNow by clicking the life-preserver icon (<sup>1)</sup>) in SL1. This policy is available in the ServiceNow Base Pack PowerPack.

To configure the "ServiceNow: Click to Create Incident" policy:

- 1. In SL1, go to the Behavior Settings page (System > Settings > Behavior) and set the **Event Console Ticket** Life Ring Button Behavior option to Create/View External Ticket.
- 2. Click **[Save]** to save your changes.
- 3. Go to the Automation Policy Manager page (Registry > Run Book > Automation).
- 4. Locate the ServiceNow: Click to Create Incident policy and click its wrench icon (*P*). The Automation Policy Editor page appears:

| Automation Policy Editor   Editing Automation F                                                                                                    | Policy [59] Reset                                                                                                    |
|----------------------------------------------------------------------------------------------------|----------------------------------------------------------------------------------------------------|
| Policy Name     Policy Type       ServiceNow: Click to Create Incident     [Active Events] v       Criteria Logic     Match Logic       [Severity >= ] v     [Minor,] v       [and no time has elapsed] v     Repe       [and external ticket IS requested] v     Include events fo       [and all times are valid] v     Include events fo                                                                 | Policy State<br>Enabled V<br>Policy Priority Organization<br>[Default] V<br>Match Syntax<br>at Time<br>Satisfied V<br>r entities other than devices (organizations, assets, etc.) |
| Available Devices                                                                                                    | Aligned Devices                                                                                                    |
| Bananaquit<br>AWS: Service: JEM-Virtual<br>Cardinal<br>Microsoft: Windows Server 2008 R2 Domain Controller: VPW<br>NET-SNMP: Linux: sctest<br>NET-SNMP: Linux: sctest<br>NET-SNMP: Linux: sctest<br>NET-SNMP: Linux: sctest<br>NET-SNMP: Linux: sctest<br>NET-SNMP: Linux: sctest                                                                                                    | (All devices)                                                                                                    |
| Available Events                                                                                                    | Aligned Events                                                                                                    |
| [3186] Critical: AKCP: AC Voltage sensor detects no current<br>[3195] Critical: AKCP: DC Voltage sensor High Critical<br>[3196] Critical: AKCP: DC Voltage sensor Low Critical<br>[3183] Critical: AKCP: Dry Contact Sensor Low Critical<br>[3191] Critical: AKCP: Norke Detector Alert<br>[3193] Critical: AKCP: Water Sensor has detected water<br>[3153] Critical: AKCP: Water Sensor has detected water | (All events)                                                                                                    |
| Available Actions                                                                                                    | Aligned Actions                                                                                                    |
| SNMP Trap [1]: EM7 Event Trap<br>Snippet [5]: AWS: Disable Instance By Tag<br>Snippet [5]: AWS: Discover from EC2 IP<br>Snippet [5]: AWS: det EC2 Instance Configuration<br>Snippet [5]: AWS: Merge Physical with Component<br>Snippet [5]: AWS: Vanish Terminated EC2 Instances<br>Science 1: Clines: ACI During Clines Dealingment                                                                        | 1. ServiceNow: Create, Update, Clear Incident [106]: Si ∧<br>≫<br>«                                                                                                    |
| Save                                                                                                    | Save As                                                                                                    |

- 5. Update the following fields:
  - Policy State. Select Enabled.
  - **Repeat Time**. Specify the frequency at which SL1 should execute the automation policy while the conditions are still met. The choices range from "every 30 seconds until satisfied" to "every 2 hours until satisfied", or "only once". By default, the policy only runs once.
  - Available Actions. If it is not already selected, select the corresponding ServiceNow Run Book Action policy to add it to the Aligned Actions field.
- 6. Click [Save].

# Viewing Incidents and Events

To view SL1-created incidents in ServiceNow, go to the **Incidents** page (Incident > Open) in ServiceNow:

|                               | service <b>nuw</b>                | Serv  | vice A                                  | uton       | nation     |            |                                                                                     |            |                         |              |                   | Se                 | arch Q -             |  |
|-------------------------------|-----------------------------------|-------|-----------------------------------------|------------|------------|------------|-------------------------------------------------------------------------------------|------------|-------------------------|--------------|-------------------|--------------------|----------------------|--|
| laugator                      | Welcome: em7 admin 💄 🔒            |       | lene lene lene lene lene lene lene lene |            |            |            |                                                                                     |            |                         |              |                   |                    |                      |  |
| And Form                      | ☆ Type filter text                | ≡ ^   |                                         | ncidents   | New Go to  | lumber v : | Search                                                                              |            |                         |              | v                 | • •• • 1 to        | 44 of 44 🕨 🕨         |  |
|                               | Incident                          |       |                                         |            |            |            |                                                                                     |            |                         |              |                   |                    |                      |  |
| agged                         | 🏫 Create New                      |       | 7 /                                     | All> Acti  | ive = true |            |                                                                                     |            |                         |              |                   |                    |                      |  |
| uments                        | Assigned to me                    | - 11  | 49                                      | Q          | ■ Number ▼ | ≡ Caller   | Short description                                                                   | ■ Category | $\equiv$ Correlation ID | ■ Priority   | ≡ State           | ■ Assignment group | $\equiv$ Assigned to |  |
| okmarks                       | Copen - Unassigned                |       |                                         |            | Search     | Search     | Search                                                                              | Search     | Search                  | Search       | Search            | Search             | Search               |  |
| 0                             | ☆ Resolved<br>☆ Closed            |       |                                         | (i)        | INC0010677 |            | It-esxi-demo3.sciencelogic.local:<br>GeneralHostWarningEvent: Issue Detected On It- | Monitoring | EM7+EVENT+107           | 3 - Moderate | Awaiting Evidence |                    |                      |  |
| tark and<br>sated UI<br>sep   | ★ All<br>☆ Overview               |       |                                         | <b>(i)</b> | INC0010676 |            | TCPREPLAY: Device Failed Availability Check:<br>Component Device 209 Is Not Availab | Monitoring | EM7+EVENT+209           | • 2 - High   | New               |                    |                      |  |
| m Logs >                      | Critical Incidents Map Problem    | - 5   |                                         | (i)        | INC0010675 |            | TCPREPLAY: Device Failed Availability Check:<br>Component Device 208 Is Not Availab | Monitoring | EM7+EVENT+208           | • 2 - High   | Awaiting Evidence |                    |                      |  |
| istem<br>nžion ><br>Han Rules | Change                            |       |                                         | (i)        | INC0010674 |            | PlixerSCILOBD: Device Failed Availability Check:<br>Component Device 206 Is Not Ava | Monitoring | EM7+EVENT+206           | • 2 - High   | Awaiting Evidence |                    |                      |  |
|                               | Business Services                 |       |                                         | 0          | INC0010673 |            | JPLDemoTest: Device Failed Availability Check:<br>Component Device 205 Is Not Avail | Monitoring | EM7+EVENT+205           | • 2 - High   | Awaiting Evidence |                    |                      |  |
|                               | Groups     Application Servers    |       |                                         | <b>(i)</b> | INC0010672 |            | Lab-xen01.acme.com: Filesystem Unavailable:<br>/var/run/sr-mount/1ca767c5-3008-558  | Monitoring | EM7+EVENT+88            | 3 - Moderate | Awaiting Evidence |                    |                      |  |
|                               | ★ All<br>☆ Tomcat                 | *     |                                         | 0          | INC0010671 |            | CUCM10-01.qa.sciencelogic.local: Device Failed<br>Availability Check: UDP - SNMP    | Monitoring | EM7+EVENT+204           | • 2 - High   | Awaiting Evidence |                    |                      |  |
|                               | ☆ BEA Weblogic<br>☆ IBM Websphere |       |                                         | i          | INC0010670 |            | Svcnowdemo_db: Physical Memory Has Exceeded<br>Threshold: (80%) Currently (81%)     | Monitoring | EM7+EVENT+164           | 3 - Moderate | Awaiting Evidence |                    |                      |  |
|                               | ☆ Java<br>☆ JBoss                 |       |                                         | 0          | INC0010669 |            | Svcnowdemo_col1: Physical Memory Has Exceeded<br>Threshold: (80%) Currently (85%)   | Monitoring | EM7+EVENT+163           | 3 - Moderate | Awaiting Evidence |                    |                      |  |
|                               | Domino  Web Servers  Servere      | ers C |                                         | (i)        | INC0010668 |            | NTNX-15SM65260085-C-CVM: Nutanix: CVM Exceeded<br>High Memory Threshold: 100%       | Monitoring | EM7+EVENT+191           | 3 - Moderate | New               |                    |                      |  |
|                               | ★ All<br>★ Linux                  |       |                                         | (i)        | INC0010667 |            | Dc2bhntxclst01: Nutanix Cluster Alert [Warning]: Wall<br>Clock Time Has Drifted By  | Monitoring | EM7+EVENT+166           | 3 - Moderate | Awaiting Evidence |                    |                      |  |
|                               | ☆ Windows<br>☆ Unix               |       |                                         | <b>(i)</b> | INC0010666 |            | NTNX-15SM65260085-A-CVM: Nutanix: CVM Exceeded<br>High Memory Threshold: 100%       | Monitoring | EM7+EVENT+187           | 3 - Moderate | New               |                    |                      |  |
|                               | ★ ESX                             |       |                                         | ()         | INC0010665 |            | NTNX-15SM65260085-8-CVM: Nutanix: CVM Exceeded<br>High Memory Threshold: 100%       | Monitoring | EM7+EVENT+179           | 3 - Moderate | New               |                    |                      |  |
|                               | ☆ AIX<br>☆ HPUX                   |       |                                         | ()         | INC0010664 |            | CS420GX23XX.acme.com: Device Failed Availability<br>Check: UDP - SNMP               | Monitoring | EM7+EVENT+37            | • 2 - High   | Awaiting Evidence |                    |                      |  |
|                               | ☆ OS X<br>★ Netware               |       |                                         | ()         | INC0010663 |            | Generic-printer-XeroX3210-2: Device Failed Availability<br>Check: UDP - SNMP        | Monitoring | EM7+EVENT+66            | • 2 - High   | Awaiting Evidence |                    |                      |  |

All SL1 incidents use the event message from the SL1 **Events** page as the incident description in ServiceNow. The SL1 **Events** page also links to the Incident record if you click the life-preserver icon (<sup>(E)</sup>) under the **External Ticket** column. Note that you might need to enable the **External Ticket** column by modifying the Console preferences.

SL1 and ServiceNow use slightly different methods for designating the severity or priority of an event or incident. A custom data lookup table handles the conversion by translating the SL1 event severity into ServiceNow *Impact*, *Urgency*, and *Priority* fields. This severity data lookup table for automatically deploys with the "ScienceLogic SL1: CMDB & Incident Automation Application", also called the Scoped or Certified Application:

| ≡ Severity | ≡ Impact | ≡ Urgency |   |
|------------|----------|-----------|---|
| Search     | Search   | Search    |   |
| 1          | 1        |           | 2 |
| 2          | 2        |           | 2 |
| 3          | 2        |           | 3 |
| 4          | 3        |           | 3 |

If a second event for the same incident occurs, that event will update the *Impact* and *Urgency* values, based on the severity lookup table.

When the SL1 Run Book Automation creates a ServiceNow incident, the action taken depends on the **Correlation Type** you specified in the "ServiceNow Add/Update/Clear Incident" Run Book Action. If one or more events are aligned to the same incident, those events will show up in the **[Events]** tabs at the bottom of the Incident record in ServiceNow. All event-specific information for an incident is listed on this page:

| Task SL | sk SLAs Affected Cls Impacted Services/Cls Child Incidents Events (13) |                                           |          |                                    |                                |                 |               |                        |             |                                               |                                                                                                    |
|---------|------------------------------------------------------------------------|-------------------------------------------|----------|------------------------------------|--------------------------------|-----------------|---------------|------------------------|-------------|-----------------------------------------------|----------------------------------------------------------------------------------------------------|
|         | E Events Now Search Event created 🔹 Search                             |                                           |          |                                    |                                |                 |               |                        |             |                                               |                                                                                                    |
| 7       | ▼ mcdent=btC013377                                                     |                                           |          |                                    |                                |                 |               |                        |             |                                               |                                                                                                    |
| \$      | Q                                                                      | ■ Action policy                           | ■ Active | $\equiv$ Automation policy         | $\equiv$ Correlation           | $\equiv$ Device | ≡ Event count | Event created <b>v</b> | ≡ Event ID  | Event policy                                  | ≡ Hyperlink                                                                                              |
|         | <b>(i)</b>                                                             | ServiceNow: Add/Update<br>/Clear Incident | false    | ServiceNow: Add/Update<br>Incident | fsundemo89+DEV+2197+EVENT+1705 | (empty)         | 1             | 2019-09-19 09:23:16    | •           | Poller: Network Latency<br>Exceeded Threshold | http://em7.mydomain.com/em7/index.em7?exec=events&<br>q_type=aid&q_arg=1176592&q_sev=1&q_sort=0&q_oper=0 |
|         | (j)                                                                    | ServiceNow: Add/Update<br>/Clear Incident | false    | ServiceNow: Add/Update<br>Incident | fsundemo89+DEV+2197+EVENT+1705 | (empty)         | 1             | 2019-09-19 08:28:17    | • 1176551   | Poller: Network Latency<br>Exceeded Threshold | http://em7.mydomain.com/em7/index.em7?exec=events&<br>q_type=aid&q_arg=1176557&q_sev=1&q_sort=0&q_oper=0 |
|         | (i)                                                                    | ServiceNow: Add/Update<br>/Clear Incident | false    | ServiceNow: Add/Update<br>Incident | fsundemo89+DEV+2197+EVENT+1705 | (empty)         | 1             | 2019-09-19 08:18:16    | • • • • • • | Poller: Network Latency<br>Exceeded Threshold | http://em7.mydomain.com/em7/index.em7?exec=events&<br>g_type=aid&q_arg=1176549&q_sev=1&q_sort=0&q_oper=0 |
|         | i                                                                      | ServiceNow: Add/Update<br>/Clear Incident | false    | ServiceNow: Add/Update<br>Incident | fsundemo89+DEV+2197+EVENT+1705 | (empty)         | 1             | 2019-09-19 07:33:17    | • 1176520   | Poller: Network Latency<br>Exceeded Threshold | http://em7.mydomain.com/em7/index.em7?exec=events&<br>q_type=aid&q_arg=1176520&q_sev=1&q_sort=0&q_oper=0 |
|         | (i)                                                                    | ServiceNow: Add/Update<br>/Clear Incident | false    | ServiceNow: Add/Update<br>Incident | fsundemo89+DEV+2197+EVENT+1705 | (empty)         | 1             | 2019-09-19 07:13:16    | •           | Poller: Network Latency<br>Exceeded Threshold | http://em7.mydomain.com/em7/index.em7?exec=events&<br>q_type=aid&q_arg=1176505&q_sev=1&q_sort=0&q_oper=0 |
|         | <b>(i)</b>                                                             | ServiceNow: Add/Update<br>/Clear Incident | false    | ServiceNow: Add/Update<br>Incident | fsundemo89+DEV+2197+EVENT+1705 | (empty)         | 1             | 2019-09-19 07:03:18    | • 1176404   | Poller: Network Latency<br>Exceeded Threshold | http://em7.mydomain.com/em7/index.em7?exec=events&<br>q_type=aid&q_arg=1176498&q_sev=1&q_sort=0&q_oper=0 |

TIP: If the [Events] tab does not display at the bottom of the Incident record, you can add it by opening the Incident record, clicking the Additional actions icon (=), and selecting Configure > Related Lists. Add Event > Incident to the Selected column and click [Save].

For more information about ServiceNow incident management, see <a href="https://docs.servicenow.com/bundle/newyork-it-service-management/page/product/incident-management/concept/c">https://docs.servicenow.com/bundle/newyork-it-service-management/page/product/incident-management/concept/c</a> IncidentManagement.html.

## Incident Topology Suppression

*Incident topology suppression* is used when ServiceNow incidents that have been synced with SL1 devices occur on devices that have a parent/child relationship. If you choose to enable incident topology suppression in SL1, child events synced with ServiceNow incidents do not appear in the SL1 **Event Console** as separate events. Instead, the child events are nested under the parent event.

NOTE: The steps in this process use the Classic user interface for SL1.

To enable incident topology suppression:

1. In SL1, navigate to the **Event Policy Manager** page (Registry > Events > Event Manager) and click the **[Create]** button. The **Event Policy Editor** modal appears:

| Event Policy Editor   Editing Event Policy [4895] |               | New | Reset Guide |
|---------------------------------------------------|---------------|-----|-------------|
| Policy Advanced Suppressions                      |               |     |             |
| Event Source                                      | Policy Name   |     |             |
| API V V Topology Suppress                         |               |     | 9           |
| Operational State                                 | Event Message |     |             |
| Event Severity                                    |               |     | •           |
| Critical Use Modifier 💡                           |               |     | .::         |
| Polic                                             | Description   |     |             |
|                                                   |               |     |             |
|                                                   |               |     |             |
| Start typing                                      |               |     |             |
|                                                   |               |     |             |
|                                                   |               |     |             |
|                                                   |               |     |             |
|                                                   |               |     |             |
|                                                   |               |     |             |
|                                                   |               |     |             |
|                                                   |               |     |             |
|                                                   |               |     |             |
|                                                   |               |     |             |
|                                                   |               |     |             |
|                                                   |               |     |             |
|                                                   |               |     |             |
|                                                   |               |     |             |
|                                                   |               |     |             |
|                                                   |               |     |             |
| 5ave                                              | Save As       |     |             |

- 2. On the **[Policy]** tab, update the following fields:
  - Event Source: Select API.
  - Operational State: Select Enabled.
  - Event Severity: Select Critical as the severity of the event.
  - **Policy Name**. Type the name of the event. Can be any combination of alphanumeric characters, up to 48 characters in length
  - Event Message. Type the message that will appear when this event occurs.

3. Click the [Advanced] tab.

| Event Policy Editor   Policy Successfully Saved [48 | 95]   Editing Event Policy [4895]                                                                                      | New        | Reset                | Guide  |            |
|-----------------------------------------------------|----------------------------------------------------------------------------------------------------|------------|----------------------|--------|------------|
| Policy Advanced Suppressions                        |                                                                                                    |            |                      |        |            |
| Occurrence Count                                    | First Regular Expression                                                                                               |            |                      |        | ٦          |
| [Disabled]                                          | CRITICAL                                                                                                    |            |                      |        | 0          |
| Occurrence Time                                     | Second Regular Expression                                                                                              |            |                      |        |            |
| [[Disabled]]                                        |                                                                                                    |            |                      |        | 9          |
| [ Disabled ]                                        | Identifier Pattern                                                                                                    |            | Override Ytype       |        |            |
| Detection Weight                                    |                                                                                                    | 🕑 [None]   |                      | $\sim$ | <u>  </u>  |
| 20 - Last 🗸 🗸                                       | Identifier Format                                                                                                    |            |                      |        | a          |
| Component Type                                      |                                                                                                    |            |                      |        | "          |
| [N/A]                                               | Auto-Clear                                                                                                    |            | Topology Suppression | n      |            |
| External Event Id                                   |                                                                                                    | 🕑 🛛 Both   |                      | $\sim$ | 0          |
|                                                     | [ None Selected ] A Healthy: AKCP: AC Voltage sensor now reporting Normal Status [3192]                                |            | Category             |        |            |
| External Category                                   | Healthy: AKCP: DC Voltage sensor returned to Normal Status [3199]                                                      | Etterne Co | la stad 3            |        | <u>   </u> |
|                                                     | Healthy: AKCP: Dry contact sensor now Normal [3190]<br>Healthy: AKCP: Smoke detector now Normal Status [3187]          | [ None Se  | lected j             |        |            |
| Match Logic                                         | Healthy: AKCP: Water sensor now Normal [3188]<br>Healthy: Alteon: Primary Power Supply Healthy [3013]                  |            |                      |        |            |
| Regex Match 🗸 😧                                     | Healthy: Alteon: Redundant Power Supply Healthy [3015]                                                                 |            |                      |        |            |
| 🗌 Use Multi-match 😧                                 | Healthy: APC: Batteries Do Not Need Replacement [1516]                                                                 |            |                      |        |            |
| 🗹 Use Message-match 🚱                               | Healthy: APC: Battery Charge Normal [1524]<br>Healthy: APC: Battery Run Time Remaining No Longer Critical [1518]       |            |                      |        |            |
|                                                     | Healthy: APC: Calibration Test Completed [1537]                                                                        |            |                      |        |            |
|                                                     | Healthy: APC: Diagnostic Test Passed [1534]                                                                            |            |                      |        |            |
|                                                     | Healthy: APC: Diagnostics Schedule Set [1530]<br>Healthy: APC: Percent Battery Remaining No Longer Critical [1520]     |            |                      |        |            |
|                                                     | Healthy: APC: Temperature has returned to normal [1539]                                                                |            |                      |        |            |
|                                                     | Healthy: APC: UPS Not on Battery [1526]<br>Healthy: APC: UPS Not Running on Battery [1522]                             |            |                      |        |            |
|                                                     | Healthy: APC: Zero Defective Battery Packs [1514]<br>Healthy: Automatic Windows Service is now running [3508]          |            |                      |        |            |
|                                                     | Healthy: AWS: StorageGateway WorkingStorageUsed Has Returned To No                                                     |            |                      |        |            |
|                                                     | Healthy: AWS: API 4XX Error Has Returned To Normal [4658]<br>Healthy: AWS: API 5XX Error Has Returned To Normal [4660] |            |                      |        |            |
|                                                     | Healthy: AWS: API Count Has Returned To Normal [4664]                                                                  |            |                      | v      | _          |
|                                                     | Save Save As                                                                                                    |            |                      |        |            |

- 4. On the [Advanced] tab, update the following fields:
  - **Detection Weight**. Select 20 Last. If two event definitions are very similar, the weight field specifies the order in which SL1 should match messages against the similar event definitions. The event definition with the lowest weight will be matched first. This field is most useful for events that use expression matching. Options range from 0 (first) 20 (last).
  - Match Logic. Select Regex Match. Specifies whether SL1 should process the First Match String field and Second Match String as regular expressions or as simple text matches. Because you selected Regex Match, you cannot define a "match all" expression by leaving the First Match String and Second Match String fields empty.
  - Use Message-match. Select this option. If SL1 has generated an event and then a second log message or alert matches the same event policy for the same entity, SL1 will not generate a second event, but will increase the count value for the original event. This behavior will occur only if the log messages or alerts contain the same message.
  - *First Regular Expression*. Type "CRITICAL" as the string used to correlate the event with a log message.
  - **Topology Suppression**. Select Both. If this event occurs on a parent device, it behaves as a suppressing event. If this event occurs on a child device, it behaves as a suppressible event.

- 5. Click [Save] and close the Event Policy Editor modal.
- 6. Next, go to the **Device Groups** page (Registry > Device Groups) and click the **[Create]** button. A **Device Group Editor** page appears:

| Device Group Editor   Creating new group   Clie  | ck Save to commit ch                                                                                                    | anges                   |              |                                                                                                    | Guide                           | Reset   |
|--------------------------------------------------|----------------------------------------------------------------------------------------------------|-------------------------|--------------|----------------------------------------------------------------------------------------------------|---------------------------------|---------|
| Device Group Name                                |                                                                                                    | Force Child Visibility? |              | Sharin                                                                                                    | g Permissions                   |         |
| All Devices                                      | [ No ]                                                                                                    |                         | ~            | [ Private (visible to you only) ]                                                                                                    | -                               | ~       |
| lcon                                             |                                                                                                    | Visibility              |              | Pern                                                                                                    | ission Keys                     |         |
|                                                  | Mags/Vews<br>Conting Boldsaw/Buke Ede<br>Notification/Automation<br>Discovery<br>Device Schedules<br>Event Suppression<br>RSS Feeds |                         | ~            | EM7 System Administration<br>Grant All<br>Basic User Privileges<br>PowerPack Administration<br>Provisioning Access<br>Admin Portal UI Access<br>Subscription Management<br>IT Services - View<br>IT Services - View | 1                               | *       |
| Static Devices and Groups   Devices [0]   Groups | ups [0]                                                                                                    |                         |              |                                                                                                    |                                 | Del Add |
| Device Name • Class   Sub-class                  | D Organization                                                                                                    | 2                       | Device Group | Name • ID                                                                                                    | Devices Groups                  | Rules 📝 |
| No devices in current device g                   | roup.                                                                                                    |                         | N            | io sub-groups in current device g                                                                                                    | itentity                        |         |
| Dynamic Rules   Rules Found [1]   Adding rule    | es [1]                                                                                                    |                         |              |                                                                                                    |                                 | Del Add |
| Selector Type<br>1.1. OP Device Name *           |                                                                                                    | Selector Targets        |              | Devices n                                                                                                    | Ma<br>9<br>atched for rule 1: 9 | Matched |
|                                                  |                                                                                                    | Save                    |              |                                                                                                    |                                 |         |

- 7. Complete the following fields, and leave the default settings for the remaining fields:
  - Template Name. Specify the name of the new device group.
  - Force Child Visibility. Select "No".
  - Visibility. Select Config Policies/Bulk Edit to let you configure all the devices in the new device group using a device template.

8. Click the **[Save]** button and then click the **[Add]** button in the **Dynamic Rules** pane to add dynamic rules to the new device group. The Device Group Rule Editor modal page appears:

| Add Rule                                                                                                    |                                                                               |                                                                                                    |    |        |                      |            | 2  |
|----------------------------------------------------------------------------------------------------|-------------------------------------------------------------------------------|----------------------------------------------------------------------------------------------------|----|--------|----------------------|------------|----|
| Device Group Rule Editor   Active S                                                                                                    | election                                                                      |                                                                                                    |    |        |                      | Res        | et |
| Active Selectors         Organization         Device Class         Device Category         Device Name         Device State         Collector Group         Open TCP Ports         Running Process         Windows Service         Subscribed Product         Active Event | Selector<br>(1<br>Operators e<br>term*<br>term<br>term<br>term<br>term1, term | Definitions<br>Device Name<br>Begins with "term"<br>Ends with "term"<br>Is "term", "teem"<br>Is not "term"<br>2 is "term" or "term2" |    |        |                      |            |    |
| Matched Devices [9]                                                                                                    | 0.1                                                                           |                                                                                                    |    |        | 0                    | Collection | ^  |
| 1. 10.2.11.66                                                                                                    | Unknown                                                                       | Ping   Generic Linux                                                                                                    | 9  | System | <u>OrganitZation</u> | Active     |    |
| 2. 10.2.11.68                                                                                                    | Unknown                                                                       | Ping   Generic Linux                                                                                                    | 10 | System |                      | Active     |    |
| 3. milairlocks                                                                                                    | Unknown                                                                       | Ping   Generic Linux                                                                                                    | 11 | System |                      | Active     |    |
| 4. MAZURE Device                                                                                                    | Service                                                                       | Microsoft   Azure Services                                                                                                    | 3  | System |                      | Active     |    |
| 5. 🎢 em7ao                                                                                                    | EM7                                                                           | ScienceLogic, Inc.   EM7 All-In-0                                                                                                    | 1  | System |                      | Active     |    |
| 6. <u>M</u> em7ao                                                                                                    | EM7                                                                           | ScienceLogic, Inc.   EM7 All-In-0                                                                                                    | 2  | System |                      | Active     |    |
| 7. Integration Service Docs                                                                                                    | EM7                                                                           | ScienceLogic   Integration Serv                                                                                                    | 5  | System |                      | Active     |    |
|                                                                                                    |                                                                               |                                                                                                    |    |        | Select related de    | evices OK  |    |

- 9. In the Active Selectors pane, select Device Name.
- 10. Optionally, in the **Selector Definitions** pane, type an asterisk (\*) in the **Device Name** field. Using the \* includes all devices by Device Name. In the **Matched Devices** pane, a list of all devices appears.
- 11. Click **[OK]** to close the modal page.
- 12. On the Device Group Editor modal page, click [Save] and close the page.

 Next, create a Device Group Template that will disable Event Masking for all devices in the new Device Group. Click the building blocks icon (<sup>(A)</sup>) for the new device group. A **Device Template Editor** page appears:

| emplate New / One-off   | Template       | Save Whe    | en Applied & Confin | med Template Na                  | ame 🦳      |                               |                      |
|-------------------------|----------------|-------------|---------------------|----------------------------------|------------|-------------------------------|----------------------|
| Config                  | Inter fa ce    | CV Policies | Port Policies       | Svc Policies                     | Proc Polic | cies Dyn Apps                 | Logs                 |
| cess & Monitoring       |                |             |                     |                                  |            | Device Preferences            |                      |
| Device Organization     | Acme Inc       |             | $\sim$              |                                  |            | Auto-Clear Events             | Scan All IPs         |
| SNMP Read               | Cisco SNMPv2 - | Example     | SNMP Write          | None                             | $\sim$     |                               |                      |
| Availability Protocol   | TCP            |             | Avail Port          | ICMP                             | $\sim$     | Accept All Logs               | Dynamic Discovery    |
| Latency Protocol        | TCP            |             | Latency Port        | ICMP                             | $\sim$     |                               |                      |
| Avail+Latency Alert     | Disabled       |             | $\sim$              |                                  |            | Daily Port Scans              | Preserve Hostname    |
| Collection              | Enabled        |             | Collector Grp       | CUG                              | $\sim$     |                               |                      |
| Coll. Type              | Standard       |             | ~                   |                                  |            | Auto-Update                   | Disable Asset Update |
| Critical Ping           | Disabled       |             | $\sim$              |                                  |            |                               |                      |
| Event Mask              | Disabled       |             | ~                   |                                  |            | Bypass Interface<br>Inventory |                      |
| vice Retention & Bas    | ic Thresholds  |             |                     | Daily Rollup Bandwidth           |            |                               |                      |
| oysion Euron            | 7 • <b>1</b>   | · · ·       | 100 ms              | Data                             |            |                               | 730 days             |
|                         |                |             |                     | Hourly Rollup<br>Bandwidth Data  | -          | 1                             | 120 days             |
| Availability Packet Siz | <sup>20</sup>  | 1           | 56 bytes            | Raw Performance                  |            | 1                             | 7 days               |
| Availability Ping Cou   | nt 🔟           |             | 1 pings             | Daily Rollup<br>Performance Data |            |                               | 730 days             |
| erface Inventory Set    | tings          |             |                     |                                  |            |                               |                      |
| Interface Invent        | tory date      | 1 1         | ms                  | Maximum Allowed                  | dia.       | 1                             | 10000 interfaces     |

- 14. Because all of the fields are disabled (grayed-out) by default, click the **Event Mask** field name to enable the field. Use the default setting of *Disabled*.
- 15. Click [Apply] and click [Confirm] on the Device Template Editor page.
- 16. Next, turn off the Trigger on Child Rollup option on the "ServiceNow: Add/Update Incident" Run Book Automation. Go to the Automation Policy Manager page (Registry > Run Book > Automation) and click the wrench icon () for the "ServiceNow: Add/Update Incident" Run Book Automation. The Automation Policy Editor page appears:

| rice Template Editor  <br>emplate New / One-off | Applying Template  | to Devices   Clic | k [Save] to com | mit changes   Config 1           | Name      | ttings (Click field labels to | enable/dist Reset  |
|-------------------------------------------------|--------------------|-------------------|-----------------|----------------------------------|-----------|-------------------------------|--------------------|
| Config                                          | Inter face         | CV Policies       | Port Policies   | Svc Policies                     | Proc Poli | cies Dyn Apps                 | Logs               |
| ccess & Monitoring                              |                    |                   |                 |                                  |           | Device Preferences            |                    |
| Device Organization                             | Acme Inc           | ~                 |                 |                                  |           | Auto-Clear Events             | Scan All IPs       |
| SNMP Read                                       | Cisco SNMPv2 - Exa | mple              | SNMP Write      | None                             | $\sim$    |                               |                    |
| Availability Protocol                           | TCP                | ~                 | Avail Port      | ICMP                             | $\sim$    | Accept All Logs               | Dynamic Discovery  |
| Latency Protocol                                | TCP                | ~                 | Latency Port    | ICMP                             | $\sim$    |                               |                    |
| Avail+Latency Alert                             | Disabled           | ~                 | /               |                                  |           | Daily Port Scans              | Preserve Hostname  |
| Collection                                      | Enabled            | ~                 | Collector Grp   | CUG                              | $\sim$    |                               |                    |
| Coll. Type                                      | Standard           | ~                 | /               |                                  |           | Auto-Update                   | Disable Asset Upda |
| Critical Ping                                   | Disabled           | ~                 | ·               |                                  |           |                               |                    |
| Event Mask                                      | Disabled           | ~                 |                 |                                  |           | Bypass Interface<br>Inventory |                    |
| vice Retention & Bas                            | ic Thresholds      |                   |                 | Daily Rollup Bandwidth           |           |                               |                    |
| o yotom zatom                                   | - <b>-</b>         |                   | 100 ms          | Data                             | <u> </u>  |                               | 730 days           |
|                                                 |                    |                   |                 | Hourly Rollup<br>Bandwidth Data  | ÷         | 1 1                           | 120 days           |
| Availability Packet Siz                         |                    |                   | 56 bytes        | Raw Performance                  |           | 1                             | 7 days             |
| Availability Ping Cou                           | nt 🔟               |                   | 1 pings         | Daily Rollup<br>Performance Data | -         | · · · · ·                     | 730 days           |
| terface Inventory Set                           | tings              |                   |                 |                                  |           |                               |                    |
| Interface Invent                                | tory Lat           | I I               | me              | Maximum Allowe                   | ad        | I                             | 10000 interfaces   |

17. Make sure the *Trigger on Child Rollup* option is not selected and click **[Save]**. Close the **Automation Policy Editor** page.

# Hyperlinking Events

Both ServiceNow and SL1 provide mechanisms for hyperlinking to multiple active events and incidents. This section describes those processes.

## ServiceNow Hyperlinking

Each incident in ServiceNow will have one or more events aligned with it through the Related List of events, which you can view in the **[Events]** tab at the bottom of the Incident record.

By default the *Hyperlink* field appears on the custom event table provided with the Certified application (x\_sclo\_ scilogic\_event). Each event shown in the **[Events]** tab at the bottom of the Incident record will have its own URL associated. The following image shows the Event record for an event aligned with an Incident:

| $\leftarrow$ $\equiv$ Event 315 |                                                                                        |                                                 | / 🛃 👓 Up                           | date Delete 🛧 🗸 |
|---------------------------------|----------------------------------------------------------------------------------------|-------------------------------------------------|------------------------------------|-----------------|
|                                 |                                                                                        |                                                 |                                    |                 |
| Incident                        | INC0010020 Q                                                                           | (i) Device                                      | em7-ao-47                          | Q (j)           |
| Region                          | region6341                                                                             | Organization                                    | System                             | Q (j)           |
| Event ID                        | 315                                                                                    | Severity                                        | Minor                              | $\sim$          |
| Event policy                    | Dynamic App Snippet Exception                                                          | Event created                                   | 2019-10-30 13:00:19                | iii             |
| Automation policy               | ServiceNow: Click to Create Incident                                                   | Last detected                                   | 2019-10-30 13:00:19                | iii             |
| Action policy                   | ServiceNow: Add/Update/Clear Inciden                                                   | Event count                                     |                                    | 1               |
| Message                         | em7-ao-47: App: 90, Snippet: 110 reporte<br>walkbulk to query .1.3.6.1.2.1.25.2.3.1.2) | d a collection problem (Explanation: SNMP error | returned: Timeout. Location: Using |                 |
| Hyperlink                       | http://em7.mydomain.com/em7/index.em                                                   | 7?exec=events&q_type=aid&q_arg=315&q_sev=1      | <u>l&amp;q_sort=0&amp;q_oper=0</u> | æ               |
| Update Delete                   |                                                                                        |                                                 |                                    |                 |
|                                 |                                                                                        |                                                 |                                    | Ċ               |

TIP: If the [Events] tab does not display at the bottom of the Incident record, you can add it by opening the Incident record, clicking the Additional actions icon (=), and selecting Configure > Related Lists. Add Event->Incident to the Selected column and click [Save].

## Viewing the Incident Import Table in ServiceNow

Each time SL1 creates or changes an incident in ServiceNow, data is inserted into a temporary import table on the ServiceNow system. This table displays all inbound data from SL1 and is a useful tool to determine what data is being sent and imported. The incident import table is created automatically when you install the ScienceLogic Certified (Scoped) Application.

To view the data and the status of the import process, go to the **Import Incidents** page (ScienceLogic > Event > Events) in ServiceNow:

| Sciencelogic    |              | 8 |   | mport Inci | idents New | Search         | Updated v :         | Search                         |            |         |                     |                      |          |                | 44 4 🔲 1 t   | to 100 of 1,310 🕨 🕨 |
|-----------------|--------------|---|---|------------|------------|----------------|---------------------|--------------------------------|------------|---------|---------------------|----------------------|----------|----------------|--------------|---------------------|
| 8               | *            | 0 | 7 | All        |            |                |                     |                                |            |         |                     |                      |          |                |              |                     |
| Favorites       |              | ^ | 4 | Q          | ≡ Event ID |                | ■ Created           |                                | ≡ Incident | CMDB CI | ≡ Updated ▼         |                      | ≡ State  | Incident state | ■ Created by | ≡ Import set run    |
|                 |              |   |   |            | Search     |                | Search              | Search                         | Search     | Search  | Search              | Search               | Search   | Search         | Search       | Search              |
| i scienceLogic  | - Dependents |   |   | ()         |            | 1176595        | 2019-09-19 09:33:21 | fsundemo89+DEV+2196+EVENT+1705 | INC0013376 | (empty) | 2019-09-19 09:33:21 | Event: 1176595       | Updated  | Resolved       | fsun         | (empty)             |
| ScienceLogic    |              |   |   | 0          |            | 1176595        | 2019-09-19 09:33:21 | fsundemo89+DEV+2196+EVENT+1705 | INC0013376 | (empty) | 2019-09-19 09:33:21 | Incident: INC0013376 | Updated  | Resolved       | fsun         | (empty)             |
| Support         |              |   |   | •          |            |                |                     |                                |            |         |                     |                      |          |                |              |                     |
| ▼ Event         |              |   |   | 0          |            | 1176595        | 2019-09-19 09:28:27 | fsundemo89+DEV+2196+EVENT+1705 | INC0013376 | (empty) | 2019-09-19 09:28:27 | Event: 1176595       | Inserted | In Progress    | fsun         | (empty)             |
| Event Propertie | es           |   |   | ()         |            | 1176595        | 2019-09-19 09:28:27 | fsundemo89+DEV+2196+EVENT+1705 | INC0013376 | (empty) | 2019-09-19 09:28:27 | Incident: INC0013376 | Updated  | In Progress    | fsun         | (empty)             |
| Severity Looku  | ıp Rules     |   |   | 0          |            | 1176592        | 2019-09-19 09:28:26 | fsundemo89+DEV+2197+EVENT+1705 | INC0013377 | (empty) | 2019-09-19 09:28:26 | Incident: INC0013377 | Updated  | Resolved       | fsun         | (empty)             |
| Events          |              |   |   | ()         |            | 1176592        | 2019-09-19 09:28:26 | fsundemo89+DEV+2197+EVENT+1705 | INC0013377 | (empty) | 2019-09-19 09:28:26 | Event: 1176592       | Updated  | Resolved       | fsun         | (empty)             |
| Device          |              |   |   | ()         |            | 1176592        | 2019-09-19 09:23:22 | fsundemo89+DEV+2197+EVENT+1705 | INC0013377 | (empty) | 2019-09-19 09:23:22 | Event: 1176592       | Inserted | In Progress    | fsun         | (empty)             |
| Device Properti | les          |   |   | ()         |            | 1176592        | 2019-09-19 09:23:22 | fsundemo89+DEV+2197+EVENT+1705 | INC0013377 | (empty) | 2019-09-19 09:23:22 | Incident: INC0013377 | Updated  | In Progress    | fsun         | (empty)             |
| Automations     |              |   |   | ()         |            | 1176577        | 2019-09-19 09:03:34 | fsundemo89+DEV+2196+EVENT+1705 | INC0013376 | (empty) | 2019-09-19 09:03:34 | Event: 1176577       | Updated  | Resolved       | fsun         | (empty)             |
| Automation Pre  | operties     |   |   | ()         |            | 1176577        | 2019-09-19 09:03:34 | fsundemo89+DEV+2196+EVENT+1705 | INC0013376 | (empty) | 2019-09-19 09:03:34 | Incident: INC0013376 | Updated  | Resolved       | fsun         | (empty)             |
| Sessions Prope  | erties       |   |   | ۵.         |            | 1176577        | 2019-09-19 08-58:30 | fsundemo89+DEV+2196+EVENT+1705 | INC0013376 | (empty) | 2019-09-19 08:58:30 | Incident: INC0013376 | Updated  | In Progress    | fsun         | (empty)             |
| Dependents      |              | * |   |            |            |                |                     |                                |            |         |                     |                      |          |                |              |                     |
| Tasks           |              |   |   | ()         |            | 1176577        | 2019-09-19 08:58:30 | fsundemo89+DEV+2196+EVENT+1705 | INC0013376 | (empty) | 2019-09-19 08:58:30 | Event: 1176577       | Inserted | In Progress    | tsun         | (empty)             |
| Catalog Templa  | ates         |   |   | <b>(i)</b> |            | 1176570        | 2019-09-19 08:53:35 | fsundemo89+DEV+2196+EVENT+1705 | INC0013376 | (empty) | 2019-09-19 08:53:35 | Incident: INC0013376 | Updated  | Resolved       | fsun         | (empty)             |
| V Maintenance   |              |   |   | (j)        |            | <u>1176570</u> | 2019-09-19 08:53:35 | fsundemo89+DEV+2196+EVENT+1705 | INC0013376 | (empty) | 2019-09-19 08:53:35 | Event: 1176570       | Updated  | Resolved       | fsun         | (empty)             |
| Maintenance P   | roperties    |   |   | (j)        |            | 1176570        | 2019-09-19 08:48:31 | fsundemo89+DEV+2196+EVENT+1705 | INC0013376 | (empty) | 2019-09-19 08:48:31 | Incident: INC0013376 | Updated  | In Progress    | fsun         | (empty)             |
| V Supporting Im | ports        |   |   | <b>(i)</b> |            | 1176570        | 2019-09-19 08:48:31 | fsundemo89+DEV+2196+EVENT+1705 | INC0013376 | (empty) | 2019-09-19 08:48:31 | Event: 1176570       | Inserted | In Progress    | fsun         | (empty)             |
| Organization    |              |   |   | ()         |            | 1176556        | 2019-09-19 08:38:32 | fsundemo89+DEV+2196+EVENT+1705 | INC0013376 | (empty) | 2019-09-19 08:38:32 | Incident: INC0013376 | Updated  | Resolved       | fsun         | (empty)             |

You can view a complete audit of all import data and transforms by going to the **Transform Histories** page (System Import Sets > Advanced > Transform History):

|                    | Transforr | n Histories                          | Go to Started                | ▼ Se                   | arch              |             |                                                                  |         |           |                  |                  | • • •     | 1 to 1   | 100 of 20440 🕨 🕨                         |
|--------------------|-----------|--------------------------------------|------------------------------|------------------------|-------------------|-------------|------------------------------------------------------------------|---------|-----------|------------------|------------------|-----------|----------|------------------------------------------|
| $\bigtriangledown$ | All       |                                      |                              |                        |                   |             |                                                                  |         |           |                  |                  |           |          |                                          |
| 蓉                  | Q         | $\equiv$ Started                     | ≡ State                      | $\equiv$ Completed     | $\equiv$ Run time | ≡ Set       | ≡ Import set table                                               | ■ Total | ≡ Inserts | $\equiv$ Updates | $\equiv$ Ignored | ≡ Skipped | ≡ Errors | ■ Transform Map                          |
|                    | (i)       | 2016-09-04<br>04:00:50               | <ul> <li>Complete</li> </ul> | 2016-09-04<br>04:00:50 | 0 Seconds         | ISET0013291 | ScienceLogic File System<br>[u_sciencelogic_file_system]         |         | 1         | 0                | 0                | 1         | 0        | ScienceLogic File<br>System T-Map        |
|                    | i         | <u>2016-09-01</u><br><u>12:00:27</u> | <ul> <li>Complete</li> </ul> | 2016-09-01<br>12:00:27 | 0 Seconds         | ISET0013275 | ScienceLogic Network Interfaces<br>[u_sciencelogic_adapters]     |         | 1         | 0                | 0                | 1         | 0        | ScienceLogic Adapter<br><u>T-Map</u>     |
|                    | (j)       | 2016-09-02<br>14:00:12               | <ul> <li>Complete</li> </ul> | 2016-09-02<br>14:00:12 | 0 Seconds         | ISET0013278 | ScienceLogic Hardware Models<br>[u_sciencelogic_hardware_models] |         | 1         | 0                | 0                | 1         | 0        | ScienceLogic<br>Hardware Model T-<br>Map |
|                    | (j)       | <u>2016-09-01</u><br><u>16:00:44</u> | Complete                     | 2016-09-01<br>16:00:44 | 0 Seconds         | ISET0013276 | ScienceLogic File System<br>[u_sciencelogic_file_system]         |         | 1         | 0                | 0                | 1         | 0        | ScienceLogic File<br>System T-Map        |
|                    | i         | <u>2016-08-31</u><br><u>18:01:16</u> | <ul> <li>Complete</li> </ul> | 2016-08-31<br>18:01:16 | 0 Seconds         | ISET0013271 | ScienceLogic File System<br>[u_sciencelogic_file_system]         |         | 1         | 0                | 0                | 1         | 0        | ScienceLogic File<br>System T-Map        |
|                    | (j)       | 2016-09-02<br>03:00:28               | <ul> <li>Complete</li> </ul> | 2016-09-02<br>03:00:28 | 0 Seconds         | ISET0013280 | ScienceLogic File System<br>[u_sciencelogic_file_system]         |         | 1         | 0                | 0                | 1         | 0        | ScienceLogic File<br>System T-Map        |
|                    | (j)       | 2016-09-01<br>20:01:03               | <ul> <li>Complete</li> </ul> | 2016-09-01<br>20:01:03 | 0 Seconds         | ISET0013276 | ScienceLogic File System<br>[u_sciencelogic_file_system]         |         | 1         | 0                | 0                | 1         | 0        | <u>ScienceLogic File</u><br>System T-Map |
|                    | i         | <u>2016-09-03</u><br><u>02:01:22</u> | <ul> <li>Complete</li> </ul> | 2016-09-03<br>02:01:22 | 0 Seconds         | ISET0013286 | ScienceLogic File System<br>[u_sciencelogic_file_system]         |         | 1         | 0                | 0                | 1         | 0        | ScienceLogic File<br>System T-Map        |
|                    | i         | 2016-09-01<br>12:00:59               | <ul> <li>Complete</li> </ul> | 2016-09-01<br>12:00:59 | 0 Seconds         | ISET0013275 | ScienceLogic Network Interfaces<br>[u_sciencelogic_adapters]     |         | 1         | 0                | 0                | 1         | 0        | ScienceLogic Adapter<br><u>T-Map</u>     |
|                    | i         | <u>2016-09-03</u><br><u>12:00:12</u> | <ul> <li>Complete</li> </ul> | 2016-09-03<br>12:00:12 | 0 Seconds         | ISET0013283 | ScienceLogic Hardware Models<br>[u_sciencelogic_hardware_models] |         | 1         | 0                | 0                | 1         | 0        | ScienceLogic<br>Hardware Model T-<br>Map |
|                    | i         | 2016-09-04<br>22:00:33               | <ul> <li>Complete</li> </ul> | 2016-09-04<br>22:00:33 | 0 Seconds         | ISET0013290 | ScienceLogic Network Interfaces<br>[u_sciencelogic_adapters]     |         | 1         | 0                | 0                | 1         | 0        | ScienceLogic Adapter<br>T-Map            |
|                    | i         | <u>2016-09-01</u><br><u>16:01:17</u> | <ul> <li>Complete</li> </ul> | 2016-09-01<br>16:01:17 | 0 Seconds         | ISET0013276 | ScienceLogic File System<br>[u_sciencelogic_file_system]         |         | 1         | 0                | 0                | 1         | 0        | ScienceLogic File<br>System T-Map        |

# ServiceNow, ScienceLogic Event, and Incident Priority Matrix

By default, when SL1 triggers an event, it is sent to ServiceNow through the Integration Service. The following mappings are currently in place for mapping an SL1 Event to a ServiceNow Incident (ScienceLogic > Event > Severity Lookup Rules):

| ≡ Severity | ≡ Impact | ≡ Urgency |   |
|------------|----------|-----------|---|
| Search     | Search   | Search    |   |
| 1          |          | 1         | 2 |
| 2          |          | 2         | 2 |
| 3          |          | 2         | 3 |
| 4          |          | 3         | 3 |

NOTE: This severity lookup table handles all Severity conversions.

A **transformation script** that translates the SL1 event severity into the ServiceNow **Impact**, **Urgency**, and **Priority** fields automatically deploys with the ScienceLogic Certified (Scoped) Application.

By default, the **Priority** field is read-only and must be set by selecting the **Impact** and **Urgency** values.

| Impact     | Urgency    | Priority     |
|------------|------------|--------------|
| 1 - High   | 1 - High   | 1 - Critical |
| 1 - High   | 2 - Medium | 2 - High     |
| 1 - High   | 3 - Low    | 3 - Moderate |
| 2 - Medium | 1 - High   | 2 - High     |
| 2 - Medium | 2 - Medium | 3 - Moderate |
| 2 - Medium | 3 - Low    | 4 - Low      |
| 3 - Low    | 1 - High   | 3 - Moderate |
| 3 - Low    | 2 - Medium | 4 - Low      |
| 3 - Low    | 3 - Low    | 5 - Planning |

Priority is calculated according to the following data lookup rules:

# Adding Additional Fields to the Transform Map

If you require additional mandatory fields to be filled out to resolve an incident, you can add those fields to the *transform map* in ServiceNow.

For example, if you require four mandatory fields in the ServiceNow Incident—Assignment Group, IT Service, Service Component, and Description—to be filled out before that incident can be resolved in SL1, you would perform the following steps.

| 1ain D | etails* Notes Related Rec | ords Resolution Information   | Admin        |           |                                                           |                               |
|--------|---------------------------|-------------------------------|--------------|-----------|-----------------------------------------------------------|-------------------------------|
|        | * Caller                  | Science Logic                 | Q            | efa       | (i) Contact type                                          | web \$                        |
|        | Behalf of user            |                               | Q            |           | Impact                                                    | Some Users \$                 |
| JIP    | * Company                 | Motorpoint Limited            |              | i         | Urgency                                                   | 3 - Low \$                    |
|        | Location                  |                               | Q            |           | Priority (?)                                              | 4 - Low                       |
|        | ★ IT service              |                               | Q            |           | Major incident state                                      |                               |
|        | ★ Service component       |                               | Q            |           | Owning group                                              | Q                             |
|        | Symptom                   |                               | Q            |           | Assignment group                                          | Q                             |
|        | Configuration item        |                               | Q            |           | Assigned to                                               | Q                             |
|        | * Short description       | mp-sql-2014-01: Host Resource | e: Storage I | Utilizati | n (E:\ Label:Data Serial Number d01ef7f2) has exceeded th | reshold 90%, currently 90.02% |
|        | * Description             |                               |              |           | Related Search Results >                                  |                               |

To add an assignment group:

- 1. Navigate to **User Administration > Groups** and select the assignment group you want to add. The Group record appears.
- 2. Right-click the gray task bar at the top and select **Copy sys** id.

| Croup<br>Access Requests |             | Save                        |   |
|--------------------------|-------------|-----------------------------|---|
| Name                     | Access Requ | Insert<br>Insert and Stay   |   |
| Manager                  |             | Configure ><br>Export >     | Q |
| Group email              | support@n   | View >                      |   |
| Parent                   |             | Create Favorite<br>Copy URL | Q |
| Updated                  | 04-05-2018  | Copy sys_id                 |   |
| Туре                     | A           | Show XML<br>History >       |   |
| Description              | Access Requ | Reload form                 |   |
|                          |             |                             |   |

- 3. In SL1, open to the "ServiceNow: Add/Update/Clear Incident" Run Book Action (Registry > Run Book > Actions).
- 4. Edit the Input Parameters of the Run Book Action to add the sys\_id to the relevant parameter or parameters to assign the assignment group to one of the new, acknowledged, or cleared incidents that are mapped. After an incident is created, the assignment group value will not be changed by the Run Book Action.

In the following example, the assignment group is assigned to incidents that are cleared:

```
"assignment_group_new": "",
"assignment_group_ack": "",
"assignment group clear": "sys id"
```

The *IT Service*, *Service Component*, and *Description* fields in our example must be filled in before an Incident can be closed. To do this, changes must be made in the transform maps that are provided in the form of update sets from ScienceLogic.

**TIP:** For more information about mapping new fields and other mappings options, see <u>https://docs.servicenow.com/bundle/newyork-platform-administration/page/script/server-scripting/concept/c\_MappingOptions.html</u>.

To add the **Description** field:

- 1. In ServiceNow, search for "transform map" in the filter navigator. Click **Transform Maps**.
- 2. In the list of transform maps, search for "ScienceLogic" in the field above the **Name** column.

3. Open the "ScienceLogic Incident" map:

|                      | lanagemen  | nt        |                                     |                                                        | Sc                                     | ienceLogic 💠 🛛 SA Sy | stem Administrato | r• Q⊄    | 57 (?) (\$\$           |
|----------------------|------------|-----------|-------------------------------------|--------------------------------------------------------|----------------------------------------|----------------------|-------------------|----------|------------------------|
| ( Transform map      | = Tal      | ble Trans | sform Maps New                      | Go to Order 💌                                          | Search                                 |                      | 44 4              | 1 to 8   | of 8 🕨 🕨               |
| <b>⊡ ★</b> (0)       | Al         |           |                                     |                                                        |                                        |                      |                   |          |                        |
| System Import Sets   | 103<br>103 | Q         | Name                                | Source table                                           | Target table                           | Run business rules   | Count             | = Active |                        |
| Create Transform Map |            | _         | Search                              | Search                                                 | Search                                 | Search               | Search            | Search   | Search                 |
| ▼ Administration     |            | i         | <u>ScienceLogic</u><br>Incident     | ScienceLogic Incident Import<br>[u_imp_silo_incidents] | Incident [incident]                    | true                 | 100               | true     | 2018-05-18<br>20:44:15 |
| Transform Maps 🥒 🖒   |            | (i)       | Notification                        | Notification [imp_notification]                        | Incident [incident]                    | true                 | 100               | true     | 2008-12-28<br>22:08:39 |
| System LDAP          |            | i         | User                                | User [imp_user]                                        | User [sys_user]                        | true                 | 100               | true     | 2015-07-07<br>07:32:42 |
| Transform Maps       |            | i         | Location                            | Location [imp_location]                                | Location<br>[cmn_location]             | true                 | 100               | true     | 2015-07-07<br>07:30:52 |
|                      |            | (j)       | Computer                            | Computer [imp_computer]                                | Computer<br>[cmdb_ci_computer]         | true                 | 100               | true     | 2015-07-07<br>07:29:19 |
|                      |            | i         | LDAP User<br>Import                 | label [ldap_import]                                    | User [sys_user]                        | true                 | 100               | true     | 2011-04-11<br>16:17:55 |
|                      |            | i         | LDAP Group<br>Import                | label [ldap_group_import]                              | Group<br>[sys_user_group]              | true                 | 100               | true     | 2009-11-12<br>09:33:59 |
|                      |            | i         | <u>ScienceLogic</u><br><u>Event</u> | ScienceLogic Incident Import<br>[u_imp_silo_incidents] | ScienceLogic Events<br>[u_silo_events] | true                 | 200               | true     | 2018-05-18<br>21:27:35 |

- 4. The **Field Maps** table at the bottom of the page allows you to edit or create mappings from the ScienceLogic Incident Import table to the ServiceNow Incident table. Click **[New]** to create a new field mapping.
- 5. The **Source table** field should contain the ScienceLogic Incident Import and the **Target table** should include the ServiceNow Incident table:

| Field Map<br>New record |                                         |                 | Ø ==                |
|-------------------------|-----------------------------------------|-----------------|---------------------|
| Мар                     | ScienceLogic Incident Q                 | (i) Application | Global              |
| Source table            | ScienceLogic Incident Import [u_imp_s V | Target table    | Incident [incident] |
| Source field            | Action Policy                           | Target field    | Active              |
| Use source script       |                                         | Coalesce        |                     |

- 6. To create a new mapping to copy the contents of the **Short description** field to the **Description** field, select Short description from the **Source field** drop-down menu.
- 7. In the **Target field** drop-down menu, select Description.
- 8. Click **Update** to save your changes.

The *IT Service* and *Service Component* fields in our example are set in the Transform Script in the "ScienceLogic Event" transform map. To set the fields:

- 1. In ServiceNow, make sure you have the *sys\_id* value for the target fields. If a field contains a magnifying glass, it will require a *sys\_id*. If a field has a drop-down, type in the field you wish to apply from the drop-down. In the case of our example, the *sys\_id* values of the two fields are required.
- 2. In your ServiceNow instance, navigate to the Transform Maps table and select "ScienceLogic Event".

3. In the ScienceLogic Event transform map page, click the **[Transform Script]** tab and open the "onAfter" script.

| < ≡ Table Transform Map        Copy       ScienceLogic Event         Copy |                                         |                   |                                     |                              |  |  |  |  |  |
|---------------------------------------------------------------------------|-----------------------------------------|-------------------|-------------------------------------|------------------------------|--|--|--|--|--|
| Current View: Default view (cl                                            | lick me for other views)                | Application       | ScienceLogic                        | G                            |  |  |  |  |  |
| * Source table                                                            | ScienceLogic Incident Import [u_imp_s ▼ | Created           | 2018-05-18 21:27:35                 |                              |  |  |  |  |  |
| Active                                                                    | $\checkmark$                            | * Target table    | ScienceLogic Events [u_silo_events] |                              |  |  |  |  |  |
| Run business rules                                                        | $\checkmark$                            | Order             |                                     | 200                          |  |  |  |  |  |
| Enforce mandatory fields                                                  | No                                      | Run script        |                                     |                              |  |  |  |  |  |
| Copy empty fields                                                         |                                         |                   |                                     |                              |  |  |  |  |  |
| Update Copy De                                                            | elete                                   |                   |                                     |                              |  |  |  |  |  |
| Related Links                                                             |                                         |                   |                                     |                              |  |  |  |  |  |
| Auto Map Matching Fields<br>Transform                                     | Auto Map Matching Fields Transform      |                   |                                     |                              |  |  |  |  |  |
|                                                                           | Index Coalesce Fields                   |                   |                                     |                              |  |  |  |  |  |
| Field Maps (16) Transfo                                                   | orm Scripts (2)                         |                   |                                     |                              |  |  |  |  |  |
| Transform Scripts                                                         | New Go to Order V Search                |                   | 44 4                                | 1 to 2 of 2 <b>&gt; &gt;</b> |  |  |  |  |  |
| Map = ScienceLog                                                          | gic Event                               |                   |                                     |                              |  |  |  |  |  |
| Q ≡ wi                                                                    | hen                                     |                   | E Order                             |                              |  |  |  |  |  |
| (i) onAfter                                                               | er (function runTransformSo             | cript(source, map |                                     | 100 true                     |  |  |  |  |  |
| i onBet                                                                   | fore (function runTransformSi           | cript(source, map |                                     | 100 true                     |  |  |  |  |  |

4. Add the following under the "//Update target record when the Event was cleared from Sciencelogic" text:

```
sl_INT.(target field) = '[sys_id of the source field]'; //(IT service field)
sl_INT.(target field) = '[sys_id of the source field]'; //(Service component)
```

| When 🥐           | onAfter        | Application ScienceLogic                                                                                                    |  |  |  |  |  |  |  |  |
|------------------|----------------|----------------------------------------------------------------------------------------------------|--|--|--|--|--|--|--|--|
|                  |                | Active 🖌                                                                                                    |  |  |  |  |  |  |  |  |
|                  |                | Order 100                                                                                                    |  |  |  |  |  |  |  |  |
| of this script a | nd the globals | s available to it vary depending on when the script is set to run. For more information, see the Wiki. See also the article about the recommended |  |  |  |  |  |  |  |  |
| Script ⑦         | 🤞 📮            |                                                                                                    |  |  |  |  |  |  |  |  |
|                  | 1 . (          | (function runTransformScript(source, map, log, target /*undefined onStart*/ ) {                                                                   |  |  |  |  |  |  |  |  |
|                  | 2              | ······································                                                                                                    |  |  |  |  |  |  |  |  |
|                  | 3              | event_state_management();                                                                                                    |  |  |  |  |  |  |  |  |
|                  | 4              | Function quart state management ()                                                                                                    |  |  |  |  |  |  |  |  |
|                  | 6              | //Check Sciencelogic Events to see, if the Incident can be closed.                                                                                |  |  |  |  |  |  |  |  |
|                  | 7              | <pre>var sl events = new GlideRecord('u silo events');</pre>                                                                                      |  |  |  |  |  |  |  |  |
|                  | 8              | <pre>8 sl events.addEncodedOuerv('u active=true^u silo task=' + source.u task);</pre>                                                             |  |  |  |  |  |  |  |  |
|                  | 9              | 9 sl_events.query();                                                                                                    |  |  |  |  |  |  |  |  |
|                  | 10 *           | 10 v if(sl_events.getRowCount() == 0){                                                                                                    |  |  |  |  |  |  |  |  |
|                  | 11             | <pre>11 var sl_INT = new GlideRecord('incident');</pre>                                                                                           |  |  |  |  |  |  |  |  |
|                  | 12             | <pre>sl_INT.get(target.u_silo_task);</pre>                                                                                                    |  |  |  |  |  |  |  |  |
|                  | 13 •           | <pre>if(source.u_incident_state == 6 &amp;&amp; sl_INT.close_code.nil()){</pre>                                                                   |  |  |  |  |  |  |  |  |
|                  | 14             | //update target record when the Event was cleared from Sciencelogic.                                                                              |  |  |  |  |  |  |  |  |
|                  | 15             | st_lnt.close_code='tlosed/Resolved by Caller';                                                                                                    |  |  |  |  |  |  |  |  |
|                  | 17             | 16 s_INI.close_notes=source.u_work_notes;                                                                                                    |  |  |  |  |  |  |  |  |
|                  | 18 *           | $17$ $S_{\pm}(1), State= 0;$<br>late if (course u incident state == 6.85 Ls] INT close code nil())/                                               |  |  |  |  |  |  |  |  |
|                  | 19             | //Update target record when Event was cleared From ServiceNow.                                                                                    |  |  |  |  |  |  |  |  |
|                  | 20             | <pre>sl INT.close notes= sl INT.close notes + " (" + source.u work notes + ")";</pre>                                                             |  |  |  |  |  |  |  |  |
|                  | 21             | }                                                                                                    |  |  |  |  |  |  |  |  |
|                  | 22             | <pre>sl_INT.update();</pre>                                                                                                    |  |  |  |  |  |  |  |  |
|                  | 23             | }                                                                                                    |  |  |  |  |  |  |  |  |
|                  | 24             | return;                                                                                                    |  |  |  |  |  |  |  |  |
|                  | 25             | Ų.                                                                                                    |  |  |  |  |  |  |  |  |
|                  | 26             |                                                                                                    |  |  |  |  |  |  |  |  |
|                  | 27             | <pre>})(source, map, log, target);</pre>                                                                                                    |  |  |  |  |  |  |  |  |

5. To find the target field, make a temporary mapping to see what the target field is. This mapping can be deleted once you know the target field.

| Field Maps (14) Transform Scripts (3) Versions (1) |                                  |  |  |  |  |  |
|----------------------------------------------------|----------------------------------|--|--|--|--|--|
| Field Maps New                                     |                                  |  |  |  |  |  |
| ວັ The Source field                                | Target field                     |  |  |  |  |  |
| (i) <u>u short description</u>                     | sh <mark>p</mark> rt_description |  |  |  |  |  |
| (i) <u>u contact type</u>                          | contact_type                     |  |  |  |  |  |
| (i) <u>u active</u>                                | active                           |  |  |  |  |  |
| (i) <u>u short description</u>                     | description                      |  |  |  |  |  |
| (i) <u>u assignment group</u>                      | ass <mark>i</mark> gnment_group  |  |  |  |  |  |
| i <u>u correlation id</u>                          | correlation_id                   |  |  |  |  |  |
| i sys updated by                                   | cal <mark>l</mark> er_id         |  |  |  |  |  |
| i <u>u urgency</u>                                 | urgancy                          |  |  |  |  |  |
| (i) <u>u cmdb ci</u>                               | cm <mark>d</mark> b_ci           |  |  |  |  |  |
| (i) <u>u work notes</u>                            | work_notes                       |  |  |  |  |  |
| (i) <u>u impact</u>                                | u_service_component              |  |  |  |  |  |
| (i) <u>u_impact</u>                                | impact                           |  |  |  |  |  |
| (i) [Script]                                       | company                          |  |  |  |  |  |
| i [Script]                                         | location                         |  |  |  |  |  |
| Actions on selected rows                           |                                  |  |  |  |  |  |

6. Click **[Update]** to save your changes. The selected fields will be added into an Incident on closure.

# Chapter

# 4

# Troubleshooting the Incident Synchronization PowerPack

## Overview

This chapter contains troubleshooting resources, procedures, and the answers to frequently asked questions to use with the ServiceNow Incident Synchronization PowerPack.

This chapter covers the following topics:

| Initial Troubleshooting Steps | 67 |
|-------------------------------|----|
| Resources for Troubleshooting | 67 |
| Frequently Asked Questions    | 72 |

# Initial Troubleshooting Steps

The Integration Service acts as a middle server between data platforms. For this reason, the first steps should always be to ensure that there are no issues with the data platforms with which the Integration Service is talking. There might be additional configurations or actions enabled on ServiceNow or SL1 that result in unexpected behavior. For detailed information about how to perform the steps below, see **Resources for Troubleshooting**.

## Integration Service

1. Run the following command:

docker service ls

- 2. Note the Docker container version, and verify that the Docker services are running.
- 3. If a certain service is failing, make a note the service name and version.
- 4. If a certain service is failing, run docker service ps <service\_name> to see the historical state of the service and make a note of this information. For example: docker service ps iservices\_contentapi.
- 5. Make a note of any logs impacting the service by running docker service logs <service\_name>. For example: docker service logs iservices\_couchbase.

## ServiceNow

- 1. Make a note of the ServiceNow version and Synchronization PowerPack version, if applicable.
- 2. Make a note of whether the user is running an update set or the Certified Application (also called the "ScienceLogic SL1: CMDB & Incident Automation" application).
- 3. Make a note of the ServiceNow integration application that is failing on the Integration Service.
- 4. Make a note of what step is failing in the integration application, try running the application in debug mode, and capture any traceback or error messages that occur in the step log.

## **Resources for Troubleshooting**

This section contains port information for the Integration Service and troubleshooting commands for Docker, Couchbase, and the Integration Service API.

## **Useful Integration Service Ports**

- http://<IP of Integration Service>:8081. Provides access to Docker Visualizer, a visualizer for Docker Swarm.
- https://<IP of Integration Service>:8091. Provides access to Couchbase, a NoSQL database for storage and data retrieval.
- https://<IP of Integration Service>:15672. Provides access to the RabbitMQ Dashboard, which you can use to monitor the service that distributes tasks to be executed by Integration Service workers.

 https://<IP of Integration Service>/flower. Provides access to Flower, a tool for monitoring and administrating Celery clusters.

## Helpful Docker Commands

The Integration Service is a set of services that are containerized using Docker. For more information about Docker, see the <u>Docker tutorial</u>.

Use the following Docker commands for troubleshooting and diagnosing issues with the Integration Service:

#### Viewing Container Versions and Status

To view the Integration Service version, SSH to your Integration Service instance and run the following command:

docker service ls

In the results, you can see the container ID, name, mode, status (see the *replicas* column), and version (see the *image* column) for all the services that make up the Integration Service:

| <pre>(root@fsunis4lab ~}# docker service 1s</pre> |                                                 |            |          |                                                            |                                |  |  |  |
|---------------------------------------------------|-------------------------------------------------|------------|----------|------------------------------------------------------------|--------------------------------|--|--|--|
| ID                                                | NAME                                            | MODE       | REPLICAS | IMAGE                                                      | PORTS                          |  |  |  |
| ommihuj5v30i                                      | iservices_gui                                   | replicated |          | repository.auto.sciencelogic.local:5000/is-gui:1.7.0       | *:80->80/tcp,*:443->443/tcp    |  |  |  |
| i0vs9ltlwnh3                                      | iservices redis                                 | replicated | 1/1      | redis:4.0.2                                                |                                |  |  |  |
| jlm6hljtumlf                                      | iservices flower                                | replicated | 1/1      | repository.auto.sciencelogic.local:5000/is-worker:1.7.0    | *:5555->5555/tcp               |  |  |  |
| lh3pt2181rsf                                      | iservices_scheduler                             | replicated | 1/1      | repository.auto.sciencelogic.local:5000/is-worker:1.7.0    |                                |  |  |  |
| ntimltvg6xhx                                      | iservices contentapi                            | replicated | 1/1      | repository.auto.sciencelogic.local:5000/is-api:1.7.0       | *:5000->5000/tcp               |  |  |  |
| ryln9qgsudmi                                      | iservices rabbitmq                              | replicated | 1/1      | rabbitmq:3                                                 |                                |  |  |  |
| xlul9h8jsfs6                                      | iservices visual                                | replicated | 2/1      | dockersamples/visualizer:latest                            | *:8081->8080/tcp               |  |  |  |
| ycy38w8buauw                                      | iservices_couchbase                             | replicated |          | repository.auto.sciencelogic.local:5000/is-couchbase:1.7.0 | *:8091->8091/tcp,*:8092->8092/ |  |  |  |
| 3->8093/tcp,*:8094-                               | 3->8093/tcp,*:8094->8094/tcp,*:11210->11210/tcp |            |          |                                                            |                                |  |  |  |
| zlbxstxoz7uf                                      | iservices_steprunner                            | replicated | 5/5      | repository.auto.sciencelogic.local:5000/is-worker:1.7.0    |                                |  |  |  |

#### Restarting a Service

Run the following command to restart a single service:

```
docker service update --force <service_name>
```

#### Stopping all Integration Service Services

Run the following command to stop all Integration Service services:

docker stack rm iservices

#### **Restarting Docker**

Run the following command to restart Docker:

```
systemctl restart docker
```

**NOTE:** Restarting Docker does not clear the queue.

#### Viewing Logs for a Specific Service

You can use the Docker command line to view the logs of any current running service in the Integration Service cluster. To view the logs of any service, run the following command:

docker service logs -f iservices <service name>

Some common examples include the following:

docker service logs -f iservices\_couchbase docker service logs -f iservices\_steprunner docker service logs -f iservices\_contentapi

**NOTE:** Application logs are stored on the central database as well as on all of the Docker hosts in a clustered environment. These logs are stored at **/var/log/iservices** for both single-node or clustered environments. However, the logs on each Docker host only relate to the services running on that host. For this reason, using the Docker service logs is the best way to get logs from all hosts at once.

#### Clearing RabbitMQ Volume

RabbitMQ is a service that distributes tasks to be executed by Integration Service workers. This section covers how to handle potential issues with RabbitMQ.

The following error message might appear if you try to run an integration application via the API:

```
Internal error occurred: Traceback (most recent call last):\n File \"./content_
api.py\", line 199, in kickoff_application\n task_status = ... line 623, in _on_
close\n (class_id, method_id), ConnectionError)\nInternalError: Connection.open: (541)
INTERNAL ERROR - access to vhost '/' refused for user 'guest': vhost '/' is down
```

First, verify that your services are up. If there is an issue with your RabbitMQ volume, you can clear the volume with the following commands:

docker service rm iservices\_rabbitmq
docker volume rm iservices\_rabbitdb

If you get a message stating that the volume is in use, run the following command:

docker rm <id of container using volume>

Re-deploy the Integration Service by running the following command:

docker stack deploy -c /opt/iservices/scripts/docker-compose.yml iservices

**NOTE**: Restarting Docker does not clear the queue, because the queue is persistent. However, clearing the queue with the commands above might result in data loss due to the tasks being removed from the queue.

#### Viewing the Process Status of All Services

Run the following command:

docker ps

#### Deploying Services from a Defined Docker Compose File

Run the following command:

docker stack deploy -c <compose-file> iservices

#### Dynamically Scaling for More Workers

Run the following command:

docker service scale iservices\_steprunner=10

#### Completely Removing Services from Running

Run the following command:

docker stack rm iservices

## **Diagnosis** Tools

Multiple diagnosis tools exist to assist in troubleshooting issues with the Integration Service platform:

- **Docker PowerPack**. This PowerPack monitors your Linux-based Integration Service server with SSH (the Integration Service ISO is built on top of an Oracle Linux Operating System). This PowerPack provides key performance indicators about how your Integration Service server is performing. For more information on the Docker PowerPack and other PowerPacks that you can use to monitor the Integration Service, see the "Using SL1 to Monitor the Integration Service" chapter in the **Integration Service Platform** manual.
- *Flower*. This web interface tool can be found at the /flower endpoint. It provides a dashboard displaying the number of tasks in various states as well as an overview of the state of each worker. This tool shows the current number of active, processed, failed, succeeded, and retried tasks on the Integration Service platform. This tool also shows detailed information about each of the tasks that have been executed on the platform. This data includes the UUID, the state, the arguments that were passed to it, as well as the worker and the time of execution. Flower also provides a performance chart that shows the number of tasks running on each individual worker.
- **Debug Mode**. All applications can be run in "debug" mode via the Integration Service API. Running applications in debug mode may slow down the platform, but they will result in much more detailed logging information that is helpful for troubleshooting issues. For more information on running applications in Debug Mode, see *Retrieving Additional Debug Information*.
- Application Logs. All applications generate a log file specific to that application. These log files can be found at /var/log/iservices and each log file will match the ID of the application. These log files combine all the log messages of all previous runs of an application up to a certain point. These log files roll over and will get auto-cleared after a certain point.

- Step Logs. Step logs display the log output for a specific step in the application. These step logs can be accessed via the Integration Service user interface by clicking on a step in an integration application and bringing up the Step Log tab. These step logs display just the log output for the latest run of that step.
- Service Logs. Each Docker service has its own log. These can be accessed via SSH by running the following command:

```
docker service logs -f <service name>
```

## Retrieving Additional Debug Information (Debug Mode)

The logs in the Integration Service use the following loglevel settings, from most verbose to least verbose:

- 10. Debug Mode.
- 20. Informational.
- 30. Warning. This is the default settings if you do not specify a loglevel.
- 40. Error.

WARNING: If you run integration applications with "loglevel": 10, those integration applications will take longer to run because of increased I/O requirements. Enabling debug logging using the following process is the only recommended method. ScienceLogic does not recommend setting "loglevel": 10 for the whole stack with the docker-compose file.

To run an application in Debug Mode, POST the following to the API endpoint:

```
https://<integration_service>/api/v1/applications/run
```

Request body:

```
{
   "name": "<application_name>",
   "params": {
      "loglevel": 10
   }
}
```

After running the integration application in Debug Mode, go back to the Integration Service user interface and review the step logs to see detailed debug output for each step in the integration application. When run in Debug Mode, the step log output shows additional debug statements such as "Saved data for next step", which displays the data being sent from one step to the next.

This information is especially helpful when trying to understand why an integration application or step failed:

| Integ | rations Configurations | Reports                       |       |                                                                                                    |                                                                                                    |                          | Account ? |
|-------|------------------------|-------------------------------|-------|----------------------------------------------------------------------------------------------------|----------------------------------------------------------------------------------------------------|--------------------------|-----------|
| NVD   | To Events              |                               |       |                                                                                                    | Reports                                                                                            | Edit Configure           | Run Now   |
| <     | Run: failure           |                               |       | GetDataXML                                                                                                    | GetInstalledSoftware                                                                               | Marin .                  |           |
| Logs  |                        |                               |       |                                                                                                    |                                                                                                    |                          | •         |
| 6     | MySqlSelect            | 15 Oct, 2018 11:00:21,<br>626 | INFO  | Loaded parameter value: root, type <type 'str'=""> for</type>                                                                   | parameter: username                                                                                |                          | *         |
| 7     | MySqlSelect            | 15 Oct, 2018 11:00:21,<br>629 | INFO  | Loaded parameter value: em7admin, type <type 'st<="" td=""><td>tr'&gt; for parameter: password</td><td></td><td>- 1</td></type> | tr'> for parameter: password                                                                       |                          | - 1       |
| 8     | MySqlSelect            | 15 Oct, 2018 11:00:21,<br>630 | INFO  | Loaded parameter value: SELECT did, title FROM r                                                                                | master_dev.device_packages;, type <type 'str'=""> for parameter: select_query</type>               |                          |           |
| 9     | MySqlSelect            | 15 Oct, 2018 11:00:21,<br>633 | INFO  | Loaded parameter value: *, type <type 'str'=""> for par</type>                                                                  | rameter: fields                                                                                    |                          |           |
| 10    | MySqlSelect            | 15 Oct, 2018 11:00:21,<br>633 | INFO  | Loaded parameter value: 7706, type <type 'int'=""> for</type>                                                                   | r parameter: port                                                                                  |                          |           |
| 11    | BaseStep               | 15 Oct, 2018 11:00:21,<br>733 | ERROR | Error when connecting to DB Host: 'http://192.168.<br>-21 Name or service not known'n                                           | 32.188', Username: 'root', database: 'master_dev' - (2003, "Can't connect to MySQL server on 'http | //192.168.32.188' ([Ermo |           |

You can also run an integration in debug using curl via SSH:

- 1. SSH to the Integration Service instance.
- 2. Run the following command:

```
curl -v -k -u isadmin:em7admin -X POST "https://<your_
hostname>/api/v1/applications/run" -H 'Content-Type: application/json' -H 'cache-
control: no-cache' -d '{"name": "interface_sync_sciencelogic_to_
servicenow","params": {"loglevel": 10}}'
```

# Frequently Asked Questions

This section contains a set of frequently asked questions (FAQs) and the answers to address those situations.

## Why are Incidents not getting created in ServiceNow?

- 1. In SL1, go to the **[Events Console]** (Classic user interface) or the **Events** page (SL1 user interface) and locate the event that was created.
  - In the SL1 user interface, click the **[Actions]** button (\*\*\*) for that event and select View Automation Actions.
  - In the Classic user interface, click the **View Notification Log** mailbox icon (A) for that event.
The Event Actions Log window appears:

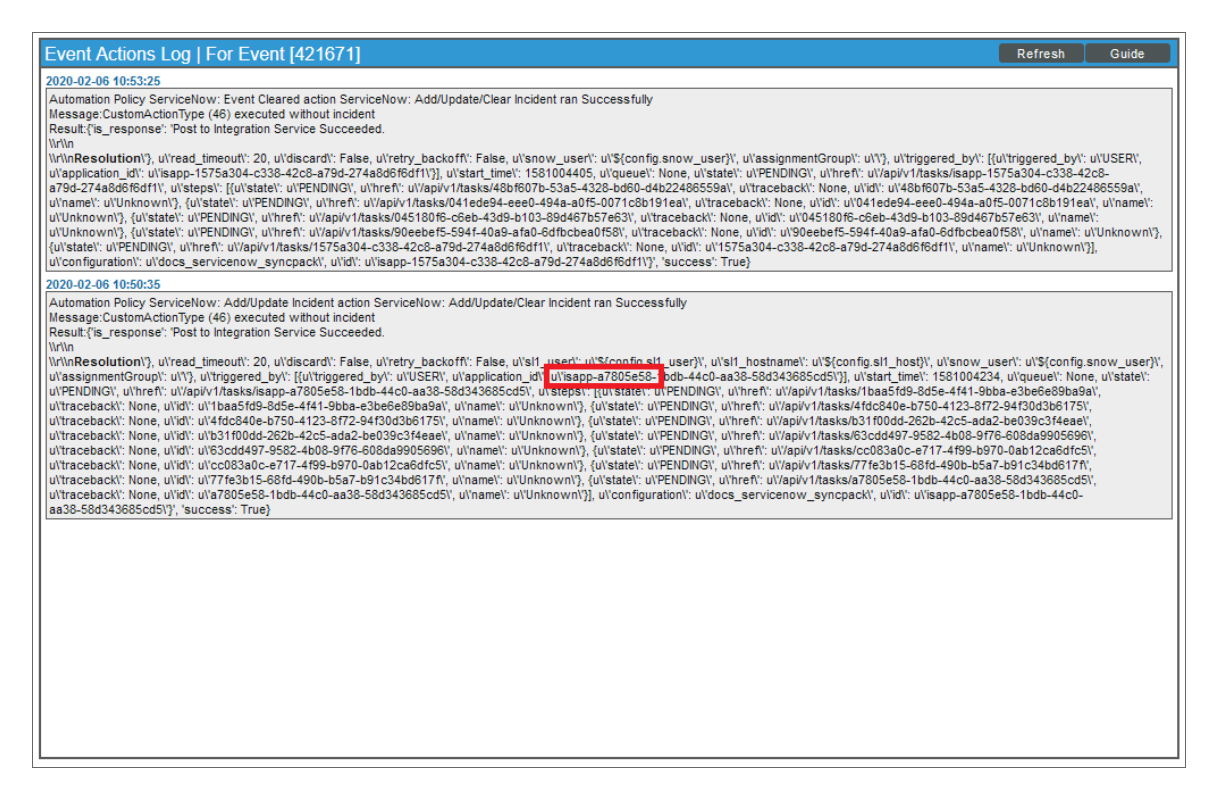

- 2. On the **Event Actions Log** window, verify that the Run Book Action was triggered, and that the Run Book Action successfully posted to the Integration Service.
- 3. In the "Add/Update Incident action" pane, locate the Integration Service run ID, which is the first six or seven characters of the "isapp" integration ID associated with that run of the integration. For example: *isapp*-a7805e58.
- 4. In the Integration Service user interface, go to the **Integrations** page and open the "Create or Update ServiceNow Incident from SL1 Event" integration application.
- 5. Click the **[Timeline]** button () to locate the run that contains the Integration Service run ID associated with that run of the integration (from step 3, above).
- 6. Click [View Run] for that run on the Timeline and review the logs in the Step Log panel to see where the integration application failed.

### What if my Incident does not have a CI?

For an incident with an active event:

- 1. In SL1, go to the **[Events Console]** (classic user interface) or the **Events** page (new user interface) and locate the event that was created.
  - In the SL1 user interface, click the **[Actions]** button (\*\*\*) for that event and select View Automation Actions.

• In the Classic user interface, click the **View Notification Log** mailbox icon (<sup>(A)</sup>) for that event.

The Event Actions Log window appears

- 2. On the **Event Actions Log** window, locate the Integration Service run ID, which is the first six or seven characters of the "isapp" integration ID associated with that run of the integration. For example: *isapp*-a7805e58.
- 3. In the Integration Service user interface, go to the **Integrations** page and open the integration application that used that run.
- 4. Review the Step Log and confirm that the device class was mapped in the "Sync Devices from SL1 to ServiceNow" integration application.
- 5. Confirm that the "Sync Devices from SL1 to ServiceNow" integration application is running at least every 24 hours, and that the "Sync Devices from SL1 to ServiceNow" integration application has run within 24 hours of that event sync run.

### What if the Integration Service user interface is unresponsive and Incidents are not being generated in ServiceNow?

If the Integration Service user interface is unresponsive, and Incidents are not being generated in ServiceNow, this might mean that during the deployment process, a change to the firewall rules for monitoring broke the ingress network for Docker.

To address this issue, run the following command to restart Docker every time you make a firewall or network configuration change:

systemctl restart docker

# Why are Incident numbers not populated in SL1 on Incident creation in ServiceNow?

If an incident exists in ServiceNow, but incident data is not getting back to SL1, and the "Sync ServiceNow Incident State to SL1 Event" integration application fails on the "Get Incident" step (with a 404 error) and eventually times out, the issue might be because the ServiceNow API is overloaded.

### Why am I not getting any Incidents after disabling the firewall?

If you disabled the firewall to enable SNMP monitoring on the Integration Service, but were not able to connect, you should add the additional rule you need.

# Appendix

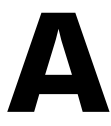

### **Checklists for Deployment**

### Overview

This appendix describes the checklists for deploying the Integration Service and the ServiceNow Synchronization PowerPacks, based on your environment and configuration.

This appendix includes the following topics:

| CMDB-Only ServiceNow Integration with Single SL1, no Domain Separation in ServiceNow       | 76 |
|--------------------------------------------------------------------------------------------|----|
| CMDB-Only ServiceNow Integration with Single SL1 and Domain-Separated ServiceNow           | 79 |
| CMDB-Only ServiceNow Integration with Multiple SL1 Systems, no Domain-Separated ServiceNow | 83 |
| Incident-Only ServiceNow Integration with Single SL1, no Domain Separation in ServiceNow   | 87 |

### CMDB-Only ServiceNow Integration with Single SL1, no Domain Separation in ServiceNow

- 1. Deploy the Integration Service ISO:
  - IP address, Netmask, Gateway, DNS, Hostname provided
  - Root password provided (this is the root user for the OS)
  - Start Docker services after installation:

/opt/iservices/scripts/pull\_start\_iservices.sh

• Validate that iservices are running:

docker service ls

- 2. Activate the Configuration Management For Scoped Apps (CMDB) Plugin.
- 3. Install the ScienceLogic Certified Application and create a ServiceNow group and user account:
  - Username
  - Password
  - Web Service Access Only
  - GMT Time Zone
  - x\_sclo\_scilogic.Admin role assigned
- 4. Install the ServiceNow Synchronization PowerPacks on the Integration Service.
- 5. Create the Integration Service configuration object using the "ServiceNow SyncPack" configuration object as a template.

#### Sync Devices from SL1 to ServiceNow

- 1. Align the configuration object to the following integration applications:
  - Cache ServiceNow Cls and SL1 Device Classes
  - Sync Devices from SL1 to ServiceNow
- 2. Run "Cache ServiceNow Cls and SL1 Device Classes" to retrieve all device class information from SL1 and ServiceNow. This will populate the device class mapping in the following step. This integration should be run at least every 23 hours.
- 3. Configure class and attribute mappings in "Sync Devices from SL1 to ServiceNow".
- 4. Run "Generate Required CI Relations for ServiceNow" to see if you are missing any service rules or class mappings and create any required maps, containment rules, and hosting rules.
- 5. Run "Sync Devices from SL1 to ServiceNow" either manually or on a schedule. This integration should be run at least every 23 hours. See documentation for more information.

### Discover Devices from ServiceNow in SL1

- 1. Align the configuration object to the following integration applications:
  - Sync Discovery Requirements
  - Sync Discovery Session Requests from ServiceNow to SL1
  - Sync Discovery Session Status from SL1 to ServiceNow
- 2. Set additional configuration variables for each of the integrations applications above in the respective **Configuration** pane.
- 3. Run "Sync Discovery Requirements" to sync all discovery-dependent information from SL1 to ServiceNow.
- 4. Make sure that the Discovery request RITM is successfully created and approved in ServiceNow using the provided Service Catalogs.
- 5. Run "Sync Discovery Session Requests from ServiceNow to SL1" either manually or on a schedule to create and execute the discovery session in SL1.
- 6. After the discovery session has completed in SL1, run "Sync Discovery Session Status from SL1 to ServiceNow" either manually or on a schedule to update the status of the RITM in ServiceNow.

**NOTE:** The following integration applications only sync CIs that are aligned with the devices that are already synced with ServiceNow. Before syncing any of the CIs below, you must first sync devices between SL1 and ServiceNow.

### Sync Business Services from SL1 to ServiceNow

- 1. Align the configuration object to the following integration application:
  - Sync Business Services from SL1 to ServiceNow
- 2. Configure the service classification mappings in "Sync Business Services from SL1 to ServiceNow". These are defined in the **Configuration** pane.
- 3. Run "Sync Business Services from SL1 to ServiceNow" either manually or on a schedule.

### Sync File Systems from SL1 to ServiceNow

- 1. Align the configuration object to the following integration application:
  - Sync File Systems from SL1 to ServiceNow
- 2. The parent CI must be synced in order to see these related CIs.
- 3. Run "Sync File Systems from SL1 to ServiceNow" either manually or on a schedule.

### Sync Network Interfaces from SL1 to ServiceNow

1. Align the configuration object to the following integration application:

- Sync Network Interfaces from SL1 to ServiceNow
- 2. Determine additional filters for syncing network interfaces using the **adapter\_sync** variable defined in the **Configuration** pane.
- 3. The parent CI must be synced in order to see these related CIs.
- 4. Run "Sync Network Interfaces from SL1 to ServiceNow" either manually or on a schedule. This integration application should be run at least every 23 hours if you would like to sync interface-level relationships with "Sync Advanced Topology from SL1 to ServiceNow".

### Sync Installed Software from SL1 to ServiceNow

- 1. Align the configuration object to the following integration application:
  - Sync Software Packages from SL1 to ServiceNow
  - Sync Installed Software from SL1 to ServiceNow
- 2. The parent CI must be synced in order to see these related CIs.
- 3. First, run "Sync Software Packages from SL1 to ServiceNow". Verify that the integration has run successfully.
- 4. Run "Sync Installed Software from SL1 to ServiceNow" either manually or on a schedule.

#### Sync Maintenance Schedules from ServiceNow to SL1

- 1. Align the configuration object to the following integration application:
  - Sync Maintenance Schedules from ServiceNow to SL1
- 2. The parent CI must be synced in order to see these related CIs. The affected CI must have **SL1 Monitored** set to *True*.
- 3. If needed, configure the **Request** and **Task state** IDs in the **Configuration** pane. This is needed if the customer has custom IDs for certain change request or change task states.
- 4. Run "Sync Maintenance Schedules from ServiceNow to SL1" either manually or on a schedule.

### Sync Advanced Topology from SL1 to ServiceNow

- 1. Align the configuration object to the following integration application:
  - Sync Advanced Topology from SL1 to ServiceNow
- The parent CI must be synced in order to see these related CIs. Syncing Interface-level relationships (Layer 2, LLDP, and CDP) will require that "Sync Network Interfaces from SL1 to ServiceNow" is set to run at least every 23 hours.
- 3. Run "Sync Advanced Topology from SL1 to ServiceNow" either manually or on a schedule.

# CMDB-Only ServiceNow Integration with Single SL1 and Domain-Separated ServiceNow

- 1. Deploy the Integration Service ISO:
  - IP address, Netmask, Gateway, DNS, Hostname provided
  - Root password provided (this is the root user for the OS)
  - Start Docker services after installation:

/opt/iservices/scripts/pull\_start\_iservices.sh

• Validate that iservices are running:

docker service ls

- 2. Activate the Configuration Management For Scoped Apps (CMDB) Plugin.
- 3. Install the ScienceLogic Certified Application and create a ServiceNow group and user account:
  - Username
  - Password
  - Web Service Access Only
  - GMT Time Zone
  - x\_sclo\_scilogic.Admin role assigned
- 4. Install the ServiceNow Synchronization PowerPacks on the Integration Service.
- 5. Create the Integration Service configuration object using the "ServiceNow SyncPack" configuration object as a template.

#### Sync Devices from SL1 to ServiceNow

- 1. Align the configuration object to following integration applications:
  - Sync Organizations from SL1 to ServiceNow Companies
  - Cache ServiceNow Cls and SL1 Device Classes
  - Sync Devices from SL1 to ServiceNow
- 2. In "Sync Organizations from SL1 to ServiceNow Companies" **Configuration** pane, set the **Source\_of\_** *Truth* to ServiceNow and set the **Domain\_Separation** flag to True.
- 3. Run "Sync Organizations from SL1 to ServiceNow Companies".
- Run "Cache ServiceNow Cls and SL1 Device Classes" to retrieve all device class information from SL1 and ServiceNow. This will populate the device class mapping in the following step. This integration application should be run at least every 23 hours.

- 5. Configure class and attribute mappings in "Sync Devices from SL1 to ServiceNow". Set **Domain\_** Separation to True.
- 6. Run "Generate Required CI Relations for ServiceNow" to see if you are missing any service rules or class mappings, and then create any required maps, containment rules, and hosting rules.
- 7. Run "Sync Devices from SL1 to ServiceNow" either manually or on a schedule. This integration application should be run at least every 23 hours.

#### Discover Devices from ServiceNow in SL1

- 1. Align Configuration Object to following integration applications:
  - Sync Discovery Requirements
  - Sync Discovery Session Requests from ServiceNow to SL1
  - Sync Discovery Session Status from SL1 to ServiceNow
- 2. In "Sync Discovery Requirements" **Configuration** pane, set the **Source\_of\_Truth** to ServiceNow. Set **Domain\_Separation** to True.
- 3. Run "Sync Discovery Requirements" to sync all discovery-dependent information from SL1 to ServiceNow and back to SL1.
- 4. Set additional configuration variables for each of the other integration applications above in the respective **Configuration** pane.
- 5. Discovery request RITM is successfully created and approved in ServiceNow using the provided Service Catalogs.
- 6. Run "Sync Discovery Session Requests from ServiceNow to SL1" either manually or on a schedule to create and execute the discovery session in SL1.
- 7. After the discovery session completes in SL1, run "Sync Discovery Session Status from SL1 to ServiceNow" either manually or on a schedule to update the status of the RITM in ServiceNow.
- **NOTE:** Domain separation requires that "Sync Organizations from SL1 to ServiceNow Companies" is configured with **Domain\_Separation** enabled and **Source\_of\_Truth** set to ServiceNow. In a domain-separated ServiceNow environment, this integration application must be properly configured and run successfully before syncing any additional CI items. SL1 organizations that are linked to a ServiceNow company will have the **crm\_id** populated with the ServiceNow Company **sys\_id**.

**NOTE:** The following integrations only sync CIs that are aligned with the devices that are already synced with ServiceNow. Before syncing any of the CIs below, you must first sync devices between SL1 and ServiceNow.

### Sync Business Services from SL1 to ServiceNow

1. Align the configuration object to the following integration application:

- Sync Business Services from SL1 to ServiceNow
- 2. Configure the service classification mappings in "Sync Business Services from SL1 to ServiceNow". These are defined in the **Configuration** pane.
- 3. Ensure that **Domain\_Separation** is set to True in the **Configuration** pane.
- 4. Run "Sync Business Services from SL1 to ServiceNow" either manually or on a schedule.

### Sync File Systems from SL1 to ServiceNow

- 1. Align the configuration object to the following integration application:
  - Sync File Systems from SL1 to ServiceNow
- 2. Ensure that **Domain\_Separation** is set to True in the **Configuration** pane.
- 3. The parent CI must be synced in order to see these related CIs.
- 4. Run "Sync File Systems from SL1 to ServiceNow" either manually or on a schedule.

### Sync Network Interfaces from SL1 to ServiceNow

- 1. Align the configuration object to the following integration application:
  - Sync Network Interfaces from SL1 to ServiceNow
- 2. Determine additional filters for syncing network interfaces using the **adapter\_sync** variable defined in the **Configuration** pane.
- 3. Ensure that **Domain\_Separation** is set to True in the **Configuration** pane.
- 4. The parent CI must be synced in order to see these related CIs.
- 5. Run "Sync Network Interfaces from SL1 to ServiceNow" either manually or on a schedule. This integration application should be run at least every 23 hours if you would like to sync interface-level relationships with "Sync Advanced Topology from SL1 to ServiceNow".

### Sync Installed Software from SL1 to ServiceNow

- 1. Align the configuration object to the following integration application:
  - Sync Software Packages from SL1 to ServiceNow
  - Sync Installed Software from SL1 to ServiceNow
- 2. The parent CI must be synced in order to see these related CIs.
- 3. First, run "Sync Software Packages from SL1 to ServiceNow". Verify that the integration has run successfully.
- 4. Run "Sync Installed Software from SL1 to ServiceNow" either manually or on a schedule.

### Sync Maintenance Schedules from ServiceNow to SL1

1. Align the configuration object to the following integration application:

- Sync Maintenance Schedules from ServiceNow to SL1
- 2. The parent CI must be synced in order to see these related CIs. The affected CI must have **SL1 Monitored** set to True.
- 3. If needed, configure the **Request** and **Task state** IDs in the **Configuration** pane. This is needed if the customer has custom IDs for certain change request or change task states.
- 4. Run "Sync Maintenance Schedules from ServiceNow to SL1" either manually or on a schedule.

### Sync Advanced Topology from SL1 to ServiceNow

- 1. Align the configuration object to the following integration application:
  - Sync Advanced Topology from SL1 to ServiceNow
- 2. Ensure that **Domain\_Separation** is set to True in the **Configuration** pane.
- The parent CI must be synced in order to see these related CIs. Syncing Interface-level relationships (Layer 2, LLDP, and CDP) will require that "Sync Network Interfaces from SL1 to ServiceNow" is set to run at least every 23 hours.
- 4. Run "Sync Advanced Topology from SL1 to ServiceNow" either manually or on a schedule.

### CMDB-Only ServiceNow Integration with Multiple SL1 Systems, no Domain-Separated ServiceNow

**NOTE**: Depending on the size of your SL1 stacks and the number of SL1 stacks you have, you may need to consider a "multi-tenant" configured IS. This is a more advanced deployment model. Please contact a ScienceLogic representative for more information.

- 1. Deploy the Integration Service ISO:
  - IP address, Netmask, Gateway, DNS, Hostname provided
  - Root password provided (this is the root user for the OS)
  - Start Docker services after installation:

/opt/iservices/scripts/pull\_start\_iservices.sh

• Validate that iservices are running:

docker service ls

- 2. Activate the Configuration Management For Scoped Apps (CMDB) Plugin.
- 3. Install the ScienceLogic Certified Application and create a ServiceNow group and user account:
  - Username
  - Password
  - Web Service Access Only
  - GMT Time Zone
  - x\_sclo\_scilogic.Admin role assigned
- 4. Install the ServiceNow Synchronization PowerPacks on the Integration Service.
- 5. Create the Integration Service configuration object using the "ServiceNow SyncPack" configuration object as a template.

**NOTE:** The key difference between integrating a single SL1 stack on the Integration Service and integrating multiple SL1 stacks on the Integration Service is how you run the integration application. Running the integration application with multiple SL1 stacks involves creating an individual configuration object for each SL1 stack. Then, create an individual schedule for each configuration object. Each schedule should use a configuration object that is specific to a single SL1 stack.

When creating the schedule, populate the custom parameters with the configuration object ID. For example:

| Cache_cis_and_devclasses                         |         |               | ÷    |
|--------------------------------------------------|---------|---------------|------|
| SL1Stack A                                       | Runs: 0 | Type: crontab | ~    |
| SL1 Stack B                                      | Runs: 0 | Type: crontab | ^    |
| "23:00 every day"<br>Cron Expression: 0 23 * * * |         |               |      |
| Custom Parameters                                |         |               |      |
| 1 * K<br>2 "configuration": "SL1_stack_B"<br>3 } |         |               |      |
| expects type: json                               |         |               |      |
|                                                  |         | Del           | lete |

### Sync Devices from SL1 to ServiceNow

- 1. Create a schedule for each SL1 stack for the following Integrations following the note above:
  - Cache ServiceNow CIs and SL1 Device Classes
  - Sync Devices from SL1 to ServiceNow
- 2. Wait for the "Cache ServiceNow CIs and SL1 Device Classes" to retrieve all device class information from SL1 and ServiceNow. This will populate the device class mapping in the following step. This integration should be run at least every 23 hours.
- 3. Configure class and attribute mappings in "Sync Devices from SL1 to ServiceNow". If each SL1 stack has different class and attribute mapping requirements, you will need to specify the mappings in each schedule's custom parameters for this application.
- 4. Run "Generate Required CI Relations for ServiceNow" to see if you are missing any service rules or class mappings and create any required maps, containment rules, and hosting rules. By default, these will pull from the mappings set in "Sync Devices from SL1 to ServiceNow". If you have defined different mappings for each SL1 stack, you will need to also specify these mappings in each schedule's custom parameters for this application.
- 5. Run "Sync Devices from SL1 to ServiceNow" with a schedule where each schedule uses the configuration object for a SL1 stack. This integration application should be run at least every 23 hours.

### Discover Devices from ServiceNow in SL1

- 1. Create a schedule for each SL1 stack for the following integration applications:
  - Sync Discovery Requirements
  - Sync Discovery Session Requests from ServiceNow to SL1

- Sync Discovery Session Status from SL1 to ServiceNow
- 2. If any additional configuration variables are needed, these will need to be set in the custom parameters section for each schedule
- 3. Run "Sync Discovery Requirements" on a schedule to sync all discovery-dependent information from SL1 to ServiceNow.
- 4. Verify that the discovery request RITM is successfully created and approved in ServiceNow using the provided Service Catalogs.
- 5. Run "Sync Discovery Session Requests from ServiceNow to SL1" on a schedule where each schedule uses the configuration object for a SL1 stack to create and execute the discovery session in SL1.
- 6. Once the discovery session has completed in SL1, run "Sync Discovery Session Status from SL1 to ServiceNow" via schedule where each schedule uses the configuration object for a SL1 stack to update the status of the RITM in ServiceNow.

The following integration applications only sync CIs that are aligned with the devices that are already synced with ServiceNow. Before syncing any of the CIs below, you must first sync devices between SL1 and ServiceNow.

#### Sync Business Services from SL1 to ServiceNow

- 1. Create a schedule for each SL1 stack for the following integration application:
  - Sync Business Services from SL1 to ServiceNow
- 2. Configure service classification mappings in "Sync Business Services from SL1 to ServiceNow" application. These are defined in the **Configuration** pane.
- 3. Run "Sync Business Services from SL1 to ServiceNow" on a schedule where each schedule uses the configuration object for a SL1 stack.

### Sync File Systems from SL1 to ServiceNow

- 1. Create a schedule for each SL1 stack for the following integration application:
  - Sync File Systems from SL1 to ServiceNow
- 2. The parent CI must be synced in order to see these related CIs.
- 3. Run "Sync File Systems from SL1 to ServiceNow" on a schedule where each schedule uses the configuration object for a SL1 stack.

#### Sync Network Interfaces from SL1 to ServiceNow

- 1. Create a schedule for each SL1 stack for the following integration application:
  - Sync Network Interfaces from SL1 to ServiceNow

- 2. Determine additional filters for syncing network interfaces using the **adapter\_sync** variable defined in the **Configuration** pane.
- 3. The parent CI must be synced in order to see these related CIs.
- 4. Run "Sync Network Interfaces from SL1 to ServiceNow" on a schedule where each schedule uses the configuration object for a SL1 stack. This integration application should be run at least every 23 hours if you would like to sync interface-level relationships with "Sync Advanced Topology from SL1 to ServiceNow".

### Sync Installed Software from SL1 to ServiceNow

- 1. Create a schedule for each SL1 stack for the following integration application:
  - Sync Software Packages from SL1 to ServiceNow
  - Sync Installed Software from SL1 to ServiceNow
- 2. The parent CI must be synced in order to see these related CIs.
- 3. "Sync Software Packages from SL1 to ServiceNow" must run on a schedule before "Sync Installed Software from SL1 to ServiceNow". Verify that the software packages have been synced before continuing.
- 4. After the software packages have been synced, run "Sync Installed Software from SL1 to ServiceNow" on a schedule where each schedule uses the configuration object for a SL1 stack.

### Sync Maintenance Schedules from ServiceNow to SL1

- 1. Create a schedule for each SL1 stack for the following integration application:
  - Sync Maintenance Schedules from ServiceNow to SL1
- 2. The parent CI must be synced in order to see these related CIs. The affected CI must have the **SL1** Monitored field set to True.
- 3. If needed, configure the **Request** and **Task state** IDs in the **Configuration** pane. This is needed if the customer has custom IDs for certain change request or change task states.
- 4. Run "Sync Maintenance Schedules from ServiceNow to SL1" on a schedule where each schedule uses the configuration object for a SL1 stack.

### Sync Advanced Topology from SL1 to ServiceNow

- 1. Create a schedule for each SL1 stack for the following integration application:
  - Sync Advanced Topology from SL1 to ServiceNow
- The parent CI must be synced in order to see these related CIs. Syncing Interface-level relationships (Layer 2, LLDP, and CDP) will require that you set "Sync Network Interfaces from SL1 to ServiceNow" to run at least every 23 hours.
- 3. Run "Sync Advanced Topology from SL1 to ServiceNow" on a schedule where each schedule uses the configuration object for a SL1 stack.

### Incident-Only ServiceNow Integration with Single SL1, no Domain Separation in ServiceNow

- 1. Deploy the Integration Service ISO:
  - IP address, Netmask, Gateway, DNS, Hostname provided
  - Root password provided (this is the root user for the OS)
  - Start Docker services after installation: /opt/iservices/scripts/pull\_start\_iservices.sh
  - Validate that iservices are running: docker service ls
- 2. Install the ScienceLogic Certified Application and create a ServiceNow group and user account:
  - Username
  - Password
  - Web Service Access Only
  - GMT Time Zone
- 3. Install the ServiceNow Synchronization PowerPacks on the Integration Service.
- 4. Create the Integration Service configuration object using the "ServiceNow SyncPack" configuration object as a template:
  - Align the configuration object to the following integration applications:
    - Create or Update ServiceNow Incident from SL1 Event
    - Update ServiceNow Incident when SL1 Event is Acknowledged
    - Update ServiceNow Incident when SL1 Event is Cleared
    - Sync Incident State from ServiceNow to SL1 Event
  - Only the following Integration should be run manually or scheduled:
    - Sync Incident State from ServiceNow to SL1 Event
- 5. Install the ServiceNow Base PowerPack and configure SL1:
  - Use the "ServiceNow RBA Example" credential as a template to create a new credential that points to the Integration Service instance.
  - Align the newly-created credential to the "ServiceNow Add/Update/Clear Incident" Run Book Action.
  - Ensure that all Run Book Actions and Run Book Policies are enabled.

# Appendix

# B

### **Certified Application Objects**

### Overview

This appendix describes the tables, endpoints, and roles that were created in ServiceNow as part of the "ScienceLogic SL1: CMDB & Incident Automation" application. This application is also known as the "Certified Application" or the "Scoped Application".

This appendix includes the following topics:

| Roles                        | 89 |
|------------------------------|----|
| Tables                       | 90 |
| Table Columns (cmdb_ci)      | 90 |
| Table Columns (core_company) | 91 |
| Table Columns (cmdb_group)   | 91 |
| Script Includes              | 91 |
| Event Registry               | 91 |
| Scripted Actions             | 92 |
| Data Lookup Definitions      | 92 |
| System Properties            | 92 |
| Catalog Item                 | 93 |
| Catalog UI Policies          | 93 |
| Variable Sets                | 93 |
| Catalog Client Scripts       | 94 |
| Workflows                    | 94 |
| Scripted REST Resources      |    |

| Transform Maps    | . 97 |
|-------------------|------|
| Transform Scripts | . 97 |

### Roles

Two Roles were added with the ScienceLogic update set, Admin (x\_sclo\_scilogic.Admin) and User (x\_sclo\_ scilogic.User). Both give access to SL1.

| Role                  | Inherited Roles        | Other Inherited Roles | Role Definition                                                                                                    |
|-----------------------|------------------------|-----------------------|----------------------------------------------------------------------------------------------------|
| x_sclo_scilogic.Admin |                        |                       | Role for ScienceLogic Service Accounts.                                                                                                    |
|                       | itil                   |                       | Can perform standard actions for an ITIL<br>help desk technician. This is the default<br>"Technician" role.<br>Can open, update, close incidents,<br>problems, changes, config management<br>items. By default, only users with the itil role<br>can have tasks assigned to them |
|                       |                        | Dependency_view       | A special role to be applied both on the<br>\$ngbsm UI page and on the<br>BSMProcessor. This role is required to<br>access the dependency views module. By<br>default, ITIL includes this role to avoid<br>regressions.                                                          |
|                       |                        | cmdb_query_builder    | Can access the CMDB Query Builder<br>application to create, run, and save queries<br>on the CMDB.                                                                                                    |
|                       |                        | template_editor       |                                                                                                    |
|                       |                        | view_changer          | Can switch active views.                                                                                                    |
|                       |                        | app_service_user      | Can view and retrieve information using API from application service maps (cmdb_ci_service_discovered).                                                                                                    |
|                       |                        | certification         | Can work on Certification tasks.                                                                                                    |
|                       | import_<br>transformer |                       | Can manage Import Set Transform Maps and run transforms.                                                                                                    |
| x_sclo_scilogic.User  |                        |                       | General user account that allows read-<br>only access to SL1.                                                                                                    |

### Tables

| Name                                           | Label                         | Extends                      | Comments                                                                 |
|------------------------------------------------|-------------------------------|------------------------------|--------------------------------------------------------------------------|
| x_sclo_scilogic_event                          | Event                         | (empty)                      | Event information                                                        |
| x_sclo_scilogic_event_<br>severity             | Event Severity<br>Look Rules  | Data Lookup<br>Matcher Rules | Look up table for event Severity                                         |
| x_sclo_scilogic_incident                       | Import Incident               | Import Set Row               | Import / staging events before transform to<br>Event and Incident        |
| x_sclo_scilogic_import_<br>installed_software  | Import Installed<br>Software  | Import Set Row               | Import / staging events before transform to Software Instance            |
| x_sclo_scilogic_org_ven_<br>mfg                | Import ORG VEN<br>MFG         | Import Set Row               | Import / staging events before transform to core_company                 |
| x_sclo_scilogic_import_<br>discovery_dependent | Import Discovery<br>Dependent | Import Set Row               | Import / staging events before transform to<br>Discovery Dependent table |
| x_sclo_scilogic_discovery_<br>dependent        | Discovery<br>Dependent        | (empty)                      | Discovery Dependent Information                                          |
| x_sclo_scilogic_catalog_<br>item_templates     | Catalog item<br>Templates     | (empty)                      | Templates use to fill out catalog items                                  |
| x_sclo_scilogic_import_<br>service_request     | Import Service<br>Request     | Import Set Row               | Import / staging events before transform to Service Requests             |

# Table Columns (cmdb\_ci)

| Name                      | Label         | Туре       | Comments                                  |
|---------------------------|---------------|------------|-------------------------------------------|
| x_sclo_scilogic_id        | SL1 ID        | Integer    | Unique ID                                 |
| x_sclo_scilogic_region    | SL1 Region    | String     | Unique String of SL1 Platform             |
| x_sclo_scilogic_url       | SL1 URL       | URL        | URL to SL1 Platform                       |
| x_sclo_scilogic_monitored | SL1 Monitored | True/False | Device currently synced with SL1 Platform |

### Table Columns (core\_company)

| Name                      | Label         | Туре       | Comments                                        |
|---------------------------|---------------|------------|-------------------------------------------------|
| x_sclo_scilogic_id        | SL1 ID        | String     | Unique ID                                       |
| x_sclo_scilogic_region    | SL1 Region    | String     | Unique String of SL1 Platform                   |
| x_sclo_scilogic_monitored | SL1 Monitored | True/False | Organization currently synced with SL1 Platform |

### Table Columns (cmdb\_group)

| Name                   | Label      | Туре   | Comments                      |
|------------------------|------------|--------|-------------------------------|
| x_sclo_scilogic_id     | SL1 ID     | String | Unique ID                     |
| x_sclo_scilogic_region | SL1 Region | String | Unique String of SL1 Platform |

### Script Includes

| Name         | API Name                     | Comments                       |
|--------------|------------------------------|--------------------------------|
| CatalogUtils | x_sclo_scilogic.catalogUtils | Catalog Script include scripts |
| ChangeUtils  | x_sclo_scilogic.changeUtils  | Change Script include scripts  |
| DeviceUtils  | x_sclo_scilogic.DeviceUtils  | Device Script include scripts  |
| EventUtils   | x_sclo_scilogic.EventUtils   | Event Script include scripts   |
| GeneralUtils | x_sclo_scilogic.GeneralUtils | General Script include scripts |

### Event Registry

| Suffix            | Event name              | Table                     | Comments         |
|-------------------|-------------------------|---------------------------|------------------|
| device_monitoring | x_sclo_scilogic.device_ | Configuration Item [cmdb_ | Event for Device |
|                   | monitoring              | ci]                       | Monitoring       |
| Remove_           | x_sclo_scilogic.remove_ | Configuration Item [cmdb_ | Event for Remove |
| monitoring        | monitoring              | ci]                       | Monitoring       |

### Scripted Actions

| Name                              | Event name                            | Comments                                         |
|-----------------------------------|---------------------------------------|--------------------------------------------------|
| Device Monitoring Catalog<br>item | x_sclo_scilogic.device_<br>monitoring | Action used to submit Catalog item via<br>Event. |
| Device Removal Catalog item       | x_sclo_scilogic.remove_<br>monitoring | Action used to submit Catalog item via<br>Event. |

### Data Lookup Definitions

| Name     | Source Table             | Matcher Table                        | Comments                            |
|----------|--------------------------|--------------------------------------|-------------------------------------|
| Event    | Import Incident [x_sclo_ | Event Severity Lookup Rules [x_sclo_ | Lookup for ScienceLogic Severity to |
| Severity | scilogic_incident]       | scilogic_event_severity]             | Impact and Urgency                  |

### System Properties

| Suffix               | Name                                     | Comments                                                |
|----------------------|------------------------------------------|---------------------------------------------------------|
| CatalogItemDiscovery | x_sclo_<br>scilogic.CatalogItemDiscovery | Unique value (sys_id)                                   |
| CatalogItemRemove    | x_sclo_scilogic.CatalogItemRemove        | Unique value (sys_id)                                   |
| closeCode            | x_sclo_scilogic.closeCode                | Value to use for Close Code for Incident<br>Transform   |
| Contact type         | x_sclo_scilogic.Contact Type             | Value to use for Contact type for Incident<br>Transform |
| deviceLogging        | x_sclo_scilogic.deviceLogging            | Turn on Logging                                         |
| deviceLoggingParam   | x_sclo_scilogic.deviceLoggingParm        | Add additional parameters beyond the default errors     |
| discoverySource      | x_sclo_scilogic.discoverySource          | Discovery Source to be used by Integration Service      |
| notResolved          | x_sclo_scilogic.notResolved              | Value of Reopened Incident                              |
| stateNew             | x_sclo_scilogic.stateNew                 | Value of New Incident                                   |
| StateResolved        | x_sclo_scilogic.stateResolved            | Value of Resolved Incident                              |

### Catalog Item

| Name               | Comments                                                                       |
|--------------------|--------------------------------------------------------------------------------|
| Device Discovery   | Role for ScienceLogic Service Accounts.                                        |
| Monitoring Removal | General user account that allows read only access to ScienceLogic Application. |

### Catalog UI Policies

| Catalog item          | Short description                       | Comments                                                       |
|-----------------------|-----------------------------------------|----------------------------------------------------------------|
| Device Discovery      | Catalog Template                        | Updates form based on Select template                          |
| Device Discovery      | Create Virtual Device                   | Updates form based on Request type                             |
| Device Discovery      | Create Virtual Device (Retired)         |                                                                |
| Device Discovery      | Device Discovery                        | Updates form based on Request type                             |
| Device Discovery      | Device Discovery (Retired)              |                                                                |
| Monitoring<br>Removal | Hide Overview variables not<br>required | Hide variables not required for the Monitoring Removal request |
| Device Discovery      | Port Scan                               | Hide scan ports that are not default                           |
| Device Discovery      | Port Scan (Retired)                     |                                                                |
| Device Discovery      | Region                                  | Updates form based on Organization                             |
| Device Discovery      | Region (Retired)                        |                                                                |
| Monitoring<br>Removal | Region via Organization                 | Updates form based on Organization                             |
| Device Discovery      | Save as Template                        | Updates form based on Save as template                         |

### Variable Sets

| Title                 | Internal name         | Comments |
|-----------------------|-----------------------|----------|
| Create_virtual_device | create_virtual_device |          |
| Discovery Overview    | discovery_overview    |          |

| Title                                      | Internal name                            | Comments |
|--------------------------------------------|------------------------------------------|----------|
| Discovery Sesion - Basic Settings          | discovery_sesion_basic_settings          |          |
| Discovery Session - Detection and Scanning | discovery_session_detection_and_scanning |          |
| Discovery Session - IP & Credentials       | discovery_session_ip_credentials         |          |
| Monitoring Removal                         | monitoring _removal                      |          |
| Service Catalog item Template              | service_catalog_item_template            |          |

## Catalog Client Scripts

| Name                      | Catalog item       | Туре     | Comments                                      |
|---------------------------|--------------------|----------|-----------------------------------------------|
| Hide Request Type Options | Monitoring Removal | onLoad   | Shared variable hide options that don't apply |
| Hide Request Type Options | Device Discovery   | onLoad   | Shared variable hide options that don't apply |
| Region                    | Monitoring Removal | onChange | Update Region field based on Company Region   |
| Region                    | Monitoring Removal | onChange | Update Region field based on Company Region   |

### Workflows

| Name                   | Table                        | Comments                                         |
|------------------------|------------------------------|--------------------------------------------------|
| SL1 Monitoring Removal | Requested Item [sc_req_item] | Workflow for Removal of devices from SL1 process |
| SL1 Discovery Session  | Requested Item [sc_req_item] | Workflow for Discovery session process           |

## Scripted REST Resources

| Name                           |                                                               |      | Comments                                                                                                    |
|--------------------------------|---------------------------------------------------------------|------|----------------------------------------------------------------------------------------------------|
| Business Services              | /api/x_sclo_<br>scilogic/v1/sciencelogic/business_service     | GET  | This GET api will pull all<br>ScienceLogic monitored<br>Configuration items specific to<br>Business Services class from the<br>CMDB. It will be ordered via the<br>sys_id field to ensure the same order<br>every time.                      |
| CMDB Group                     | /api/x_sclo_scilogic/v1/sciencelogic/cmdb_<br>group           | post | Use this API to create cmdb_groups<br>& add a CI to them.                                                                                                    |
| Change Requests                | /api/x_sclo_<br>scilogic/v1/sciencelogic/change_requests      | GET  | This GET api will pull Active<br>Change Requests or Change Tasks<br>based on the record_type supplied<br>that have ScienceLogic monitored<br>CI attached. It will be ordered via<br>the sys_id field to ensure the same<br>order every time. |
| Classification                 | /api/x_sclo_<br>scilogic/v1/sciencelogic/classification       | GET  | This GET api will pull all required<br>CMDB information to build JSON<br>payloads.                                                                                                    |
| Companies                      | /api/x_sclo_<br>scilogic/v1/sciencelogic/companies            | GET  | This GET api will pull all Active<br>Companies that are ScienceLogic<br>monitored. It will be ordered via the<br>sys_id field to ensure the same order<br>every time.                                                                        |
| Configuration Items            | /api/x_sclo_<br>scilogic/v1/sciencelogic/configuration_Items  | GET  | This GET api will pull all<br>ScienceLogic monitored<br>Configuration items from the<br>CMDB. It will be ordered via the<br>sys_id field to ensure the same order<br>every time.                                                             |
| Device<br>IdentificationEngine | /api/x_sclo_<br>scilogic/v1/sciencelogic/IdentificationEngine | POST | Use this API to create or update configuration items within the CMDB via ScienceLogic.                                                                                                    |

| Name               |                                                             |      | Comments                                                                                                    |
|--------------------|-------------------------------------------------------------|------|----------------------------------------------------------------------------------------------------|
| File Systems       | /api/x_sclo_scilogic/v1/sciencelogic/file_<br>systems       | GET  | This GET api will pull all<br>ScienceLogic monitored<br>Configuration items specific to File<br>systems class from the CMDB. It will<br>be ordered via the sys_id field to<br>ensure the same order every time.       |
| Import Set         | /api/x_sclo_<br>scilogic/v1/sciencelogic/import_set         |      | This POST API will post to the target<br>import set table and create a record<br>for each cmdb_ci.                                                                                                    |
| Incidents          | /api/x_sclo_<br>scilogic/v1/sciencelogic/incidents          | GET  | This GET api will pull all incidents.<br>It will be ordered via the sys_id field<br>to ensure the same order every<br>time.                                                                                           |
| Installed Software | /api/x_sclo_<br>scilogic/v1/sciencelogic/installed_software | GET  | This GET api will pull all Servicenow<br>Software packages and installed<br>instances from the CMDB. It will be<br>ordered via the sys_id field to ensure<br>the same order every time.                               |
| Manufacture        | /api/x_sclo_<br>scilogic/v1/sciencelogic/manufactures       | POST | This POST API will pull all<br>Manufactures.                                                                                                    |
| Model              | /api/x_sclo_scilogic/v1/sciencelogic/models                 | POST | This POST API will pull all Model.                                                                                                    |
| Network Adapters   | /api/x_sclo_<br>scilogic/v1/sciencelogic/network_adapters   | GET  | This GET api will pull all<br>ScienceLogic monitored<br>Configuration items specific to<br>Network Adapter class from the<br>CMDB. It will be ordered via the<br>sys_id field to ensure the same order<br>every time. |
| Service Request    | /api/x_sclo_<br>scilogic/v1/sciencelogic/service_request    | GET  | This GET api will pull all<br>ServiceRequest items from the<br>CMDB associated with Device<br>Discovery Catalog item. It will be<br>ordered via the sys_id field to ensure<br>the same order every time.              |
| Classification     | /api/x_sclo_<br>scilogic/v2/sciencelogic/classification     | GET  | This GET api will pull all required<br>CMDB information to build JSON<br>payloads.                                                                                                    |

# Transform Maps

| Name                      | Source Table     | Target Table        | Comments                            |
|---------------------------|------------------|---------------------|-------------------------------------|
| ScienceLogic Discovery    | Import Discovery | Discovery           | Import / staging table for Catalog  |
| Dependent                 | Dependent        | Dependent           | Dependents                          |
| ScienceLogic Event        | Import Incident  | Event               | Import / staging table for Events.  |
| ScienceLogic Incident     | Import Incident  | Incident [incident] | Import / staging table for Incident |
| ScienceLogic Organization | Import ORG VEN   | Company [core_      | Import / staging table for          |
|                           | MFG []           | company]            | Organization                        |
| ScienceLogic Service      | Import Service   | Request Item [sc_   | Import / staging table for Request  |
| Request                   | Request []       | req_item]           | item                                |

### Transform Scripts

| Name     | Transform Map         | Order | Comments                                             |
|----------|-----------------------|-------|------------------------------------------------------|
| onBefore | ScienceLogic Event    | 100   | Check Action                                         |
| onAfter  | ScienceLogic Event    | 100   | Check Action; Get Resolved Validation script include |
| onBefore | ScienceLogic Incident | 100   | Check Action, event workflow script include          |
| onAfter  | ScienceLogic Incident | 100   | Check Action, Affected CI script include             |

# Appendix

# C

### **ServiceNow API Endpoints**

### Overview

This appendix describes the customized ServiceNow API Endpoints that were created for the Integration Service ServiceNow Synchronization PowerPacks. These scripted endpoints reduce the amount of REST calls that the Integration Service makes to ServiceNow.

Please note that for pagination, the following Query parameters are not required: sysparm\_limit. The default settings are:

- sysparm\_offset=0
- sysparm\_limit = ServiceNow defines the default upper limits for data export. It will check the following properties at System Properties > Import Export: glide.json.export.limit, glide.ui.export.limit, and then glide.ui.export.war.threshold.

For example, if you have 200 total records and you want to pull the records in 100-record chunks, then the first pull would be sysparm\_offset=0 & sysparm\_limit=100 and the second pull would be sysparm\_ offset=100 & sysparm\_limit=100. For more information, see the ServiceNow documentation for Export Limits.

This appendix includes the following topics:

| Business Services            | 100 |
|------------------------------|-----|
| Change Requests              | 102 |
| Classification version 1     | 104 |
| Classification version 2     | 107 |
| CMDB Group                   | 110 |
| Companies                    | 112 |
| Device Identification Engine | 115 |

| Discovery Dependents |     |
|----------------------|-----|
| File Systems         | 120 |
| Import Set           | 122 |
| Incidents            | 124 |
| Installed Software   |     |
| Manufacturer         | 130 |
| Model                | 132 |
| Network Adapters     | 134 |
| Service Requests     | 136 |

### **Business Services**

### **HTTP Method**

GET

#### Pagination

Enabled

#### **Resource** Path

/api/x\_sclo\_scilogic/v1/sciencelogic/business\_service

### Default Resource Path

/api/x\_sclo\_scilogic/sciencelogic/business\_service

This operation pulls all the fields from just the Business Service (**cmdb\_ci\_service**) table. The return is ordered by **sys\_id**, so the results display in the same order every time. The results are filtered by the **SL1 monitored** and **SL1 ID** field on the ServiceNow side. This operation requires the region to be supplied by the requester, and it will only return region-supplied configuration items.

| Headers      |                  |
|--------------|------------------|
| Кеу          | Value            |
| Content-Type | application/json |
| Accept       | application/json |

| Parameters        |                                                                                  |
|-------------------|----------------------------------------------------------------------------------|
| Кеу               | Value                                                                            |
| region (required) | ScienceLogic                                                                     |
| sysparm_offset    | 0                                                                                |
| sysparm_limit     | glide.json.export.limit, glide.ui.export.limit,<br>glide.ui.export.war.threshold |

### Example (Request URL)

https://<your Instance>.service-now.com/api/x\_sclo\_scilogic/v1/ sciencelogic/business\_ service

#### Example (Response)

```
{
    "results": [
        {
            "operational status": "1",
            "sys updated on": "2019-02-06 19:32:34",
            "discovery_source": "Other Automated",
            "first discovered": "2019-02-06 19:31:19",
            "sys updated by": "admin",
            "sys_created_on": "2019-02-06 19:31:19",
            "sys_domain": "global",
            "used_for": "Production",
            "sys created by": "is4user1",
            "sys_domain_path": "/",
            "install_status": "1",
            "name": "One Service to rule them",
            "subcategory": "Service",
            "busines_criticality": "1 - most critical",
            "last_discovered": "2019-02-06 19:31:19",
            "sys_class_name": "cmdb_ci_service",
            "sys id": "52da95dcdb6323009f7dd7a0cf961918",
            "sys_class_path": "/!!/#C",
            "comments": "Postman",
            "sys mod count": "1",
            "x_sclo_scilogic_id": "1570",
            "model id": "e8aaeb3f3763100044e0bfc8bcbe5d20",
            "cost cc": "USD",
            "x sclo scilogic monitored": "true",
            "category": "Business Service",
            "service classification": "Technical Service",
            "x_sclo_scilogic_region": "ScienceLogic"
        }
    ],
    "sysparm_offset": 0,
    "sysparm_limit": 100,
   "return_count": 1,
    "total count": 1
}
```

### Change Requests

### HTTP Method

GET

#### **Resource** Path

```
/api/x_sclo_scilogic/v1/sciencelogic/change_requests?record_type=change_
request&state=1&region=ScienceLogic
```

### Default Resource Path

```
/api/x_sclo_scilogic/v1/sciencelogic/change_requests?record_type=change_
request&state=1&region=ScienceLogic
```

This scripted API was built for pulling Change Requests or Change Tasks and formatting a JSON object response with the required information to create a maintenance schedule in SL1. The GET queries the **task\_ci** table to find configuration items that are monitored by SL1 and are the correct record type. The GET operation returns all records with their configuration items in formatted JSON strings that include planned start and end time.

| Headers      |                  |
|--------------|------------------|
| Кеу          | Value            |
| Content-Type | application/json |
| Accept       | application/json |

| Parameters             |                                                                                  |  |
|------------------------|----------------------------------------------------------------------------------|--|
| Кеу                    | Value                                                                            |  |
| record_type (required) | change_request                                                                   |  |
| state                  | -5                                                                               |  |
| region (required)      | ScienceLogic                                                                     |  |
| sysparm_offset         | 0                                                                                |  |
| sysparm_limit          | glide.json.export.limit, glide.ui.export.limit,<br>glide.ui.export.war.threshold |  |

**HTTP Status** 

| Code | Value                                                      |
|------|------------------------------------------------------------|
| 200  | ОК                                                         |
| 400  | Query parameter \'region\' is not defined and is required. |

### Fixed Internal Query

#### State:

```
`task.sys_class_name=' + recordType + `task.state=' + state + `^ci_item.x_sclo_
scilogic_monitored=true^ci_item.x_sclo_scilogic_region=' + region
```

#### Non-State:

```
`task.active=true^task.sys_class_name=' + recordType + `ci_item.x_sclo_scilogic_
monitored=true^ci_item.x_sclo_scilogic_region=' + region
```

### Example

```
https://<your Instance>.service-now.com/api/x_sclo_scilogic/v1/sciencelogic/change_
requests?record_type=change_request&state=-5&region=ScienceLogic
```

### Example (Response)

```
{
    "results": [
        {
            "sys id": "48ebaba0db962f00dc44f00fbf961961",
            "number": "CHG0030001",
            "state value": "-5",
            "state": "New",
            "short_description": "Test Change",
            "planned start date": "2019-01-01 06:00:01",
            "planned end_date": "2019-01-01 18:00:01",
            "device": [
                {
                    "sys id": "d83dac0adb4dab00dc44f00fbf961919",
                    "name": "Postman Test Server 11",
                    "id": "11",
                    "region": "ScienceLogic"
                }
            ]
       }
   ]
}
```

### Classification version 1

**NOTE:** This API Endpoint has been deprecated. The last version of the "ScienceLogic SL1: CMDB & Incident Automation" application" (also called the Certified or Scoped application), that used this endpoint was version 1.0.18.

### HTTP Method

GET

#### Pagination

Enabled

#### **Resource** Path

/api/x\_sclo\_scilogic/v1/sciencelogic/classification

### Default Resource Path

```
/api/x_sclo_scilogic/sciencelogic/classification
```

To support the identification and reconciliation framework, SL1 requires a large amount of information to know how to correctly fill out the JSON formatted string defined by the Identification Engine documentation. This operation uses the **getTableExtension()** function to find all the tables extended from the **cmdb\_ci** table and then goes through each table one by one. This operation collects information about each class, such as which fields are required to identify and if it is considers another class to help find uniqueness. This operation then finds all the associated metadata. Finally, the operation pulls a list of all field names from the table. By default the **criterion\_ attributes** and **attributes** are not included and require "action=attributes" as a parameter in the API call to be passed.

| Headers      |                  |
|--------------|------------------|
| Кеу          | Value            |
| Content-Type | application/json |
| Accept       | application/json |

| Parameters |            |
|------------|------------|
| Кеу        | Value      |
| action     | attributes |

Attributes require x\_sclo\_scilogic.Admin be added to **sys\_dictionary**.\* (read) ACL to allow the API to access field names on each class table.

### Fixed Internal Query

#### Example

```
https://<your Instance>.service-now.com/api/x_sclo_scilogic/sciencelogic/
classification
```

#### Example (Response)

```
{
 "results": [
   {
     "class label": "Storage Area Network",
     "class_table": "cmdb_ci_san",
      "criterion_attributes": [
       ....
     ],
      "independent": "false",
      "containment_rule": [
     ],
      "hosting_rule": [
      ],
      "reference_rule": [
      ],
      "attributes": [
       "asset",
        "asset_tag",
        "assigned",
        "assigned to",
        "assignment_group",
        "attributes",
        "can print",
        "category",
        "change_control",
        "checked in",
        "checked_out",
        "comments",
        "company",
        "correlation_id",
        "cost",
        "cost cc",
        "cost_center",
        "delivery_date",
        "department",
        "discovery_source",
        "dns_domain",
        "due",
        "due in",
        "fault_count",
```

"first\_discovered", "fqdn", "gl\_account", "install\_date", "install\_status", "invoice\_number", "ip address", "justification", "last\_discovered", "lease\_id", "location", "mac address", "maintenance\_schedule", "managed by", "manufacturer", "model id", "model\_number", "monitor", "name", "operational\_status", "order\_date", "owned\_by", "po\_number", "purchase date", "san\_id", "schedule", "serial number", "short description", "skip\_sync", "start date", "subcategory", "supported by", "support\_group", "sys class name", "sys\_class\_path", "sys\_created\_by", "sys\_created\_on", "sys\_domain", "sys\_domain\_path", "sys\_id", "sys\_mod\_count", "sys\_updated\_by", "sys\_updated\_on", "unverified", "vendor", "warranty\_expiration", "x\_sclo\_scilogic\_id", "x\_sclo\_scilogic\_monitored", "x sclo scilogic region", "x sclo scilogic url" ] }

] }

### Classification version 2

### HTTP Method

GET

### Pagination

Enabled

### **Resource** Path

/api/x\_sclo\_scilogic/v2/sciencelogic/classification

### Default Resource Path

/api/x\_sclo\_scilogic/sciencelogic/classification

To support the identification and reconciliation framework, SL1 requires a large amount of information to know how to correctly fill out the JSON formatted string defined by the Identification Engine documentation. This operation uses the **getTableExtension()** function to find all the tables extended from the **cmdb\_ci** table and then goes through each table one by one. This operation collects information about each class, such as which fields are required to identify and if it is considers another class to help find uniqueness. This operation then finds all the associated metadata. Finally, the operation pulls a list of all field names from the table. By default the **criterion\_ attributes** and **attributes** are not included and require "action=attributes" as a parameter in the API call to be passed.

| Headers      |                  |
|--------------|------------------|
| Кеу          | Value            |
| Content-Type | application/json |
| Accept       | application/json |

| Parameters     |                                                                                  |
|----------------|----------------------------------------------------------------------------------|
| Кеу            | Value                                                                            |
| action         | attributes                                                                       |
| sysparm_offset | 0                                                                                |
| sysparm_limit  | glide.json.export.limit, glide.ui.export.limit,<br>glide.ui.export.war.threshold |

Attributes require x\_sclo\_scilogic.Admin be added to **sys\_dictionary**.\* (read) ACL to allow the API to access field names on each class table.

### Fixed Internal Query

### Example

```
https://<your Instance>.service-now.com/api/x_sclo_scilogic/v2/sciencelogic/
classification
```

### Example (Response)

```
{
  "results": [
   {
      "class label": "Storage Area Network",
      "class_table": "cmdb_ci_san",
      "criterion_attributes": [
       ....
      ],
      "independent": "false",
      "containment_rule": [
      ],
      "hosting_rule": [
      ],
      "reference_rule": [
      ],
      "attributes": [
       "asset",
        "asset_tag",
        "assigned",
        "assigned to",
        "assignment_group",
        "attributes",
        "can print",
        "category",
        "change_control",
        "checked_in",
        "checked_out",
        "comments",
        "company",
        "correlation_id",
        "cost",
        "cost cc",
        "cost center",
        "delivery_date",
        "department",
        "discovery_source",
        "dns domain",
        "due",
        "due in",
        "fault_count",
        "first_discovered",
        "fqdn",
        "gl_account",
```
"install\_date", "install\_status", "invoice\_number", "ip\_address", "justification", "last\_discovered", "lease id", "location", "mac address", "maintenance\_schedule", "managed by", "manufacturer", "model\_id", "model\_number", "monitor", "name", "operational\_status", "order date", "owned\_by", "po\_number", "purchase\_date", "san\_id", "schedule", "serial\_number", "short\_description", "skip sync", "start date", "subcategory", "supported by", "support group", "sys\_class\_name", "sys\_class\_path", "sys\_created\_by", "sys\_created\_on", "sys\_domain", "sys\_domain\_path", "sys\_id", "sys mod count", "sys\_updated\_by", "sys\_updated\_on", "unverified", "vendor", "warranty\_expiration", "x\_sclo\_scilogic\_id", "x\_sclo\_scilogic\_monitored", "x sclo\_scilogic\_region", "x\_sclo\_scilogic\_url" ]

} ] }

# CMDB Group

### HTTP Method

POST

### Pagination

Enabled

#### **Resource** Path

/api/x\_sclo\_scilogic/v1/sciencelogic/cmdb\_group

# Default Resource Path

/api/x\_sclo\_scilogic/sciencelogic/cmdb\_group

This operation handles the intake of groups of devices from SL1 and converts the device groups to CMDB groups. This operation uses a standard formatted JSON string, and it checks for a **sys\_id** of the group first by searching for a matching group. This process creates a group if a group is not supplied or found, and then it passes the JSON object to the ServiceNow CMDBGroupAPI, which sets the manual CI list of the group.

| Headers      |                  |  |
|--------------|------------------|--|
| Кеу          | Value            |  |
| Content-Type | application/json |  |
| Accept       | application/json |  |

# Example (Request URL

https://<your Instance>.service-now.com/api/x\_sclo\_scilogic/v1/sciencelogic/cmdb\_group

# Example (Body)

```
[
    {
        "items": [
            {
            "name": "test",
            "description": "",
            "group": "",
            "manualCIList": "d83dac0adb4dab00dc44f00fbf961919,2e6b7046db8dab00dc44f00fbf
        961929,7fb39667dba12380dc44f00fbf961901,77b39667dba12380dc44f00fbf961917,7bb
        39667dba12380dc44f00fbf96191c",
            "region": "Cisco",
            "id": "1"
        }
}
```

] } ]

```
{
 "result": [
   {
     "idList": [
     ],
     "partialCIListDueToACLFlag": false,
     "nextBatchStart": 0,
     "result": true
   },
   {
     "idList": [
     ],
     "partialCIListDueToACLFlag": false,
     "nextBatchStart": 0,
     "result": true
  }
 ]
}
```

# Companies

# HTTP Method

GET

# Pagination

Enabled

### **Resource** Path

/api/x\_sclo\_scilogic/v1/sciencelogic/companies

# Default Resource Path

/api/x\_sclo\_scilogic/sciencelogic/companies

This operation supports Domain Separation enabled or not enabled. This operation pulls all the fields for from the company table that are not NULL values. The return is ordered by **sys\_id**, so the results display in the same order every time. The results are filtered by the **SL1 Monitored** and **region** values. The region mus be supplied by the requester, and it will only return region-specific companies.

| Headers      |                  |
|--------------|------------------|
| Кеу          | Value            |
| Content-Type | application/json |
| Accept       | application/json |

| Parameters        |                                                                                  |  |
|-------------------|----------------------------------------------------------------------------------|--|
| Кеу               | Value                                                                            |  |
| region (required) | ScienceLogic                                                                     |  |
| domainSep         | false                                                                            |  |
| sysparm_offset    | 0                                                                                |  |
| sysparm_limit     | glide.json.export.limit, glide.ui.export.limit,<br>glide.ui.export.war.threshold |  |

| HTTP Status |  |  |
|-------------|--|--|

| Code | Value                                                      |
|------|------------------------------------------------------------|
| 200  | ОК                                                         |
| 400  | Query parameter \'region\' is not defined and is required. |

#### Domain:

```
'x_sclo_scilogic_region=' + region + `^x_sclo_scilogic_monitored=true^sys_
domain!=global'
```

#### Non-Domain:

```
'x'_sclo_scilogic_monitored=true^x_sclo_scilogic_idISNOTEMPTY^x_sclo_scilogic_region''
+ region
```

### Example

```
https://<your instance>.service-now.com/api/x_sclo_scilogic/v1/sciencelogic/
companies?region=ScienceLogic&sysparm_offset=0&sysparm_limit=100
```

```
{
  "results": [
   {
     "country": "USA",
     "notes": "What's on your digital horizon?",
      "city": "San Jose",
      "sys updated on": "2018-11-30 16:03:45",
      "sys class name": "core company",
      "sys id": "lac84f95dbce2700dc44f00fbf9619c8",
      "sys_updated by": "is4user1",
      "market cap": "0",
      "street": "170 West Tasman Dr.",
      "sys created on": "2018-11-27 16:32:33",
      "state": "CA",
      "sys created by": "admin",
      "zip": "95134",
      "profits": "0",
      "revenue_per_year": "0",
      "sys_mod_count": "4",
      "x sclo scilogic id": "1",
      "x sclo scilogic monitored": "true",
      "phone": "18005532447",
      "name": "Cisco Systems, Inc.",
      "x sclo scilogic region": "Cisco"
    }
 ],
 "sysparm offset": 0,
 "sysparm_limit": 1,
 "return count": 1,
  "total count": 1
}
```

# Device Identification Engine

### HTTP Method

POST

#### Pagination

Enabled

#### **Resource** Path

/api/x\_sclo\_scilogic/v1/sciencelogic/IdentificationEngine

# Default Resource Path

/api/x\_sclo\_scilogic/sciencelogic/IdentificationEngine

This operation handles all creates and updates to the CMDB. This operation incorporates Identification Engine and uses the Identification and Reconciliation framework to properly import devices into the CMDB as a configurable discovery source. SL1 uses the classification GET to populate the JSON object.

| Headers      |                  |
|--------------|------------------|
| Кеу          | Value            |
| Content-Type | application/json |
| Accept       | application/json |

| Parameters |       |
|------------|-------|
| Кеу        | Value |
| test       | true  |

# Example (Request URL)

https://<your Instance>.service-now.com/api/x\_sclo\_scilogic/v1/sciencelogic/ IdentificationEngine?test=true

# Example (Body)

```
[
{
    "items": [
    {
        "className": "cmdb_ci_linux_server",
    }
}
```

```
"values": {
          "name": "Postman Test Server 1",
          "serial_number": "9876EFGH",
          "mac_address": "BF:D4:D6:6E:56:F1",
          "ip address": "10.10.10.4",
          "ram": "16000",
          "x sclo scilogic_region": "ScienceLogic",
          "x sclo_scilogic_id": "1"
        }
      }
    ]
 },
  {
    "items": [
      {
        "className": "cmdb ci linux server",
        "values": {
          "name": "Postman Test Server 2",
          "serial number": "HGFE6789",
          "mac_address": "87:54:3C:8C:2A:A3",
          "ip_address": "10.10.10.5",
          "ram": "16000",
          "x sclo scilogic region": "ScienceLogic",
          "x_sclo_scilogic_id": "2"
        }
      }
    ]
 }
]
```

# Example Business Service (Body)

```
[
{
"items": [
{
"className": "cmdb ci service",
"values": {
"name": "Integration Service",
"busines_criticality": "1 - most critical",
"used for": "Production",
"operational_status": "1",
"service_classification": "Technical Service",
"comments": "Postman",
"x sclo scilogic region": "ScienceLogic",
"x_sclo_scilogic_id": "1570"
}
},
{
"className": "cmdb ci linux server",
"values": {
"name": "Postman Test Server",
"serial number": "7MDvgrSNyd",
"manufacturer": "ScienceLogic, Inc.",
"model_id": "",
"mac address": "EE:D6:0B:79:32:C7",
```

```
"ip_address": "10.10.10.224",
"ram": "16000",
"x_sclo_scilogic_region": "ScienceLogic",
"x_sclo_scilogic_id": "10"
}
],
"relations": [
{
    "type": "Depends on::Used by",
    "parent": 0,
    "child": 1
}
]
```

```
{
  "result": [
    {
      "items": [
        {
          "className": "cmdb ci linux server",
          "operation": "NO CHANGE",
          "sysId": "7fb39667dba12380dc44f00fbf961936",
          "identifierEntrySysId": "fb27f69cc3000200d8d4bea192d3ae67",
          "identificationAttempts": [
            {
              "identifierName": "Hardware Rule",
              "attemptResult": "SKIPPED",
              "attributes": [
                "serial number",
                "serial_number_type"
              ],
              "searchOnTable": "cmdb serial number"
            },
            {
              "identifierName": "Hardware Rule",
              "attemptResult": "MATCHED",
              "attributes": [
                "serial_number"
              ],
              "searchOnTable": "cmdb_ci_hardware"
            }
          ]
        }
      ],
      "relations": [
     ]
   }
 ]
}
```

# **Discovery Dependents**

# HTTP Method

GET

### Pagination

Enabled

### **Resource** Path

/api/x\_sclo\_scilogic/v1/sciencelogic/discovery\_dependent

# Default Resource Path

/api/x\_sclo\_scilogic/sciencelogic/discovery\_dependent

This operation pulls all Discovery-dependent records that are tied to the **region** value, which is used for the catalog request process. Based on the request type, this operation returns a formatted JSON object. This operation pulls all the required information for both SL1 processes: Discovery Session and Create Virtual Device. Both requests require different information and are formatted accordingly.

The basic catalog item Device Discovery is set up as information collection to support the process within SL1. The Service Catalog has been simplified to its most basic form. The Service Catalog moves the request into the correct state to be picked up by the GET Request and then waits for its return before completing the workflow.

| Headers      |                  |
|--------------|------------------|
| Кеу          | Value            |
| Content-Type | application/json |
| Accept       | application/json |

| Parameters        |                                                                                  |  |
|-------------------|----------------------------------------------------------------------------------|--|
| Кеу               | Value                                                                            |  |
| region (required) | ScienceLogic                                                                     |  |
| sysparm_offset    | 0                                                                                |  |
| sysparm_limit     | glide.json.export.limit, glide.ui.export.limit,<br>glide.ui.export.war.threshold |  |

| HTTP Status |                                                            |  |
|-------------|------------------------------------------------------------|--|
| Code        | Value                                                      |  |
| 200         | ОК                                                         |  |
| 400         | Query parameter \'region\' is not defined and is required. |  |

Region Specific: 'region=' + region

### Example

```
https://<your instance>.service-now.com/api/x_sclo_scilogic/v1/sciencelogic/discovery_
dependent?region=del_test&sysparm_offset=0&sysparm_limit=100
```

```
{
    "results": [
        {
            "sys_updated_on": "2019-08-28 18:03:50",
            "type": "credential",
            "type label": "Credentials",
            "sys_id": "0491aae51b273f0045c8db1dcd4bcbc2",
            "hostname": "example.com",
            "sys updated by": "is4user1",
            "sys_created_on": "2019-08-28 18:03:50",
            "name": "AppDynamics Example",
            "id": "93",
            "category": "soapCredentials",
            "region": "del_test",
            "sys_created_by": "is4user1"
        }
    ],
    "sysparm_offset": 0,
    "sysparm_limit": 1,
    "return_count": 1,
    "total count": 150
}
```

# File Systems

# HTTP Method

GET

# Pagination

Enabled

### **Resource** Path

/api/x\_sclo\_scilogic/v1/sciencelogic/file\_systems

# Default Resource Path

/api/x\_sclo\_scilogic/sciencelogic/file\_systems

This operation pulls all the fields from the File System table. The return is ordered by **sys\_id**, so the results display in the same order every time. The results are filtered by the **SL1 monitored** and **SL1 ID** field on the ServiceNow side. This operation requires the region to be supplied by the requester, it returns only region-supplied configuration items.

| Headers      |                  |  |
|--------------|------------------|--|
| Кеу          | Value            |  |
| Content-Type | application/json |  |
| Accept       | application/json |  |

| Parameters        |                                                                                  |  |
|-------------------|----------------------------------------------------------------------------------|--|
| Кеу               | Value                                                                            |  |
| region (required) | ScienceLogic                                                                     |  |
| sysparm_offset    | 0                                                                                |  |
| sysparm_limit     | glide.json.export.limit, glide.ui.export.limit,<br>glide.ui.export.war.threshold |  |

| HTTP Sto | atus  |
|----------|-------|
| Code     | Value |

| 200 | OK                                                         |
|-----|------------------------------------------------------------|
| 400 | Query Parameter \'region\' is not defined and is required. |

`x\_sclo\_scilogic\_monitored=true^x\_sclo\_scilogic\_idISNOTEMPTY^x\_sclo\_scilogic\_region='
+ region

#### Example

```
https://<your Instance>.service-now.com/api/x_sclo_scilogic/v1/sciencelogic/file_
systems?region=ScienceLogic&sysparm offset=0&sysparm limit=100
```

```
{
  "results": [
   {
      "operational_status": "1",
      "sys updated on": "2018-11-12 21:59:52",
      "media type": "fixed",
      "sys created by": "admin",
      "sys domain path": "/",
      "sys class name": "cmdb ci file system",
      "computer": "d83dac0adb4dab00dc44f00fbf961919",
      "x_sclo_scilogic_monitored": "true",
      "x_sclo_scilogic_region": "ScienceLogic",
      "sys_updated_by": "admin",
      "sys_created_on": "2018-11-12 21:59:06",
      "sys_domain": "global",
      "install status": "1",
      "name": "/root",
      "subcategory": "File Share",
      "sys_id": "afd30ba0dbf5a380dc44f00fbf961951",
      "file system": "ntfs",
      "sys class path": "/!!/!K/!!",
      "mount point": "/root",
      "sys_mod_count": "3",
      "x sclo scilogic id": "31",
     "label": "/root",
      "cost cc": "USD",
      "category": "Resource"
   }
 ],
 "sysparm offset": 0,
 "sysparm limit": 100,
 "return count": 1,
  "total count": 1
}
```

# Import Set

# HTTP Method

POST

### **Resource** Path

/api/x\_sclo\_scilogic/v1/sciencelogic/import\_set

# Default Resource Path

```
/api/x_sclo_scilogic/sciencelogic/import_set
```

This operation handles the custom intake of import sets before it reaches the transform map staging table, such as x\_sclo\_scilogic\_import\_installed\_software. This operations is currently only used for importing installed software (x\_sclo\_scilogic\_import\_installed\_software).

| Headers      |                  |
|--------------|------------------|
| Кеу          | Value            |
| Accept       | application/json |
| Content-Type | application/json |

| Parameters             |                                           |  |
|------------------------|-------------------------------------------|--|
| Кеу                    | Value                                     |  |
| record_type (required) | x_sclo_scilogic_import_installed_software |  |

# Example (Request URL)

https://<your Instance>.service-now.com/api/x\_sclo\_scilogic/v1/sciencelogic/import\_set

# Example (Body)

```
"c411a81edb1df300dc44f00fbf96195d",
    "7701a81edb1df300dc44f00fbf961922",
    "7b01681edb1df300dc44f00fbf9619e7",
    "fb01a81edb1df300dc44f00fbf961927"
    ],
    "active": true
    }
  ]
}
```

# Incidents

# HTTP Method

GET

# Pagination

Enabled

### **Resource** Path

/api/x\_sclo\_scilogic/v1/sciencelogic/incidents

# Default Resource Path

/api/x\_sclo\_scilogic/sciencelogic/incidents

This operation pulls all records from the incident table that are created by a specific **user\_id** and its related events. The results are ordered by the **sys\_id** of the incident, so the results display in the same order every time. This operation is also based on the incident being in an active state. This operation returns a pre-set of data and does not return everything on the Incident and Event (x\_sclo\_scilogic\_event) tables.

| Headers      |                  |  |
|--------------|------------------|--|
| Кеу          | Value            |  |
| Content-Type | application/json |  |
| Accept       | application/json |  |

| Parameters         |                                                                                  |  |
|--------------------|----------------------------------------------------------------------------------|--|
| Кеу                | Value                                                                            |  |
| user_id (required) | is4user]                                                                         |  |
| sysparm_offset     | 0                                                                                |  |
| sysparm_limit      | glide.json.export.limit, glide.ui.export.limit,<br>glide.ui.export.war.threshold |  |

| HTTP Sto | atus  |
|----------|-------|
| Code     | Value |

| 200 | ОК                                                          |
|-----|-------------------------------------------------------------|
| 400 | Query Parameter \'user_id\' is not defined and is required. |

'sys\_created\_by=' + user\_id + 'active=true'

### Example

```
https://<your Instance>.service-now.com/api/x_sclo_
scilogic/v1/sciencelogic/incidents?user_id=is4user1&sysparm_offset=0&sysparm_limit=100
```

```
{
  "results": [
    {
      "sys id": "0141807bdbb16300dc44f00fbf9619fc",
      "number": "INC0010135",
      "state": "2",
      "state_label": "In Progress",
      "events": [
        {
          "event id": "16908",
          "device": {
            "sys_id": {
            }
          }
        },
        {
          "event id": "16874",
          "device": {
            "sys id": {
            }
          }
        },
        {
          "event id": "16865",
          "device": {
            "sys id": {
            }
          }
        }
      ]
   }
 ],
  "sysparm_offset": 0,
  "sysparm_limit": 1,
  "return_count": 1,
```

```
"total_count": 44
}
```

# Installed Software

### HTTP Method

GET

# Pagination

Enabled

#### **Resource** Path

/api/x\_sclo\_scilogic/v1/sciencelogic/installed\_software

# Default Resource Path

/api/x\_sclo\_scilogic/sciencelogic/installed\_software

This operation pulls all the fields from the software (cmdb\_ci\_spkg) table. The return is ordered by **sys\_id**, so the results display in the same order every time. The results are filtered by the **SL1 monitored** field on the ServiceNow side. This operation requires the **region** to filter the installed software on devices.

| Headers      |                  |  |
|--------------|------------------|--|
| Кеу          | Value            |  |
| Content-Type | application/json |  |
| Accept       | application/json |  |

| Parameters     |                                                                                  |  |
|----------------|----------------------------------------------------------------------------------|--|
| Кеу            | Value                                                                            |  |
| region         | ScienceLogic                                                                     |  |
| sysparm_offset | 0                                                                                |  |
| sysparm_limit  | glide.json.export.limit, glide.ui.export.limit,<br>glide.ui.export.war.threshold |  |

| HTTP Status |       |
|-------------|-------|
| Code        | Value |
| 200         | ОК    |

| 400 G | Query parameter \'region\' is not defined and are<br>required. |
|-------|----------------------------------------------------------------|
|-------|----------------------------------------------------------------|

'x sclo scilogic monitored=true'

#### Example (Request URL)

```
https://<your Instance>.service-now.com/api/x sclo scilogic/v1/sciencelogic/installed
software?sysparm offset=0&sysparm limit=100&region=ScienceLogic
Example (Response) {
"results": [
{
"operational status": "1",
"operational_status_label": "Operational",
"sys_updated_on": "2019-05-01 06:00:09",
"install count": "2",
"sys updated by": "system",
"sys_created_on": "2019-03-29 19:42:58",
"sys domain": "global",
"sys created by": "admin",
"sys domain path": "/",
"install_status": "1",
"install status label": "Installed",
"name": "Test 31",
"subcategory": "Package",
"sys class name": "cmdb ci spkg",
"sys class name label": "Software",
"sys id": "le9608fcdb2cb740dc44f00fbf961949",
"sys class path": "/!!/#$",
"key": "Test 31 ::: NULL",
"license available": "-2",
"sys mod count": "1",
"x_sclo_scilogic_id": "31",
"model id": "2c146728dbe8b740dc44f00fbf9619c6",
"model id label": "Unknown",
"cost cc": "USD",
"cost_cc_label": "USD",
"x sclo scilogic monitored": "true",
"package name": "Test 31",
"category": "Software",
"x sclo scilogic region": "AutoGenerateClass",
"installed on": [
{
"sys id": "5a271407dbfe6300dc44f00fbf96190f",
"id": "10",
"region": "ScienceLogic",
"monitored": "true"
},
{
"sys id": "5a271407dbfe6300dc44f00fbf96190f",
```

```
"id": "10",
"region": "ScienceLogic",
"monitored": "true"
}
]
}
],
"sysparm_offset": 0,
"sysparm_limit": 100,
"return_count": 4,
"total_count": 4
}
```

# Manufacturer

# HTTP Method

POST

### Pagination

Enabled

### **Resource** Path

/api/x\_sclo\_scilogic/v1/sciencelogic/manufacture

# Default Resource Path

/api/x\_sclo\_scilogic/sciencelogic/manufactures

This operation does not populate any data into ServiceNow. Instead, this operation takes an array of manufacturer names and attempts to line them up with manufacturers already in ServiceNow. Then the operation returns the sys\_ id of manufacturers it was able find based on matching name. If the Normalization Data Services Client is active on the target instance, this operation uses those tables to find a matching company record; otherwise the operation will match on whether name and manufacturer is true on the core\_company table.

| Headers      |                  |
|--------------|------------------|
| Кеу          | Value            |
| Content-Type | application/json |
| Accept       | application/json |

| Parameters        |              |
|-------------------|--------------|
| Кеу               | Value        |
| region (required) | ScienceLogic |

# Example (Request URL)

https://<your Instance>.service-now.com/api/x\_sclo\_scilogic/v1/sciencelogic/ manufacture

# Example (Body)

```
{
  "manufactures": [
  "Cisco Systems Inc",
```

```
"Cisco Systems, Incorporated",
"CiscoSystems",
"American Power Conversion Inc.",
"APC Corp",
"Apc",
"IBM",
"IBM CORP",
"International Business Machines",
"Juniper Systems",
"Juniper Networks,Inc",
"Juniper Solutions"
]
```

}

```
{
"result": {
"Cisco Systems Inc": "",
"Cisco Systems, Incorporated": "",
"CiscoSystems": "",
"American Power Conversion Inc.": "",
"APC Corp": "",
"Apc": "",
"IBM": "",
"IBM CORP": "",
"International Business Machines": "",
"Juniper Systems": "",
"Juniper Networks, Inc": "",
"Juniper Solutions": ""
}
}
```

# Model

# HTTP Method

POST

# **Resource** Path

/api/x\_sclo\_scilogic/v1/sciencelogic/model

# Default Resource Path

/api/x\_sclo\_scilogic/sciencelogic/models

This operation does not populate any data into ServiceNow. Instead, this operation takes an array of model names and attempts to line them up with models already in ServiceNow and returns the sys\_id of models it was able to find based on matching name.

| Headers      |                  |
|--------------|------------------|
| Кеу          | Value            |
| Content-Type | application/json |
| Accept       | application/json |

| Parameters        |              |
|-------------------|--------------|
| Кеу               | Value        |
| region (required) | ScienceLogic |

# Example (Request URL)

https://<your Instance>.service-now.com/api/x\_sclo\_scilogic/v1/sciencelogic/models

# Example (Body)

```
{
   "models": [
   "4331 ISR",
   "7206VXR",
   "7609S",
   "AS5300",
   "ASR5000",
   "Catalyst 3560G-24TS",
   "Catalyst 4948",
   "Catalyst 6509-CatOS",
   "BIG-IP Viprion B4300",
```

```
"F5 BIG-IP DNS",
"BIG-IP Wide IP Container",
"BIG-IP Data Center Container"
]
}
```

```
{
"result": {
"4331 ISR": "",
"7206VXR": "",
"7609S": "",
"AS5300": "",
"ASR5000": "",
"Catalyst 3560G-24TS": "",
"Catalyst 4948": "",
"Catalyst 6509-CatOS": "",
"BIG-IP Viprion B4300": "",
"F5 BIG-IP DNS": "",
"BIG-IP Wide IP Container": "",
"BIG-IP Data Center Container": ""
}
}
```

# Network Adapters

# HTTP Method

GET

### Pagination

Enabled

### **Resource** Path

/api/x\_sclo\_scilogic/v1/sciencelogic/network\_adapters

# Default Resource Path

/api/x\_sclo\_scilogic/sciencelogic/network\_adapters

This operation pulls all the fields from the network adapter table. The return is ordered by **sys\_id**, so the results display in the same order every time. The results are filtered by the **SL1 monitored** and **SL1 ID** field on the ServiceNow side. This operation requires the region to be supplied by the requester, and it only returns region-supplied configuration items.

| Headers      |                  |
|--------------|------------------|
| Кеу          | Value            |
| Content-Type | application/json |
| Accept       | application/json |

| Parameters        |                                                                                  |
|-------------------|----------------------------------------------------------------------------------|
| Кеу               | Value                                                                            |
| region (required) | ScienceLogic                                                                     |
| sysparm_offset    | 0                                                                                |
| sysparm_limit     | glide.json.export.limit, glide.ui.export.limit,<br>glide.ui.export.war.threshold |

| HTTP Status |       |
|-------------|-------|
| Code        | Value |

| 200 | OK                                                         |
|-----|------------------------------------------------------------|
| 400 | Query Parameter \'region\' is not defined and is required. |

`x\_sclo\_scilogic\_monitored=true^x\_sclo\_scilogic\_idISNOTEMPTY^x\_sclo\_scilogic\_region='
+ region

#### Example (Request URL)

```
https://<your Instance>.service-now.com/api/x_sclo_scilogic/v1/sciencelogic/network_
adapters?region=ScienceLogic&sysparm_offset=0&sysparm_limit=100
```

```
{
  "results": [
   {
      "operational_status": "1",
      "sys updated on": "2018-11-12 21:29:23",
      "sys_updated_by": "admin",
      "sys_created_on": "2018-11-12 21:27:48",
      "sys domain": "global",
      "sys created by": "admin",
      "cmdb ci": "d83dac0adb4dab00dc44f00fbf961919",
      "sys_domain_path": "/",
      "install status": "1",
      "name": "eth0",
      "subcategory": "Network",
      "sys_class_name": "cmdb_ci_network_adapter",
      "sys id": "33ac36acdbb5a380dc44f00fbf961963",
      "netmask": "255.255.255.0",
      "sys_class_path": "/!!/!8",
      "mac_address": "BF:D4:D6:6E:56:F1",
      "sys mod count": "3",
      "x sclo scilogic id": "20",
      "ip_address": "10.10.10.4",
      "cost cc": "USD",
      "x sclo scilogic monitored": "true",
      "category": "Hardware",
      "x sclo scilogic region": "ScienceLogic"
   }
 ],
  "sysparm offset": 0,
 "sysparm limit": 1,
 "return count": 1,
  "total count": 5
}
```

# Service Requests

# HTTP Method

GET

### Pagination

Enabled

### **Resource** Path

/api/x\_sclo\_scilogic/v1/sciencelogic/service\_request

# Default Resource Path

/api/x\_sclo\_scilogic/sciencelogic/service\_request

This operation pulls all service requests that are tied to specific catalog item. Based on the request type it returns a formatted JSON object. It pulls all the required information for an SL1 Discovery session and creating a virtual device in SL1. Both requests require different information and are formatted accordingly.

The basic catalog item Device Discovery is set up as information collection to support the process within SL1. The Service Catalog has been simplified to its most basic form. The workflow moves the request into the correct state to be picked up by the GET request and then waits for its return before completing the workflow.

| Headers      |                  |
|--------------|------------------|
| Кеу          | Value            |
| Content-Type | application/json |
| Accept       | application/json |

| Parameters        |                                                                                  |
|-------------------|----------------------------------------------------------------------------------|
| Кеу               | Value                                                                            |
| region (required) | ScienceLogic                                                                     |
| state             | 2                                                                                |
| sysparm_offset    | 0                                                                                |
| sysparm_limit     | glide.json.export.limit, glide.ui.export.limit,<br>glide.ui.export.war.threshold |

| HTTP Status |                                                            |
|-------------|------------------------------------------------------------|
| Code        | Value                                                      |
| 200         | OK                                                         |
| 400         | Query Parameter \'region\' is not defined and is required. |

#### State:

```
`request_item.active=true^request_item.cat_item=' + catalog + `^sc_item_option.item_
option_new.name=Region^sc_item_option.value=' + region
```

#### Non-State:

```
`request_item.active=true^request_item.cat_item=' + catalog + `^sc_item_option.item_
option_new.name=Region^sc_item_option.value=' + region + `^request_item.state=' +
state
```

### Example

```
https://<your Instance>.service-now.com/api/x_sclo_scilogic/v1/sciencelogic/ service_
request?region=Cisco
```

```
{
 "results": [
   {
     "number": "RITM0010018",
     "sysid": "00365de2db1a2340dc44f00fbf961941",
     "state": "2",
     "request type": "Discover Device",
     "region": "Cisco",
     "log all": "false",
     "ip_hostname_list": "167.132.14.15",
      "credentials": [
       {
          "Category": "Linux",
          "ID": "1"
        }
     ],
      "discover_non_snmp": "false",
      "model devices": "true",
     "dhcp": "false",
      "device model cache ttl h": "2",
      "collection_server": "1",
      "organization": "1",
      "add devices to device groups": [
       "test"
     ],
     "device_template": "1",
      "initial scan level": "System Default (Recommended)",
```

```
"scan throttle": "System Default (Recommended)",
  "scan_ports": "21,22,23,25,80",
  "port_scan_all": "System Default (Recommended)",
  "port scan timeout": "System Default (Recommended)",
  "interface_inventory_timeout": "600000",
  "maximum_allowed_interfaces": "10000",
  "bypass interface_inventory": "false"
},
{
  "number": "RITM0010016",
  "sysid": "194447e8db162f00dc44f00fbf96195b",
  "state": "2",
  "request_type": "Discover Device",
  "region": "Cisco",
  "log all": "false",
  "ip hostname list": "192.168.1.1",
  "credentials": [
    {
      "Category": "Linux",
      "ID": "1"
    }
  ],
  "discover non snmp": "false",
  "model devices": "false",
  "dhcp": "false",
  "device_model_cache_ttl_h": "2",
  "collection server": "1",
  "organization": "1",
  "add devices to device groups": [
  ],
  "device template": "1",
  "initial scan level": "System Default (Recommended)",
  "scan throttle": "System Default (Recommended)",
  "scan ports": "21,22,23,25,80",
  "port_scan_all": "System Default (Recommended)",
  "port scan timeout": "System Default (Recommended)",
  "interface inventory timeout": "600000",
  "maximum allowed interfaces": "10000",
  "bypass_interface_inventory": "false"
},
{
  "number": "RITM0010014",
  "sysid": "250dae2cdbd22f00dc44f00fbf961954",
  "state": "2",
  "request type": "create virtual device",
  "region": "Cisco",
  "collection_server": "1",
  "virtual device class": "1"
}
```

] }

#### © 2003 - 2020, ScienceLogic, Inc.

#### All rights reserved.

#### LIMITATION OF LIABILITY AND GENERAL DISCLAIMER

ALL INFORMATION AVAILABLE IN THIS GUIDE IS PROVIDED "AS IS," WITHOUT WARRANTY OF ANY KIND, EITHER EXPRESS OR IMPLIED. SCIENCELOGIC <sup>™</sup> AND ITS SUPPLIERS DISCLAIM ALL WARRANTIES, EXPRESS OR IMPLIED, INCLUDING, BUT NOT LIMITED TO, THE IMPLIED WARRANTIES OF MERCHANTABILITY, FITNESS FOR A PARTICULAR PURPOSE OR NON-INFRINGEMENT.

Although ScienceLogic<sup>™</sup> has attempted to provide accurate information on this Site, information on this Site may contain inadvertent technical inaccuracies or typographical errors, and ScienceLogic<sup>™</sup> assumes no responsibility for the accuracy of the information. Information may be changed or updated without notice. ScienceLogic<sup>™</sup> may also make improvements and / or changes in the products or services described in this Site at any time without notice.

#### Copyrights and Trademarks

ScienceLogic, the ScienceLogic logo, and EM7 are trademarks of ScienceLogic, Inc. in the United States, other countries, or both.

Below is a list of trademarks and service marks that should be credited to ScienceLogic, Inc. The ® and ™ symbols reflect the trademark registration status in the U.S. Patent and Trademark Office and may not be appropriate for materials to be distributed outside the United States.

- ScienceLogic<sup>™</sup>
- EM7<sup>™</sup> and em7<sup>™</sup>
- Simplify IT™
- Dynamic Application™
- Relational Infrastructure Management<sup>™</sup>

The absence of a product or service name, slogan or logo from this list does not constitute a waiver of ScienceLogic's trademark or other intellectual property rights concerning that name, slogan, or logo.

Please note that laws concerning use of trademarks or product names vary by country. Always consult a local attorney for additional guidance.

#### Other

If any provision of this agreement shall be unlawful, void, or for any reason unenforceable, then that provision shall be deemed severable from this agreement and shall not affect the validity and enforceability of any remaining provisions. This is the entire agreement between the parties relating to the matters contained herein.

In the U.S. and other jurisdictions, trademark owners have a duty to police the use of their marks. Therefore, if you become aware of any improper use of ScienceLogic Trademarks, including infringement or counterfeiting by third parties, report them to Science Logic's legal department immediately. Report as much detail as possible about the misuse, including the name of the party, contact information, and copies or photographs of the potential misuse to: legal@sciencelogic.com

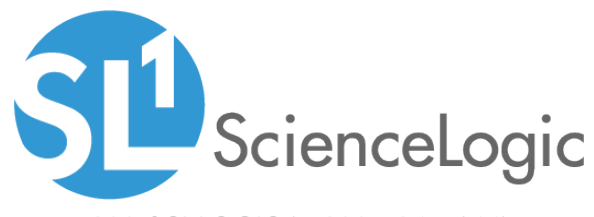

800-SCI-LOGIC (1-800-724-5644)

International: +1-703-354-1010